## EQUITY MENU

### 1. Most Active MOST (2)

| <pre></pre>                                               | tion.<br>chpad                |                    |                     |                                  |                                      | Ec                                          | uity <b>M</b>                          | 051                           |
|-----------------------------------------------------------|-------------------------------|--------------------|---------------------|----------------------------------|--------------------------------------|---------------------------------------------|----------------------------------------|-------------------------------|
| 97) Edit Defaults                                         | <ol><li>Actions.</li></ol>    | - 99               | ) Enable            | Monitoring                       |                                      | Most Ac                                     | tive Sec                               | urities                       |
| Exchange US C                                             | omposite                      |                    |                     |                                  |                                      |                                             | View                                   |                               |
| Filter Securities By                                      |                               |                    |                     | Day                              | Previous                             |                                             | Standar                                | d                             |
| Sector                                                    | ectors                        |                    |                     | Chang                            | e Percent                            |                                             | <ul> <li>Detailed</li> </ul>           |                               |
| ○ Market Cap 🛛 🗛 🕅 🛛 🖓                                    | larket Caps                   |                    |                     | Secur                            | ity Name                             |                                             | ○ News                                 |                               |
|                                                           | Most Activ                    | ve By V            | olume (P            | revious Tradir                   | ng Day)                              |                                             |                                        |                               |
| Security                                                  | Last                          | Chg                | Volume              | Security                         |                                      | Last                                        | Chg                                    | Volume                        |
| 1) Fannie Mae                                             | 4.85                          | 10.23%             | 186.01M             | 15) Microsoft                    | Corp                                 | 27.18                                       | -0.4%                                  | 43.61                         |
| 2) SPDR Trust Series 1                                    | 127.80                        | 0.17%              | 180.61M             | 16) Washingto                    | n Mutual Inc                         | 3.90                                        | -4.88%                                 | 42,411                        |
| 3) Freddie Mac                                            | 3.16                          | -2.77%             | 146.56M             | 17) Sirius XM                    | Radio Inc                            | 1.39                                        | -2.11%                                 | 37.841                        |
| 4) Financial Select Secto                                 | 19.98                         | -1.82%             | 131.99M             | 18) General E                    | ectric Co                            | 28.75                                       | 0.35%                                  | 37.631                        |
| 5) Powershares QQQ                                        | 46.87                         | -0.47%             | 118.92M             | 19) Wells Farg                   | IO & CO                              | 28.44                                       | -1.66%                                 | 37.271                        |
| 6) iShares Russell 2000 I                                 | 72.16                         |                    | 83.53M              | 20) UAL Corp                     |                                      | 11.33                                       | -8.63%                                 | 35.61                         |
| 7) Lehman Brothers Holdi                                  | 13.72                         |                    | 72.56M              | 21) UltraShort                   | QQQ ProSha                           | 41.10                                       | 1.03%                                  | 34,521                        |
| 8) Citigroup Inc                                          | 17.47                         | -0.11%             | 60.95M              | 22) Energy Se                    | lect Sector S                        | 76.37                                       | 2.51%                                  | 33.171                        |
| 9) Ford Motor Co                                          | 4.42                          | -4.12%             | 60.55M              | 23) Sprint Nex                   | ctel Corp                            | 8.98                                        | -1.43%                                 | 33.01                         |
| 10) Intel Corp                                            | 23.05                         |                    | 54.98M              | 24) UltraShort                   | Financials P                         | 132.50                                      | 2.58%                                  | 30.641                        |
| 11) Bank of America Corp                                  | 29.04                         | -0.85%             | 49.91M              | 25) JPMorgan                     | Chase & Co                           | 36.26                                       |                                        | 30,561                        |
| 12)Wachovia Corp                                          | 14.65                         | -1.68%             | 49.15M              | 26) Pfizer Inc                   |                                      | 19.37                                       | 0.47%                                  | 27.031                        |
| 13) Ultra Financials ProSh                                | 19.16                         |                    | 47.73M              | 27) iShares M                    | SCI Emerging                         | 40.20                                       | -0.15%                                 | 26.881                        |
| 14) American International                                | 19.78                         | -4.9%              | 47.31M              | 28) Nvidia Co                    | τp                                   | 13.62                                       |                                        | 25.541                        |
| 51) Most Active By Volume                                 | 52) Most Up                   | 53) Mo             | ost Down            | 54) Most Active                  | By Value                             |                                             |                                        |                               |
|                                                           |                               |                    |                     | Legend: (La                      | t) Ex-date                           | Split E                                     | x-date a                               | & Split                       |
| Australia 61 2 9777 8600 Braz<br>Japan 81 3 3201 8900 Sin | il 5511 3048<br>gapore 65 621 | 4500 Eur<br>2 1000 | ope 44 20<br>U.S. 1 | 7330 7500 German<br>212 318 2000 | ny 49 69 9204 1<br>Copyright<br>H250 | .210 Hong Ka<br>2008 Bloomk<br>)-668-0 22-6 | ong 852 29<br>berg Finar<br>Nug-2008 ( | 77 6000<br>ce L.P.<br>7:40:00 |

Note:

- The Sector Tab allows you to select by sectors (e.g., energy)
- Lower tabs allow you to find active stocks by volume (most up, most down) and by value
- View: Allows you to see more details, news, etc.

| <pre></pre>                                                                  |                             |            |                           |                      |                                          | Equity <b>P</b>                               | 10ST                             |
|------------------------------------------------------------------------------|-----------------------------|------------|---------------------------|----------------------|------------------------------------------|-----------------------------------------------|----------------------------------|
| 97) Edit Defaults 98) Action                                                 | ns, 99)                     | Enable Mo  | onitoring                 | Pag                  | e 1/2 - Mos                              | t Active Sec                                  | curities                         |
| Exchange US Composite                                                        | e                           |            |                           |                      |                                          | View                                          |                                  |
| Filter Securities By                                                         |                             |            | Day                       | Prev                 | /ious                                    | <ul> <li>Standa</li> </ul>                    | rd                               |
| Sector                                                                       |                             |            | Chan                      | ge Pero              | ent                                      | 🗢 Detaile                                     | d                                |
| 🗢 Market Cap 🛛 🛛 All Market Ca                                               | ps                          |            | Secu                      | rity Nam             | ie                                       | <ul> <li>News</li> </ul>                      |                                  |
| Most /                                                                       | Active By Va                | alue (Prev | ious Tradir               | ng Day)              |                                          |                                               |                                  |
| Security                                                                     | Last                        | Chg        | Value                     | 52W Low              | 52W High                                 | Beta                                          | Return                           |
| 1) Exxon Mobil Corp                                                          | 80.35                       | 1.95%      | 1.99B                     | 76.14                | 96.12                                    | 0.8841                                        | -1.63                            |
| <ol><li>ConocoPhillips</li></ol>                                             | 85.05                       | 5.19%      | 1.31B                     | 67.85                | 95.96                                    | 0.9939                                        | 11.08                            |
| <ol> <li>Schlumberger Ltd</li> </ol>                                         | 98.96                       | 3.49%      | 1.1B                      | 72.3                 | 114.84                                   | 0.8918                                        | 11.8                             |
| 4) Chevron Corp                                                              | 88.52                       | 2.38%      |                           | 76.4                 | 104.63                                   | 0.8589                                        | 7.99                             |
| <ol> <li>5) Petroleo Brasileiro SA</li> </ol>                                | 54.06                       | 4.65%      | 998.01M                   | 27.65                | 77.61                                    | 1.101                                         | 103.21                           |
| <ol><li>Transocean Inc</li></ol>                                             | 131.71                      | 0.87%      | 830.59M                   | 105.42               | 163                                      | 0.6976                                        | 26.71                            |
| <ol><li>Chesapeake Energy Corp</li></ol>                                     | 49.39                       | 1.58%      | 800.66M                   | 31.5                 | 74                                       | 0.4921                                        | 50.84                            |
| <ol> <li>Devon Energy Corp</li> </ol>                                        | 105.20                      | 1.35%      | 783.6M                    | 72.51                | 127.43                                   | 0.6823                                        | 44.47                            |
| <ol> <li>Occidental Petroleum Corp</li> </ol>                                | 83.81                       | 3.21%      | 733.58M                   | 54.24                | 100.04                                   | 0.835                                         | 55.84                            |
| 10) Halliburton Co                                                           | 45.96                       | 1.75%      | 720.64M                   | 30                   | 55.38                                    | 0.6412                                        | 43.09                            |
| 11) National Oilwell Varco Inc                                               | 77.63                       | 3.99%      | 693.45M                   | 49.44                | 92.7                                     | 0.828                                         | 39.45                            |
| 12) Hess Corp                                                                | 109.09                      | 4.89%      | 680.27M                   | 57.09                | 137                                      | 0.9584                                        | 92.7                             |
| 13) First Solar Inc                                                          | 279.27                      | 2.3%       | 674.44M                   | 90.78                | 317                                      | 1.4427                                        | 189.43                           |
| 14) XTO Energy Inc                                                           | 50.90                       | 1.23%      | 645.28M                   | 41.66                | 73.74                                    | 0.7205                                        | 18.9                             |
| 51) Most Active By Volume 52) Most U                                         | Jp 53) Mos                  | t Down     | 4) Most Activ             | /e By Value          |                                          |                                               |                                  |
|                                                                              |                             |            | egend: (La                | ast) Ex-da           | ite Split                                | Ex-date                                       | & Split                          |
| Australia 61 2 9777 8600 Brazil 5511 30<br>Japan 81 3 3201 8900 Singapore 65 | 148 4500 Europ<br>6212 1000 | u.s. 1 21  | 0 7500 Germ<br>2 318 2000 | any 49 69 9<br>Copyr | 204 1210 Ho<br>ight 2008 B<br>H250-668-0 | ng Kong 852 2<br>loomberg Fino<br>22-Aug-2008 | 977 6000<br>nce L.P.<br>07:48:42 |

| <pre></pre>                                           | nation.<br>\Bloomberg  <br>98) Actions_ | Equity <b>MOST</b><br>Book\Equity Menu and Screener\Equity Menu Analysis\<br>99) Enable Monitoring Page 1/2 Most Active Securities                                                                                                    |
|-------------------------------------------------------|-----------------------------------------|----------------------------------------------------------------------------------------------------|
| Exchange US                                           | Composite                               | View                                                                                                    |
| Filter Securities By                                  | ·                                       | Day Previous O Standard                                                                                                    |
| Sector                                                | ergy                                    | Change Percent O Detailed                                                                                                    |
| O Market Cap                                          | Market Caps                             | Security Name 🔍 News                                                                                                    |
|                                                       | Most Activ                              | ve By Value (Previous Trading Day)                                                                                                    |
| Security                                              | Last                                    | Chg News                                                                                                    |
| 1) Exxon Mobil Corp                                   | 80.35                                   | 1.95% Chavez Says Cemex `Polluted' Venezuela, Didn't Invest (Update4                                                                                                    |
| 2) ConocoPhillips                                     | 85.05                                   | 5.19% DCP Midstream Plans to Double Natural Gas Processing Capacity                                                                                                    |
| 3) Schlumberger Ltd                                   | 98.96                                   | 3.49% Schoeller Quarterly Profit Rises 10% on Higher Demand (Update2)                                                                                                    |
| 4) Chevron Corp                                       | 88.52                                   | 2.38% Chevron to Make Lubricants at Mississippi Refinery (Update2)                                                                                                    |
| 5) Petroleo Brasileiro S                              | 54.06                                   | 4.65% Petrobras Buys Equipment for Pre-Salt Oil Fields, Globo Says                                                                                                    |
| 6) Transocean Inc                                     | 131.71                                  | 0.87% BloggingStocks: Drilling for gains in offshore drilling services                                                                                                    |
| 7) Chesapeake Energy C                                | 49.39                                   | 1.58% Tepper Bought \$2.4 Billion of Energy Stocks Before Prices Fell                                                                                                    |
| 8) Devon Energy Corp                                  | 105.20                                  | 1.35% Tepper Bought \$2.4 Billion of Energy Stocks Before Prices Fell                                                                                                    |
| 9) Occidental Petroleu                                | 83.81                                   | 3.21% Denver Post: Oracle chief ranks No. 1 among top-paid execs                                                                                                    |
| 10) Halliburton Co                                    | 45.96                                   | 1.75% *STATOILHYDRO EXTENDS CONTRACTS FOR BAKER HUGHES, HALLIB                                                                                                    |
| 11) National Oilwell Varc                             | 77.63                                   | 3.99% Burger King, Massey, Saks, Salesforce.com: U.S. Equity Movers                                                                                                    |
| 12) Hess Corp                                         | 109.09                                  | 4.89% BTC Crude-Oil Pipeline Flows Return to Normal Today (Update2)                                                                                                    |
| 13) First Solar Inc                                   | 279.27                                  | 2.3% Econ Times (IN): World's first solar power complex in West                                                                                                    |
| 14) XTO Energy Inc                                    | 50.90                                   | 1.23% S&P 500 Stocks With Highest, Lowest Average Analyst Rating                                                                                                    |
| 51) Most Active By Volume                             | 52) Most Up                             | 53) Most Down 54) Most Active By Value                                                                                                    |
| Australia 61 2 9777 8600 Br<br>Japan 81 3 3201 8900 S | azil 5511 3048 4<br>ingapore 65 6212    | Legend:         (Last)         Ex-date         Split         Ex-date & Split           500         Europe         44         20         7300         7500         Germany         49         63         9204         1210         Hong         Kong         852         2977         Solid         1000         U.S.         1         212         318         2000         Copyright 2008         Bloomberg         Finance         L.P.         H250-668-0         22-Aug-2008         07:50:36 |

# World Equity Index WEI

| <pre><help> for explanation, <menu #="" <go="" hit=""> to select security</menu></help></pre> | > for sin                | nilar fur    | nctions             |                                   | Equit                                                    | y₩EI                                      |
|-----------------------------------------------------------------------------------------------|--------------------------|--------------|---------------------|-----------------------------------|----------------------------------------------------------|-------------------------------------------|
| World Equity Inc                                                                              | lices                    | ;            |                     | 96) SEI                           | 97) WPE                                                  | 98) EME(                                  |
| Base Currency: USD Ticker:N                                                                   | Last                     | Frade Inf    | formatio            | on                                | Y Percen                                                 | t Change                                  |
| 1) Americas 22) News                                                                          | Value                    | Net Chg      | % Chg               | Time                              | 🞖 Ytd                                                    | % YtdCur                                  |
| 4 DOW JONES INDUS. AVG                                                                        | 11430.21                 | +12.78       | +.11                | 8/21                              | -13.83                                                   | -13.83                                    |
| 5) S&P 500 INDEX                                                                              | 1277.72                  | +3.18        | +.25                | 8/21                              | -12.98                                                   | -12.98                                    |
| NASDAQ COMPOSITE INDEX                                                                        | 2380.38                  | -8.70        | 36                  | 8/21                              | -10.25                                                   | -10.25                                    |
| 7) S&P/TSX COMPOSITE INDEX                                                                    | 13539.22                 | +189.08      | +1.42               | 8/21                              | -2.12                                                    | -7.37                                     |
| 8 MEXICO BOLSA INDEX                                                                          | 26534.97                 | -330.07      | -1.23               | 8/21                              | -10.16                                                   | -2.85                                     |
| 9 BRAZIL BOVESPA STOCK IDX                                                                    | <u>55934.69</u>          | +557.54      | +1.01               | 8/21                              | -12.45                                                   | -3.35                                     |
| <ol> <li>Europe/Africa/Middle East 23</li> </ol>                                              | News                     |              |                     |                                   |                                                          |                                           |
| 10 DJ EURO STOXX 50 € Pr                                                                      | 3272.86                  | +23.94       | +.74                | 7:38                              | -25.61                                                   | -24.43                                    |
| 11) FTSE 100 INDEX                                                                            | 5441.00                  | +70.80       | +1.32               | 7:38                              | -15.73                                                   | -21.11                                    |
| 12) CAC 40 INDEX                                                                              | 4337.07                  | +32.46       | +.75                | 7:38                              | -22.75                                                   | -21.52                                    |
| 13) DAX INDEX                                                                                 | 6288.92                  | +51.96       | +.83                | 7:38                              | -22.04                                                   | -20.81                                    |
| 14 IBEX 35 INDEX                                                                              | 11344.60                 | +127.20      | +1.13               | 7:38                              | -25.28                                                   | -24.09                                    |
| 15) S&P/MIB_INDEX                                                                             | 27803.00                 | +45.00       | +.16                | 7:33                              | -27.89                                                   | -26.74                                    |
| 10 AEX-Index                                                                                  | 402.85                   | +2.62        | +.65                | 7:38                              | -21.89                                                   | -20.66                                    |
| 17) OMX STOCKHOLM 30 INDEX                                                                    | 853.21                   | +16.14       | +1.93               | 7:53                              | -21.10                                                   | -19.25                                    |
| 18 SWISS MARKET INDEX                                                                         | 7024.46                  | +23.93       | +.34                | 7:38                              | -17.21                                                   | -14.16                                    |
| 3) Asia/Pacific 24) News                                                                      |                          |              |                     |                                   |                                                          |                                           |
| 19 NIKKEI 225                                                                                 | 12666.04                 | -86.17       | 68                  | 3:00                              | -17.26                                                   | -15.75                                    |
| 20 HANG SENG INDEX                                                                            | 20392.06                 | -539.20      | -2.58               | 8/21                              | -26.68                                                   | -26.75                                    |
| 21) S&P/ASX 200 INDEX                                                                         | 4931.40                  | +56.20       | +1.15               | 2:47                              | -22.22                                                   | -22.77                                    |
| Australia 61 2 9777 8600 Brazil 5511 3048 4500<br>Japan 81 3 3201 8900 Singapore 65 6212 10   | IEurope 44 2<br>100 U.S. | 1 212 318 20 | Germany 49<br>100 ( | 69 9204 12<br>Opyright 2<br>H250- | 210 Hong Kong 85<br>2008 Bloomberg F<br>-668-0 22-Aug-20 | 2 2977 6000<br>inance L.P.<br>08 07:53:57 |

• Note: If you hit top category headings ( 1), 2), ) you get more indices:

|                                                                                        |                                |               |                      |                         | Equity                                | WEI         |
|----------------------------------------------------------------------------------------|--------------------------------|---------------|----------------------|-------------------------|---------------------------------------|-------------|
| Hit # <go> to select security</go>                                                     |                                |               |                      |                         |                                       |             |
| North/Latin Ame                                                                        | rica                           | Equi          | ty 🗅                 | [ndi                    | ices P                                | ) 1/5       |
| Description                                                                            | Value                          | Net Chg       | 🛛 🖁 Chg              | Time                    | % Ytd %                               | 4 YtdCur    |
| United States                                                                          |                                |               |                      |                         |                                       |             |
| 1) DOW JONES INDUS. AVG                                                                | 11430.21                       | +12.78        | +.11                 | 8/21                    | -13.83                                | -13.83      |
| 2 DOW JONES TRANS. AVG                                                                 | 4936.02                        | -7.84         | 16                   | 8/21                    | +8.00                                 | +8.00       |
| 3 DOW JONES UTILITIES AVG                                                              | 479.05                         | +4.84         | +1.02                | 8/21                    | -10.04                                | -10.04      |
| 4 DOW JONES COMP. AVG                                                                  | 4100.34                        | +8.42         | +.21                 | 8/21                    | -6.68                                 | -6.68       |
| 5 DJ WILSHIRE 5000 FLOAT                                                               | 12984.08                       | +18.57        | +.14                 | 8/21                    | -11.99                                | -11.99      |
| 6 S&P 100 INDEX                                                                        | 588.89                         | +1.24         | +.21                 | 8/21                    | -14.11                                | -14.11      |
| 7) S&P 500 INDEX                                                                       | 1277.72                        | +3.18         | +.25                 | 8/21                    | -12.98                                | -12.98      |
| 8 S&P 400 MIDCAP INDEX                                                                 | 807.41                         | +1.11         | +.14                 | 8/21                    | -5.92                                 | -5.92       |
| 9 S&P 600 SMALLCAP INDEX                                                               | 380.85                         | -3.00         | 78                   | 8/21                    | -3.62                                 | -3.62       |
| 10 S&P 1500 Composite Index                                                            | 291.27                         | +.59          | +.20                 | 8/21                    | -12.10                                | -12.10      |
| 11) NYSE COMPOSITE INDEX                                                               | 8314.14                        | +37.23        | +.45                 | 8/21                    | -14.64                                | -14.64      |
| 12) NYSE U.S. 100 INDEX                                                                | 6046.71                        | +27.06        | +.45                 | 8/21                    | -14.46                                | -14.46      |
| 13) NYSE INTERNATIONAL 100                                                             | 6062.10                        | +40.09        | +.67                 | 8/21                    | -18.56                                | -18.56      |
| 14 NYSE TMT INDEX                                                                      | 5768.74                        | +17.24        | +.30                 | 8/21                    | -18.85                                | -18.85      |
| 15) NYSE WORLD LEADERS INDX                                                            | 6150.27                        | +33.38        | +.55                 | 8/21                    | -16.33                                | -16.33      |
| 10 VALUE LINE ARITHMETIC                                                               | 2074.27                        | -7.80         | 37                   | 8/21                    | -7.63                                 | -7.63       |
| 17) NASDAQ COMPOSITE INDEX                                                             | 2380.38                        | -8.70         | 36                   | 8/21                    | -10.25                                | -10.25      |
| 18 NASDAQ OTHER FINANCIAL                                                              | 4349.56                        | -15.71        | 36                   | 8/21                    | -16.81                                | -16.81      |
| 19 NYSE HEALTHCARE INDEX                                                               | 6590.52                        | +22.68        | +.35                 | 8/21                    | -8.09                                 | -8.09       |
| 20 NYSE FINANCIAL INDEX                                                                | 6032.78                        | -51.98        | 85                   | 8/21                    | -27.32                                | -27.32      |
| Australia 61 2 9777 8600 Brazil 5511 3048 45<br>Japan 81 3 3201 8900 Singanore 65 6212 | 00 Europe 44 20<br>1000 - 11 S | 7330 7500 Ge  | ermany 49 6<br>10 Cr | 59 9204 12<br>puright 2 | 10 Hong Kong 852<br>2008 Bloomberg Ei | 2977 6000   |
|                                                                                        | 0.3.                           | 1 212 318 200 |                      | H250-                   | 668-0 22-Aug-200                      | 38 08:09:44 |

## GMOV

• To find an Industry index: Click GMOV

| <pre></pre>                                                            | it # <index> &lt;0</index>                  | ins to sel                       | ect seci              | rity                              | Index <b>GMO</b>                                     |
|------------------------------------------------------------------------|---------------------------------------------|----------------------------------|-----------------------|-----------------------------------|------------------------------------------------------|
|                                                                        |                                             |                                  |                       | Dag                               | • 1 of 15                                            |
| SPX                                                                    | *Change La                                  | ist One                          | 'n                    | High                              | low Time                                             |
| S&P 500 INDEX                                                          | +3 18 1277                                  | 72 127                           | 1 07                  | 1281 40                           | 1265 22 8/21                                         |
| 52 Week High                                                           |                                             | ./ 2 12/                         | 1.07                  | 1201.10                           | 129                                                  |
| 1576.09 on 10/11/07                                                    |                                             |                                  |                       |                                   |                                                      |
| 52 Week Low                                                            |                                             |                                  |                       |                                   |                                                      |
| 1200.44 on 7/15/08                                                     |                                             |                                  |                       | 1 million                         | an dia an dia ang ang ang ang ang ang ang ang ang an |
|                                                                        | i Mar                                       | hundhingh                        | In min Marin          | Muning                            |                                                      |
| Sort: I Index Points                                                   | MALL MALIN                                  |                                  | 5497-671 (            |                                   | 127                                                  |
| Order: D Descending                                                    | W. J                                        | λ. <b>μ.</b> .                   |                       |                                   | : ::                                                 |
| Time Range: 9:30 - 16:1                                                | <mark>.5</mark>                             | <u>.</u> .                       | <u></u> .             | <u>.</u>                          | 126                                                  |
| *Calculated by Bloomberg                                               | 10:00 11:0                                  | 00 12:00                         | 13:00                 | 14:00 1                           | 5:00 16:00                                           |
| Security Description                                                   | n                                           | Price *                          | Change                | <pre>*Indx pt</pre>               | *%Index Mov                                          |
| 1) S5I0IL S&P 500 INT                                                  | GR OIL&GS IDX                               | 502.78                           | +13.01                | +2.6233                           | +82.49%                                              |
| 2) S50ILE S&P 500 0IL                                                  | & GAS EQU IX                                | 692.00                           | +17.91                | +.8196                            | +25.77%                                              |
| 3 S5ELUT S&P 500 ELE                                                   | EC UTIL INDEX                               | 247.42                           | +2.98                 | +.3358                            | +10.56%                                              |
| 4 S50ILP S&P 500 0IL                                                   | &GAS EXP IDXX                               | 560.46                           | +7.06                 | +.3305                            | +10.39%                                              |
| 5) S5HCEP S&P 500 HLT                                                  | TH CR EQIP IDX                              | 634.17                           | +6.73                 | +.3128                            | +9.84%                                               |
| 6 S5RAIL S&P 500 RAI                                                   | LROADS INDEX                                | 550.06                           | +9.37                 | +.2362                            | +7.43%                                               |
| 7) S5CCSF S&P 500 COA                                                  | L&CON FUEL IX                               | 143.85                           | +7.36                 | +.2177                            | +6.85%                                               |
| 8 S5HOMI S&P 500 HOM                                                   | 1E IMP RTL IDX                              | 318.63                           | +5.48                 | +.1707                            | +5.37%                                               |
| 9 S5INDC S&P 500 INC                                                   | OUS CONGL IDX                               | 315.73                           | +1.10                 | +.1461                            | +4.59%                                               |
| 10 S50ILD S&P 500 OIL                                                  | &GAS DRIL IDX                               | 791.04                           | +10.96                | +.1277                            | +4.02%                                               |
| Australia 61 2 9777 8600 Brazil 5511<br>Japan 81 3 3201 8900 Singapore | 3048 4500 Europe 44 20<br>65 6212 1000 U.S. | ) 7330 7500 Gei<br>1 212 318 200 | rmany 49 69<br>O Copy | 9204 1210 Hong<br>right 2008 Bloc | Kong 852 2977 6000<br>Smberg Finance L.P.            |
| ,                                                                      |                                             |                                  |                       | Ĥ250-668-0 22                     | 2-Aug-2008 07:55:58                                  |

 From the S&P 500 index menu, you get 15 pages of the index broken down by sectors. Click one of interest.

#### • Take S&P 500 PHARM Index

| <pre><help> for explanation 200<g0> to view in Laur</g0></help></pre> | on.<br>Ichpad                        |                                  |                          |                                                      | Index GMO                                                              |
|-----------------------------------------------------------------------|--------------------------------------|----------------------------------|--------------------------|------------------------------------------------------|------------------------------------------------------------------------|
| Options Source: Index                                                 | Vame:                                | S5PHAR                           | 7                        | Equity Move                                          | ers Page 1/ 1                                                          |
| S5PHAR                                                                | Change                               | Last                             | Open                     | High                                                 | Low Time                                                               |
| S&P 500 PHARM INDEX                                                   | 12                                   | 304.02                           | 304.14                   | 304.68                                               | 300.76 8/2                                                             |
| *Bid : n.a. *Up                                                       | : 6                                  |                                  |                          |                                                      | ; ; ; ; ; 306                                                          |
| *Ask : n.a. *Dowr                                                     | 1:8                                  |                                  |                          |                                                      | nh .                                                                   |
| *Vol :22,629,600 *Uncl                                                | 0                                    |                                  |                          |                                                      | <sup>Y</sup> 1µ1 <sub>11</sub> * 304                                   |
| Sort: I Index                                                         | Points                               | . <u>.</u> .                     | I make a                 | and and any and any and                              |                                                                        |
| Order: A Ascendi                                                      | .ng                                  | had y the set                    | Mr. War                  |                                                      | ;                                                                      |
| Display:   licker                                                     |                                      | 7 41 4,184,44                    |                          |                                                      |                                                                        |
| Time Range: 9:30 - 1/                                                 |                                      | <u>.     .</u>                   |                          |                                                      | ئىتىتى 300                                                             |
|                                                                       |                                      | 10:00 11:00                      | 12:00 13                 | 00 14:00 15                                          | 00 16:00 17:00                                                         |
| Security Price *Chr                                                   | ig *Indx pt                          | VolSecu                          | rity                     | Price *Chng                                          | *Indx pt Vo                                                            |
| 1) SGP UN 19.826                                                      | 64438 2                              | 2.38MLN 11) A                    | GN UN                    | 56.33 +.15                                           | +.019 40820                                                            |
| 2) ABT UN 58.043                                                      | 0195                                 | 999900 12) J                     | NJ UN                    | 71.28 +.20                                           | +.238 2.49ML                                                           |
| 3) MRK UN 34.821                                                      | 2109 2                               | 2.50MLN 13) P                    | FE UN                    | 19.37 +.09                                           | +.257 6.97ML                                                           |
| 4) LLY UN 47.172                                                      | 4100 1                               | L.04MLN14) BI                    | MY UN                    | 21.90 +.38                                           | +.318 2.65ML                                                           |
| 5) WYE UN 42.031                                                      | 1062                                 | 912400                           |                          |                                                      |                                                                        |
| 6) FRX UN 36.823                                                      | 6046                                 | 665800                           |                          |                                                      |                                                                        |
| 7) BRL UN 66.974                                                      | 2019                                 | 207700                           |                          |                                                      |                                                                        |
| 8) KG UN 11.24(                                                       | 05005                                | 316100                           |                          |                                                      |                                                                        |
| 9) WPI UN 29.61 +.1                                                   | 6 +.007                              | 263600                           |                          |                                                      |                                                                        |
| 10 MYL UN 12.98 +.0                                                   | 6 +.008                              | 825500                           |                          |                                                      |                                                                        |
| Australia 61 2 9777 8600 Brazil 5<br>Japan 81 3 3201 8900 Singapo     | 511 3048 4500 Eur<br>re 65 6212 1000 | ope 44 20 7330 7<br>U.S. 1 212 0 | 7500 Germany<br>318 2000 | 49 69 9204 1210 Ho<br>Copyright 2008 B<br>H250-668-0 | ng Kong 852 2977 6000<br>loomberg Finance L.P.<br>22-Aug-2008 08:01:28 |

• On theses screens you can go to 'Options' and then Historical Move to get a longer evaluation period. Enter period and then hit 1 to generate a report:

| 1                                                                                              |                                                                                             |                                                  |                              |                                 |                                        | Ind                                             | ex RPT                                                          |
|------------------------------------------------------------------------------------------------|---------------------------------------------------------------------------------------------|--------------------------------------------------|------------------------------|---------------------------------|----------------------------------------|-------------------------------------------------|-----------------------------------------------------------------|
| Histo<br>S5PHAR<br>S&P 500 PH<br>Index M<br>Additions<br>Deletions<br>Current<br>Sort<br>Order | rical<br>ARM INDEX<br>ember Infor<br>: 1<br>: 0 Do<br>: 14 Un<br>: Index Poi<br>: Ascending | Equi<br>mation<br>Up: 8<br>wn: 6<br>ch: 0<br>nts | ty In<br>Change<br>-9.28     | dex M<br>Pct Ch<br>-2.96%       | lovers<br>g Start F<br>313.3           | PAG<br>Price                                    | E 1/ 2<br>End Price<br>304.02 400<br>350                        |
| 2/22/                                                                                          | 2005 - 8/22                                                                                 | /2008                                            | 28FEB05 30JUN 3              | 310CT 28FEB06 30                | JUN 310CT28FEB07                       | 29JUN 310CT2                                    | 9FEB0830JUN                                                     |
|                                                                                                | LAGGING                                                                                     | MOVERS                                           |                              |                                 | LEADING                                | MOVERS                                          |                                                                 |
| Security                                                                                       | End Price                                                                                   | Change                                           | Index Pts                    | Security                        | End Price                              | Change                                          | Index Pts                                                       |
| PFE UN                                                                                         | 19.37                                                                                       | -7.43                                            | -21.632                      | ABIUN                           | 58.04                                  | +11.64                                          | +/.404                                                          |
| LLY UN                                                                                         | 47.17                                                                                       | -7.43                                            | -3.057                       | JNJ UN                          | 71.28                                  | +5.85                                           | +6.88                                                           |
| BMY UN                                                                                         | 21.90                                                                                       | -2.46                                            | -2.020                       | AGN UN                          | 56.33                                  | +18.94                                          | +1.99                                                           |
| FRX UN                                                                                         | 36.82                                                                                       | -5.49                                            | 763                          | MRK UN                          | 34.82                                  | +2.21                                           | +1.72                                                           |
| SGP UN                                                                                         | 19.82                                                                                       | +.54                                             | 419                          | WYE UN                          | 42.03                                  | +1.66                                           | +.81                                                            |
| MYL UN                                                                                         | 12.98                                                                                       | -3.17                                            | 351                          | KG UN                           | 11.24                                  | +.97                                            | +.08                                                            |
|                                                                                                |                                                                                             |                                                  |                              | +BRL UN                         | 66.97                                  | +.17                                            | +.04                                                            |
|                                                                                                |                                                                                             |                                                  |                              | WPI UN                          | 29.61                                  | 34                                              | +.00                                                            |
| L Addod du                                                                                     | ring range                                                                                  | Domos                                            | od during                    | rango *                         | Added (Dome)                           | od multi                                        | plo timos                                                       |
| Australia 61 2<br>Japan 81 3 320                                                               | 9777 8600 Brazil<br>1 8900 Singa                                                            | 5511 3048 45<br>pore 65 6212                     | 00 Europe 44 20<br>1000 U.S. | 7330 7500 Ger<br>1 212 318 2000 | many 49 69 9204 1<br>Copyright<br>H250 | 210 Hong Kong<br>2008 Bloomber<br>-668-0 22-Aug | 910 Clines<br>852 2977 6000<br>g Finαnce L.P.<br>-2008 08:05:07 |

• Hit any of the stock on the screen and it takes you to that stock's equity menu.

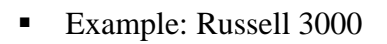

| <pre></pre>                                                                                                    | tion.<br>V. Hit # <ind< th=""><th>EX&gt; <go> to</go></th><th>select</th><th>securit</th><th>In<br/>y<br/>Dago</th><th>dex GN</th><th>10\</th></ind<> | EX> <go> to</go>   | select                                | securit              | In<br>y<br>Dago   | dex GN                                              | 10\        |
|----------------------------------------------------------------------------------------------------|----------------------------------------------------------------------------------------------------|--------------------|---------------------------------------|----------------------|-------------------|-----------------------------------------------------|------------|
| RAY                                                                                                    | Change                                                                                                    | Last               | Onen                                  | Hi                   | nh I              |                                                     | ∠<br>ime   |
| RUSSELL 3000 INDEX                                                                                                    | +1.16                                                                                                    | 746.81             | 745.6                                 | 1 74                 | 9.09 7            | 40.43                                               | 8/21       |
| 52 Week High                                                                                                    | :                                                                                                    | :                  |                                       | : :                  |                   | : ;                                                 | 750.00     |
| 914.30 on 10/11/0                                                                                                    | 7                                                                                                    |                    |                                       |                      | Min               | Mu                                                  | 747 5      |
| 52 Week Low                                                                                                    |                                                                                                    |                    |                                       |                      | 4. 4              | ۳ <sup>۳</sup> '4 <sub>4-*</sub>                    | 747.3      |
| 699.86 on 7/15/0                                                                                                    | 8 8                                                                                                    | "·····             |                                       | Mr. Bank             | ľ¥"               |                                                     | 745.0      |
|                                                                                                    |                                                                                                    | և հ                | 1 <sup>175</sup> 141                  | Nº me er             |                   |                                                     |            |
| Sort: I Index Poin                                                                                                    | ts                                                                                                    | What we            | ' ካላጊ <sub>ማ</sub> ም                  |                      |                   |                                                     | 742.50     |
| Order: D Descending                                                                                                    | Wry: "                                                                                                    | Malmmar            |                                       |                      |                   | : ;                                                 |            |
| 11me Range: 9 <mark>:</mark> 30 -                                                                                                    | 10:15                                                                                                    | 11:00 1            | 2:00 12                               | .00 14:0             | 0 15:00           | 16:00                                               | 740.0      |
| Focurity Docor                                                                                                    | intion                                                                                                    | Driv               | cho Cho                               |                      | dv nt 9           | Indox                                               | Mov        |
| 1) P20TLT PUSCEL                                                                                                    | 1011011<br>1 2000 INTCOTO                                                                                                    |                    | .e Clia                               | 1 01 ±               | ux pt 1<br>1 2262 | ±106 5                                              | 79<br>79   |
| 1) ROOTEL ROOSEL                                                                                                    | L 3000 INTERTO                                                                                                    | EPGV 504           | 7.00 +1<br>1.07 +1                    | 0 10 +               | 1 0058            | +100.5                                              | / 70<br>12 |
| 3 R3UTTI RUSSEL                                                                                                    |                                                                                                    | EKG1 50-<br>FS 130 | · · · · · · · · · · · · · · · · · · · | + 60                 | + 2761            | +23 8                                               | 0%         |
| 4) R3MATR RUSSEL                                                                                                    | 1 3000 MTRI &                                                                                                    | PROC 240           | ) 76 +                                | 1 44                 | + 2417            | +20.8                                               | 4%         |
| 5) R3HLTH RUSSEL                                                                                                    | L 3000 HEALTH                                                                                                    | CARE 312           | 2.47                                  | +.35                 | +.1097            | +9.4                                                | 6%         |
| R30THR RUSSEL                                                                                                    | L 3000 OTHER                                                                                                    | 229                | 0.16                                  | +.73                 | +.0813            | +7.0                                                | 1%         |
| 7) R3COND RUSSEL                                                                                                    | L 3000 CONSMR                                                                                                    | DSCR 204           | 1.32                                  | +.03                 | +.0114            | +.9                                                 | 8%         |
| 8 R3PROD RUSSEL                                                                                                    | L 3000 PROD DU                                                                                                    | RBLS 285           | 5.61                                  | +.05                 | +.0080            | +.6                                                 | 9%         |
|                                                                                                    | L 3000 AUTO &                                                                                                    | TRNS 193           | 3.01                                  | 70                   | 0702              | -6.0                                                | 5%         |
| 9 KJAUTU KUSSEL                                                                                                    |                                                                                                    |                    |                                       |                      |                   |                                                     |            |
| 10 R3CONS RUSSEL                                                                                                    | L 3000 CONSMR                                                                                                    | STPL 275           | 5.80 -                                | 1.48                 | 3103              | -26.7                                               | 5%         |
| %         X3AUTU         KUSSEL           10         R3CONS         RUSSEL           Australia         61 2         9777         8600         Brazz           Janga         31 3         3211         8900         Size | L 3000 CONSMR<br>i1 5511 3048 4500 Euro<br>agencie 65 6212 1000                                                                                       | STPL 275           | 5.80 -<br>500 Germany<br>18 2000 -    | 1.48<br>49 69 9204 : | 3103              | - <mark>26.7</mark><br>ing 852 2977<br>iera Einapos | 5%<br>6000 |

Russell 3000 Health Care: Note it is 11 pages, indicating that the index has more stocks.

| <pre></pre>          | planation.<br>in Launchpa | d                                  |             |                                       |                                                                                                    | Index GMO             |
|----------------------|---------------------------|------------------------------------|-------------|---------------------------------------|----------------------------------------------------------------------------------------------------|-----------------------|
| Options _ Source     | e: Index `                | 🔻 Name:                            | R3HLTH      | 7                                     | Equity Move                                                                                                    | ers Page 1/           |
| R3HLTH               | C                         | hange                              | Last        | Open                                  | High                                                                                                    | Low Tim               |
| RUSSELL 3000 HE      | ALTH CARE                 | +.35                               | 312.4       | 7 312.12                              | 2 313.04                                                                                                    | 309.47 8/             |
| Bid : 312.39         | Up : 1                    | 38                                 |             | :                                     | : :                                                                                                    | : ; ; <sup>3</sup>    |
| Ask : 312.46         | Down : 2                  | 21                                 |             |                                       | J. Mart                                                                                                    | +2/human              |
| Vol :100,610,0       | 05 Unch :                 | 3                                  |             | · · · · · · · · · · · · · · · · · · · | Hunder                                                                                                    | 3                     |
| Sort: I              | Index Point               | S J                                | Mr. May     | d of we way were                      | -party and the second second second second second second second second second second second second second second |                       |
| Urder: D             | Vescending                | ø.                                 | ۲           | "/"                                   |                                                                                                    | 3                     |
| Time Pange: 0        | -17-00                    |                                    |             |                                       |                                                                                                    |                       |
| Time Range. 9        | .50 - 17.00               |                                    |             |                                       | <u> </u>                                                                                                    | 3                     |
| LEAD                 | ING MOVERS                |                                    | 10:00 11:0  |                                       | AGGING MOVER                                                                                                    | 00 16:00 17:00<br>S   |
| Security Pr          | ice Chna                  | Indx pt                            | VolSe       | curity                                | Price Chna                                                                                                    | Indx pt V             |
| 1) MHS UN 4          | 8.46+1.78                 | n.a.                               | 86960011)   | SGP UN                                | 19.8264                                                                                                    | n.a. 2.38M            |
| 2) BMY UN 2          | 1.90 +.38                 | n.a. 2                             | .65MLN 12)  | ABT UN                                | 58.0430                                                                                                    | n.a. 9999             |
| 3) BAX UN 7          | 0.03+1.05                 | n.a.                               | 806500 13)  | GILD UW                               | 54.1547                                                                                                    | n.a. 2.49M            |
| 4) PFE UN 1          | 9.37 +.09                 | n.a. 6                             | .97MLN 14)  | GENZ UW                               | 79.89-1.40                                                                                                    | n.a. 1.04M            |
| 5) MDT UN 5          | 6.55 +.54                 | n.a. 1                             | 61MLN 15)   | BIIB UW                               | 53.1694                                                                                                    | n.a. 6818             |
| () JNJ UN 7          | 1.28 +.20                 | n.a. 2                             | .49MLN 16)  | DNA UN                                | 97.4356                                                                                                    | n.a. 1.26M            |
| 7) AET UN 4          | 2.65 +.96                 | n.a. 1                             | . 13MLN 17) | MRK UN                                | 34.8212                                                                                                    | n.a. 2.50M            |
| 8 BSX UN 1           | 3.00 +.24                 | n.a. 1                             | . 13MLN 18) | LLY UN                                | 47.1724                                                                                                    | n.a. 1.04M            |
| 9 ZMH UN 7           | 3.61+1.38                 | n.a.                               | 43630019    | CELG UW                               | 71.9143                                                                                                    | n.a. 1.46M            |
| 10 AMGN UW 6         | 3.81 +.24                 | n.a. 2                             |             | WYE UN                                | 42.0311                                                                                                    | n.a. 9124             |
| Japan 81 3 3201 8900 | Singapore 65 6            | <del>8 430</del> 0 Eur<br>212 1000 | U.S. 1 2:   | 12 318 2000<br>12 318 2000            | Copyright 2008 E                                                                                                 | Sloomberg Finance L.P |

#### **CORPORATE EVENTS**

ECDR: New Issues

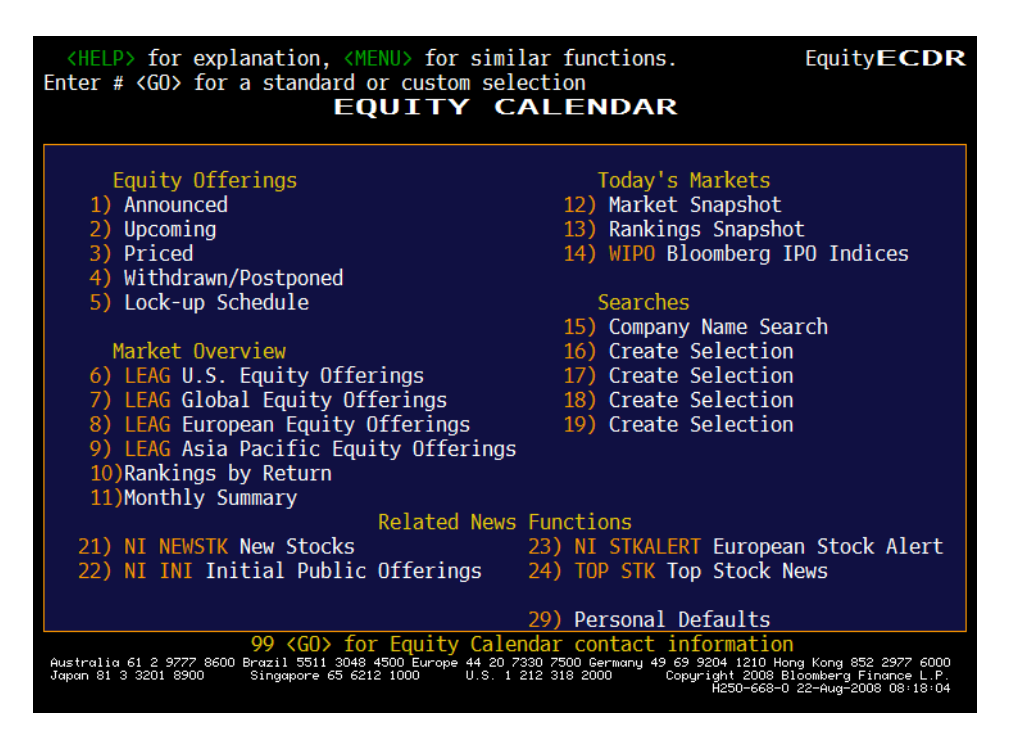

Announced:

| 1                                                                                         |                                            |                                           |                                                                      | EquityECDR                                                                 |
|-------------------------------------------------------------------------------------------|--------------------------------------------|-------------------------------------------|----------------------------------------------------------------------|----------------------------------------------------------------------------|
| Tab to modify or selec                                                                    | t # <go></go>                              | for details.                              | EDINCE                                                               | $D_{200} = 1/61$                                                           |
| Range 5/22/08-8/                                                                          | 22/08                                      | Company Name                              | ERINGS                                                               | Page 1/ 01                                                                 |
| Type 1 IPO's & AD                                                                         | DL's                                       | Exchange                                  |                                                                      |                                                                            |
|                                                                                           |                                            | Maximum                                   |                                                                      |                                                                            |
| Company Name                                                                              | Date                                       | Amount (Mln)                              | Industry                                                             | Lead Manager                                                               |
| 1)*Bradford & Bingl                                                                       | 8/22/08                                    | GBP 126.724                               | Banks                                                                | CITI,UBS                                                                   |
| 2)*Nihon Plast Co L                                                                       | 8/22/08                                    | JPY                                       | Auto Parts & Equip                                                   | Shinko Secs                                                                |
| <pre>3)*PuriCore PLC</pre>                                                                | 8/22/08                                    | GBP 2.502                                 | Healthcare-Product                                                   | Nomura Code                                                                |
| 4)*Taiwan Cogenerat                                                                       | 8/22/08                                    | TWD 66                                    | Engineering & Cons                                                   | Fubon Secs                                                                 |
| 5)*3Soft Inc                                                                              | 8/21/08                                    | KRW 9999                                  | Internet                                                             | Eugene Inv&Secs                                                            |
| 6) Avago Technologi                                                                       | 8/21/08                                    | USD 400                                   | Semiconductors                                                       | CITI,DB,LEH,MS                                                             |
| 7) DATA HORIZON Co                                                                        | 8/21/08                                    | JPY                                       | Software                                                             | Nomura                                                                     |
| 8)∗Hulif Co Ltd                                                                           | 8/21/08                                    | KRW 2000                                  | Electrical Compone                                                   | Not Underwritte                                                            |
| 9) RAO Energy Syste                                                                       | 8/21/08                                    | USD                                       | Electric                                                             | Unknown                                                                    |
| 10)*Ecobank Transnat                                                                      | 8/20/08                                    | NGN 174848                                | Banks                                                                | Unknown                                                                    |
| 11)∗Wallbridge Minin                                                                      | 8/20/08                                    | CAD .351                                  | Mining                                                               | Raymond James                                                              |
| 12)∗Winalta Inc                                                                           | 8/20/08                                    | CAD 10                                    | Home Builders                                                        | Dundee Secs                                                                |
| 13) CanElson Drillin                                                                      | 8/19/08                                    | CAD .2                                    | Investment Compani                                                   | Lightyear Cap                                                              |
| <pre>14) Interbud Lublin</pre>                                                            | 8/19/08                                    | PLN                                       | Real Estate                                                          | Opera Dom                                                                  |
| <b>15)</b> *Lounor Explorati                                                              | 8/19/08                                    | CAD .109                                  | Mining                                                               | Becher McMahon                                                             |
| <b>16)</b> *Lounor Explorati                                                              | 8/19/08                                    | CAD 1.094                                 | Mining                                                               | Becher McMahon                                                             |
|                                                                                           |                                            |                                           |                                                                      |                                                                            |
| 99<60> to View Legen<br>Australia 61 2 9777 8600 Brazil 9<br>Japan 81 3 3201 8900 Singapa | <b>d</b><br>5511 3048 450<br>ore 65 6212 1 | 0 Europe 44 20 7330 7<br>000 U.S. 1 212 3 | 500 Germany 49 69 9204 1210 H<br>18 2000 Copyright 2008<br>H250-668- | ong Kong 852 2977 6000<br>Bloomberg Finαnce L.P.<br>0 22-Aug-2008 08:20:34 |

• Click an entry:

|                                                                                                    |                                                                                                    |                                                                                                    |                                                                                                    | l                                                                                                    | EquityE                                                                                  | CDR                                                                                |
|----------------------------------------------------------------------------------------------------|----------------------------------------------------------------------------------------------------|----------------------------------------------------------------------------------------------------|----------------------------------------------------------------------------------------------------|----------------------------------------------------------------------------------------------------|------------------------------------------------------------------------------------------|------------------------------------------------------------------------------------|
| Related Functions _ Involved Parties                                                                                                    | Retu                                                                                                    | ırn Info                                                                                                    | Equity                                                                                                    | / Offering Detail                                                                                                    |                                                                                          |                                                                                    |
| Company GCL SILICON TEC                                                                                                    | HNOLOGY -                                                                                                    | ADS                                                                                                    | Ticker G                                                                                                    | CL US                                                                                                    | Type IP                                                                                  | 20                                                                                 |
| Country HONG KONG                                                                                                    |                                                                                                    |                                                                                                    | Industry Semicon                                                                                                    | ductors                                                                                                    | .,,,,,,,,,,,,,,,,,,,,,,,,,,,,,,,,,,,,,,                                                  |                                                                                    |
| Cusip 36156U109                                                                                                    | Ex                                                                                                    | change                                                                                                    | NEW YORK STOCK EXC                                                                                                    | CHANGE                                                                                                    |                                                                                          |                                                                                    |
| Filing Terms                                                                                                    |                                                                                                    | Pric                                                                                                    | ing Terms                                                                                                    | Gr                                                                                                    | een Shoe                                                                                 | <del>)</del>                                                                       |
|                                                                                                    | Expec                                                                                                    | ted                                                                                                    | TBA                                                                                                    | Facilit                                                                                                    | У                                                                                        |                                                                                    |
| Date 7/18/08                                                                                                    | Date                                                                                                    |                                                                                                    |                                                                                                    | Exercis                                                                                                    | ed                                                                                       |                                                                                    |
| Amount USD 862.50                                                                                                    | Mln Amour                                                                                                    | nt                                                                                                    |                                                                                                    |                                                                                                    |                                                                                          |                                                                                    |
| ADR's                                                                                                    | ADR's                                                                                                    | 5                                                                                                    |                                                                                                    |                                                                                                    |                                                                                          |                                                                                    |
| Range -                                                                                                    | Offer                                                                                                    | Price                                                                                                    |                                                                                                    | Pos                                                                                                    | t Green                                                                                  | Shoe                                                                               |
| Number of ADDIE                                                                                                    | Irade                                                                                                    | e Date                                                                                                    |                                                                                                    | ADR'S                                                                                                    |                                                                                          |                                                                                    |
| Number of ADK S                                                                                                    |                                                                                                    |                                                                                                    | Food                                                                                                    | Allount                                                                                                    |                                                                                          |                                                                                    |
| International                                                                                                    | Groce                                                                                                    | Spread                                                                                                    |                                                                                                    | Lead                                                                                                    | Managero                                                                                 |                                                                                    |
| Outstanding                                                                                                    | Selli                                                                                                    |                                                                                                    | ession                                                                                                    | Credi                                                                                                    | t Suisse                                                                                 |                                                                                    |
| Lock-Up/Ouiet Info                                                                                                    | Reall                                                                                                    | owance                                                                                                    | .6331011                                                                                                    | Morga                                                                                                    | n Stanle                                                                                 | ev.                                                                                |
| Look op, quice into                                                                                                    | Under                                                                                                    | writer                                                                                                    | Fee                                                                                                    | norga                                                                                                    | in occurre                                                                               | .,                                                                                 |
| Lock-up Period 180 Da                                                                                                    | avs Manac                                                                                                    | ement F                                                                                                    | ee                                                                                                    |                                                                                                    |                                                                                          |                                                                                    |
| Lock-Up ADR's                                                                                                    | Settl                                                                                                    | e Date                                                                                                    |                                                                                                    | 9 Othe                                                                                                    | r Partie                                                                                 | s                                                                                  |
| Quiet Period Ends                                                                                                    |                                                                                                    |                                                                                                    |                                                                                                    |                                                                                                    |                                                                                          |                                                                                    |
| Notes                                                                                                    |                                                                                                    |                                                                                                    |                                                                                                    |                                                                                                    |                                                                                          |                                                                                    |
|                                                                                                    |                                                                                                    |                                                                                                    |                                                                                                    |                                                                                                    |                                                                                          |                                                                                    |
| Quetralia 61 2 9777 9600 Prazil 551                                                                                                    | 2049 4500 E                                                                                                    | urono 44-20                                                                                                    | 7220 7500 Cormanu 49 69 9                                                                                                    | 204 1210 Hope                                                                                                    | Vopa 052 20                                                                              | 77 6000                                                                            |
| Japan 81 3 3201 8900 Singapore                                                                                                    | 65 6212 1000                                                                                                    | U.S.                                                                                                    | 1 212 318 2000 Copyr                                                                                                    | ight 2008 Bloc                                                                                                    | omberg Finan                                                                             | nce L.P.                                                                           |
|                                                                                                    |                                                                                                    |                                                                                                    |                                                                                                    | 1200 000 0 21                                                                                                    | - Hug 2000 C                                                                             | 50-20-20                                                                           |
|                                                                                                    |                                                                                                    |                                                                                                    |                                                                                                    |                                                                                                    |                                                                                          |                                                                                    |
|                                                                                                    |                                                                                                    |                                                                                                    |                                                                                                    |                                                                                                    |                                                                                          |                                                                                    |
| Морц                                                                                                    |                                                                                                    |                                                                                                    |                                                                                                    |                                                                                                    | Fauity                                                                                   | CDP                                                                                |
| Menu<br>Tab to modify or select :                                                                                                    | # <gn> fo</gn>                                                                                                    | or detai                                                                                                    | 15                                                                                                    |                                                                                                    | EquityE                                                                                  | CDR                                                                                |
| Menu<br>Tab to modify or select =<br>MARKET SNA                                                                                                    | # <go> fo</go>                                                                                                    | or detai                                                                                                    | ls.<br>Exchange US                                                                                                    | UNITED                                                                                                    | Equity <b>E</b><br>STATES                                                                | CDR                                                                                |
| Menu<br>Tab to modify or select<br>MARKET SNA<br>PRICED OFFER                                                                                                    | # <go> fo<br/><b>PSHO</b><br/>INGS</go>                                                                                                    | or detai<br>D <b>T</b>                                                                                                    | ls.<br>Exchange <mark>US</mark><br>ANNOUNG                                                                                                    | UNITED<br>CED OFFER                                                                                                    | Equity <b>E</b><br>STATES<br>INGS                                                        | CDR                                                                                |
| Menu<br>Tab to modify or select<br>MARKET SNA<br>PRICED OFFER<br>Company Name                                                                                                    | # <go> fo<br/><b>PSHO</b><br/>INGS<br/>Price</go>                                                                                                    | or detai<br>D <b>T</b><br>Date                                                                                                    | ls.<br>Exchange US<br>ANNOUN<br>Company Name                                                                                                    | UNITED<br>CED OFFER<br>Amount                                                                                                    | Equity <b>E</b><br>STATES<br>INGS<br>(Mln)                                               | <b>CDR</b><br>Date                                                                 |
| Menu<br>Tab to modify or select<br>MARKET SNA<br>PRICED OFFER<br>Company Name<br>1)*Solutia Inc US                                                                                                    | # <go> fo<br/><b>PSHO</b><br/>INGS<br/>Price<br/>D 14</go>                                                                                                    | or detai<br>T<br>Date<br>8/21                                                                                                    | ls.<br>Exchange US<br>ANNOUN<br>Company Name<br>21) Avago Technold                                                                                                    | UNITED<br>CED OFFER<br>Amount<br>ogi USD                                                                                                    | EquityE<br>STATES<br>INGS<br>(Mln)<br>400                                                | CDR<br>Date<br>8/21                                                                |
| Menu<br>Tab to modify or select<br>MARKET SNA<br>PRICED OFFER<br>Company Name<br>1)*Solutia Inc US<br>2)*Abiomed Inc US                                                                                                    | # <go> fo<br/><b>PSHO</b><br/>INGS<br/>Price<br/>D 14<br/>D 17.379</go>                                                                                                    | Date<br>8/21<br>8/18                                                                                                    | ls.<br>Exchange US<br>ANNOUN<br>Company Name<br>21) Avago Technol<br>22) McJunkin Red I                                                                                                    | UNITED<br>CED OFFER<br>Amount<br>ogi USD<br>Man USD                                                                                                    | EquityE<br>STATES<br>INGS<br>(Mln)<br>400<br>750                                         | CDR<br>Date<br>8/21<br>8/19                                                        |
| Menu<br>Tab to modify or select a<br>MARKET SNA<br>PRICED OFFER<br>Company Name<br>1)*Solutia Inc US<br>2)*Abiomed Inc US<br>3)*K-Sea Transporta US                                                                                                    | # <go> fc<br/><b>PSHO</b><br/>INGS<br/>Price<br/>D 14<br/>D 17.379<br/>D 25.8</go>                                                                                                    | Date<br>8/21<br>8/18<br>8/15                                                                                                    | ls.<br>Exchange US<br>ANNOUN<br>Company Name<br>21) Avago Technolo<br>22) McJunkin Red I<br>23)*Abiomed Inc                                                                                                    | UNITED<br>CED OFFER<br>Amount<br>ogi USD<br>Man USD<br>USD                                                                                                    | Equity<br>STATES<br>INGS<br>(Mln)<br>400<br>750                                          | Date<br>8/21<br>8/19<br>8/18                                                       |
| Menu<br>Tab to modify or select<br>MARKET SNA<br>PRICED OFFER<br>Company Name<br>1)*Solutia Inc US<br>2)*Abiomed Inc US<br>3)*K-Sea Transporta US<br>4)*Raser Technologi US                                                                                                    | # <go> fc<br/><b>PSHO</b><br/>INGS<br/>Price<br/>D 14<br/>D 17.379<br/>D 25.8<br/>D 8.95</go>                                                                                                    | Date<br>8/21<br>8/18<br>8/15<br>8/15                                                                                                    | ls.<br>Exchange US<br>ANNOUNG<br>Company Name<br>21) Avago Technolo<br>22) McJunkin Red I<br>23)*Abiomed Inc<br>24) CWCapital Rea                                                                                                    | UNITED<br>CED OFFER<br>Amount<br>ogi USD<br>Man USD<br>USD<br>Ity USD                                                                                                    | EquityE<br>STATES<br>INGS<br>(Mln)<br>400<br>750<br>250                                  | CDR<br>Date<br>8/21<br>8/19<br>8/18<br>8/15                                        |
| Menu<br>Tab to modify or select<br>MARKET SNA<br>PRICED OFFER<br>Company Name<br>1)*Solutia Inc US<br>2)*Abiomed Inc US<br>3)*K-Sea Transporta US<br>4)*Raser Technologi US<br>5)*VisionChina Medi US                                                                                                    | # <go> fc<br/><b>P S HO</b><br/>INGS<br/>Price<br/>D 14<br/>D 17.379<br/>D 25.8<br/>D 8.95<br/>D 16</go>                                                                                                    | Date<br>8/21<br>8/18<br>8/15<br>8/15<br>8/15<br>8/15                                                                                                    | ls.<br>Exchange US<br>ANNOUNG<br>Company Name<br>21) Avago Technolo<br>22) McJunkin Red I<br>23)*Abiomed Inc<br>24) CWCapital Rea<br>25)*K-Sea Transpo                                                                                                    | UNITED<br>CED OFFER<br>Amount<br>Ogi USD<br>Man USD<br>USD<br>Ity USD<br>rta USD                                                                                                    | EquityE<br>STATES<br>INGS<br>(M1n)<br>400<br>750<br>250                                  | Date<br>8/21<br>8/19<br>8/18<br>8/15<br>8/15                                       |
| Menu<br>Tab to modify or select a<br>MARKET SNA<br>PRICED OFFER<br>Company Name<br>1)*Solutia Inc US<br>2)*Abiomed Inc US<br>3)*K-Sea Transporta US<br>4)*Raser Technologi US<br>5)*VisionChina Medi US<br>6)*US Airways Group US                                                                                                    | # <go> fc<br/><b>PSHO</b><br/>INGS<br/>Price<br/>D 14<br/>D 17.379<br/>D 25.8<br/>D 8.95<br/>D 16<br/>D 8.5<br/>D 16</go>                                                                                                    | Date<br>8/21<br>8/18<br>8/15<br>8/15<br>8/15<br>8/14                                                                                                    | ls.<br>Exchange US<br>ANNOUNC<br>Company Name<br>21) Avago Technolo<br>22) McJunkin Red I<br>23) *Abiomed Inc<br>24) CWCapital Rea<br>25) *K-Sea Transpo<br>26) *Raser Technolo                                                                                                    | UNITED<br>CED OFFER<br>Amount<br>ogi USD<br>Man USD<br>USD<br>Ity USD<br>rta USD<br>ogi USD                                                                                                    | EquityE<br>STATES<br>INGS<br>(Mln)<br>400<br>750<br>250                                  | Date<br>8/21<br>8/19<br>8/18<br>8/15<br>8/15<br>8/15                               |
| Menu<br>Tab to modify or select =<br>MARKET SNA<br>PRICED OFFER<br>Company Name<br>1)*Solutia Inc US<br>2)*Abiomed Inc US<br>3)*K-Sea Transporta US<br>3)*K-Sea Transporta US<br>5)*VisionChina Medi US<br>6)*US Airways Group US<br>7)*Westport Innovat US<br>9)*COL Intercentioner US                                                                                                    | # <go> fc<br/><b>PSHO</b><br/>Price<br/>D 14<br/>D 17.379<br/>D 25.8<br/>D 8.95<br/>D 16<br/>D 8.5<br/>D 12<br/>D 15<br/>D 12<br/>D 15<br/>D 12<br/>D 15<br/>D 12<br/>D 12<br/>D 12<br/>D 12<br/>D 12<br/>D 12<br/>D 12<br/>D 12<br/>D 12<br/>D 12<br/>D 12<br/>D 12<br/>D 12<br/>D 12<br/>D 12<br/>D 12<br/>D 14<br/>D 17.379<br/>D 16<br/>D 16<br/>D 16<br/>D 16<br/>D 16<br/>D 16<br/>D 16<br/>D 16<br/>D 16<br/>D 16<br/>D 17.379<br/>D 16<br/>D 16</go>                                                                                                    | Date<br>8/21<br>8/18<br>8/15<br>8/15<br>8/15<br>8/14<br>8/14<br>8/14                                                                                                    | ls.<br>Exchange US<br>ANNOUNC<br>Company Name<br>21) Avago Technolo<br>22) McJunkin Red I<br>23)*Abiomed Inc<br>24) CWCapital Rea<br>25)*K-Sea Transpo<br>26)*Raser Technolo<br>27) Changing World                                                                                                    | UNITED<br>CED OFFER<br>Amount<br>ogi USD<br>Man USD<br>USD<br>lty USD<br>rta USD<br>ogi USD<br>d T USD                                                                                                    | EquityE<br>STATES<br>INGS<br>(M1n)<br>400<br>750<br>250<br>100                           | CDR<br>Date<br>8/21<br>8/19<br>8/18<br>8/15<br>8/15<br>8/15<br>8/15<br>8/12        |
| Menu<br>Tab to modify or select a<br>MARKET SNA<br>PRICED OFFER<br>Company Name<br>1)*Solutia Inc US<br>2)*Abiomed Inc US<br>3)*K-Sea Transporta US<br>4)*Raser Technologi US<br>6)*US Airways Group US<br>7)*Westport Innovat US<br>8)*CAI Internationa US<br>8)*CAI anternationa US                                                                                                    | <pre># <go> fc<br/>INGS<br/>Price<br/>0 14<br/>0 17.379<br/>0 25.8<br/>0 8.95<br/>0 16<br/>0 8.5<br/>0 12<br/>0 15.5<br/>0 48</go></pre>                                                                                                    | Date<br>8/21<br>8/18<br>8/15<br>8/15<br>8/15<br>8/15<br>8/14<br>8/14<br>8/14<br>8/12                                                                                                    | ls.<br>Exchange US<br>ANNOUNC<br>Company Name<br>21) Avago Technold<br>22) #Abiomed Inc<br>23) #Abiomed Inc<br>24) CWCapital Rea<br>25) #K-Sea Transpo<br>26) #Raser Technold<br>27) Changing World<br>28) US Power Gene                                                                                                    | UNITED<br>CED OFFER<br>Amount<br>ogi USD<br>Man USD<br>USD<br>lty USD<br>rta USD<br>ogi USD<br>d T USD<br>rat USD                                                                                          | Equity E<br>STATES<br>INGS<br>(M1n)<br>400<br>750<br>250<br>250<br>100<br>500            | CDR<br>Date<br>8/21<br>8/19<br>8/18<br>8/15<br>8/15<br>8/15<br>8/12<br>8/12        |
| Menu<br>Tab to modify or select :<br>MARKET SNA<br>PRICED OFFER<br>Company Name<br>1)*Solutia Inc US<br>2)*Abiomed Inc US<br>3)*K-Sea Transporta US<br>4)*Raser Technologi US<br>4)*Raser Technologi US<br>5)*VisionChina Medi US<br>6)*US Airways Group US<br>7)*Westport Innovat US<br>8)*CAI Internationa US<br>9)*China Medical Te US                                                                                                    | # <go> fc<br/><b>P S HO</b><br/>INGS<br/>Price<br/>D 14<br/>D 17.379<br/>D 25.8<br/>D 8.95<br/>D 16<br/>D 8.5<br/>D 12<br/>D 15.5<br/>D 48<br/>D 6</go>                                                                                                    | Date<br>8/21<br>8/18<br>8/15<br>8/15<br>8/15<br>8/15<br>8/14<br>8/14<br>8/14<br>8/12<br>8/11                                                                                            | ls.<br>Exchange US<br>ANNOUNC<br>Company Name<br>21) Avago Technold<br>22) McJunkin Red I<br>23)*Abiomed Inc<br>24) CWCapital Rea<br>25)*K-Sea Transpo<br>26)*Raser Technold<br>27) Changing World<br>28) US Power Gener                                                                                                    | UNITED<br>CED OFFER<br>Amount<br>ogi USD<br>Man USD<br>USD<br>lty USD<br>rta USD<br>ogi USD<br>d T USD<br>rat USD                                                                                          | Equity E<br>STATES<br>INGS<br>(Mln)<br>400<br>750<br>250<br>100<br>500                   | CDR<br>Date<br>8/21<br>8/19<br>8/18<br>8/15<br>8/15<br>8/15<br>8/12<br>8/12        |
| Menu<br>Tab to modify or select =<br>MARKET SNA<br>PRICED OFFER<br>Company Name<br>1)*Solutia Inc US<br>2)*Abiomed Inc US<br>3)*K-Sea Transporta US<br>4)*Raser Technologi US<br>5)*VisionChina Medi US<br>6)*US Airways Group US<br>7)*Westport Innovat US<br>8)*CAI Internationa US<br>9)*China Medical Te US<br>10) CS China Acquisi US<br>11)*Ventas Inc US                                                                                                    | # <g0> fc<br/><b>P S HO</b><br/>INGS<br/>Price<br/>0 14<br/>0 17.379<br/>0 25.8<br/>0 8.95<br/>0 16<br/>0 16<br/>0 8.5<br/>0 12<br/>0 15.5<br/>0 48<br/>0 6<br/>0 46</g0>                                                                                                    | Date<br>8/21<br>8/18<br>8/15<br>8/15<br>8/15<br>8/15<br>8/14<br>8/12<br>8/12<br>8/12<br>8/12<br>8/12                                                                                    | ls.<br>Exchange US<br>ANNOUNC<br>Company Name<br>21) Avago Technold<br>22) McJunkin Red I<br>23)*Abiomed Inc<br>24) CWCapital Rea<br>25)*K-Sea Transpoi<br>26)*Raser Technold<br>27) Changing World<br>28) US Power Genes                                                                                                    | UNITED<br>CED OFFER<br>Amount<br>ogi USD<br>Man USD<br>USD<br>lty USD<br>rta USD<br>ogi USD<br>d T USD<br>rat USD<br>NG OFFERIM                                                                            | Equity E<br>STATES<br>INGS<br>(M1n)<br>400<br>750<br>250<br>100<br>500<br>NGS<br>ected _ | Date<br>8/21<br>8/19<br>8/18<br>8/15<br>8/15<br>8/15<br>8/12<br>8/12               |
| Menu<br>Tab to modify or select a<br>MARKET SNA<br>PRICED OFFER<br>Company Name<br>1)*Solutia Inc US<br>2)*Abiomed Inc US<br>3)*K-Sea Transporta US<br>4)*Raser Technologi US<br>5)*VisionChina Medi US<br>6)*US Airways Group US<br>7)*Westport Innovat US<br>8)*CAI Internationa US<br>9)*China Medical Te US<br>10) CS China Acquisi US<br>11)*Ventas Inc US                                                                                                    | # <g0> fc<br/><b>P S HO</b><br/>INGS<br/>Price<br/>0 14<br/>0 17.379<br/>0 25.8<br/>0 8.95<br/>0 16<br/>0 16<br/>0 16<br/>0 15.5<br/>0 48<br/>0 6<br/>0 46<br/>0 8</g0>                                                                                                    | Date<br>8/21<br>8/18<br>8/15<br>8/15<br>8/15<br>8/14<br>8/14<br>8/14<br>8/12<br>8/11<br>8/11<br>8/11                                                                                    | ls.<br>Exchange US<br>ANNOUNC<br>Company Name<br>21) Avago Technol<br>22) McJunkin Red I<br>23) *Abiomed Inc<br>24) CWCapital Rea<br>25) *K-Sea Transpor<br>26) *Raser Technol<br>27) Changing World<br>28) US Power Gener<br>UPCOMII<br>Company Name<br>31) A123 System In                                                                                                    | UNITED<br>CED OFFER<br>Amount<br>ogi USD<br>Man USD<br>USD<br>USD<br>Ity USD<br>rta USD<br>ogi USD<br>d T USD<br>rat USD<br>NG OFFERIN<br>Exp<br>nc TBA                                                    | Equity E<br>STATES<br>INGS<br>(M1n)<br>400<br>750<br>250<br>100<br>500<br>NGS<br>ected   | CDR<br>B/21<br>8/21<br>8/19<br>8/18<br>8/15<br>8/15<br>8/15<br>8/12<br>8/12        |
| Menu<br>Tab to modify or select =<br>MARKET SNA<br>PRICED OFFER<br>Company Name<br>1)*Solutia Inc US<br>2)*Abiomed Inc US<br>3)*K-Sea Transporta US<br>4)*Raser Technologi US<br>5)*VisionChina Medi US<br>6)*US Airways Group US<br>7)*Westport Innovat US<br>8)*CAI Internationa US<br>9)*China Medical Te US<br>10) CS China Acquisi US<br>11)*Ventas Inc US<br>12) Chardan 2008 Chi US<br>13)*PetroHawk Energy US                                                                                                    | # <go> fc<br/><b>PSHO</b><br/>INGS<br/>Price<br/>14<br/>0 17.379<br/>0 25.8<br/>0 8.95<br/>0 16<br/>0 8.5<br/>0 12<br/>0 15.5<br/>0 48<br/>0 6<br/>0 46<br/>0 8<br/>0 26.53</go>                                                                                                    | Date<br>8/21<br>8/18<br>8/15<br>8/15<br>8/15<br>8/15<br>8/14<br>8/14<br>8/12<br>8/11<br>8/11<br>8/11                                                                                    | ls.<br>Exchange US<br>ANNOUNC<br>Company Name<br>21) Avago Technold<br>22) McJunkin Red I<br>23) *Abiomed Inc<br>24) CWCapital Rea<br>25) *K-Sea Transpoï<br>26) *Raser Technold<br>27) Changing World<br>28) US Power Gener<br>UPCOMII<br>Company Name<br>31) A123 System In<br>32) Abraxas Energi                                                                                                    | UNITED<br>CED OFFER<br>Amount<br>ogi USD<br>Man USD<br>USD<br>Ity USD<br>rta USD<br>ogi USD<br>d T USD<br>rat USD<br>NG OFFERIM<br>EXP<br>nc TBA                                                           | Equity E<br>STATES<br>INGS<br>(M1n)<br>400<br>750<br>250<br>100<br>500<br>NGS<br>ected   | CDR<br><b>Date</b><br>8/21<br>8/19<br>8/18<br>8/15<br>8/15<br>8/15<br>8/12<br>8/12 |
| Menu<br>Tab to modify or select =<br>MARKET SNA<br>PRICED OFFER<br>Company Name<br>1)*Solutia Inc US<br>2)*Abiomed Inc US<br>3)*K-Sea Transporta US<br>4)*Raser Technologi US<br>5)*VisionChina Medi US<br>6)*US Airways Group US<br>7)*Westport Innovat US<br>8)*CAI Internationa US<br>9)*China Medical Te US<br>10) CS China Acquisi US<br>11)*Ventas Inc US<br>12) Chardan 2008 Chi US<br>13)*PetroHawk Energy US<br>14)*Solutia Inc US                                                                                                    | <pre># <go> fc<br/>PSHO<br/>INGS<br/>Price<br/>0 14<br/>0 17.379<br/>0 25.8<br/>0 8.5<br/>0 16<br/>0 8.5<br/>0 15.5<br/>0 48<br/>0 6<br/>0 46<br/>0 8<br/>0 26.53<br/>0 13</go></pre>                                                                                                    | Date<br>8/21<br>8/18<br>8/15<br>8/15<br>8/15<br>8/15<br>8/14<br>8/14<br>8/12<br>8/11<br>8/11<br>8/11                                                                                    | ls.<br>Exchange US<br>ANNOUNC<br>Company Name<br>21) Avago Technolo<br>22) McJunkin Red I<br>23)*Abiomed Inc<br>24) CWCapital Rea<br>25)*K-Sea Transpo<br>26)*Raser Technolo<br>27) Changing World<br>28) US Power Genes<br>UPCOMIT<br>Company Name<br>31) A123 System In<br>20) Abraxas Energy<br>33) Accelerated G                                                                                                    | UNITED<br>CED OFFER<br>Amount<br>ogi USD<br>Man USD<br>USD<br>Ity USD<br>rta USD<br>ogi USD<br>d T USD<br>rat USD<br>rat USD<br>NG OFFERI<br>NG OFFERI<br>SP TBA                                           | Equity E<br>STATES<br>INGS<br>(M1n)<br>400<br>750<br>250<br>100<br>500<br>NGS<br>ected   | CDR<br>8/21<br>8/19<br>8/18<br>8/15<br>8/15<br>8/15<br>8/12<br>8/12                |
| Menu<br>Tab to modify or select =<br>MARKET SNA<br>PRICED OFFER<br>Company Name<br>1)*Solutia Inc US<br>2)*Abiomed Inc US<br>3)*K-Sea Transporta US<br>4)*Raser Technologi US<br>5)*VisionChina Medi US<br>6)*US Airways Group US<br>7)*Westport Innovat US<br>8)*CAI Internationa US<br>8)*CAI Internationa US<br>10) CS China Acquisi US<br>11)*Ventas Inc US<br>13)*PetroHawk Energy US<br>13)*PetroHawk Energy US<br>15)*Acorda Therapeut US                                                                                                    | # <go> fc<br/><b>PSHO</b><br/>INGS<br/>Price<br/>0 14<br/>0 17.379<br/>0 25.8<br/>0 25.8<br/>0 25.8<br/>0 16<br/>0 8.5<br/>0 12<br/>0 15.5<br/>0 48<br/>0 46<br/>0 46<br/>0 46<br/>0 26.53<br/>0 13<br/>0 28.5</go>                                                                                                    | Date<br>8/21<br>8/18<br>8/15<br>8/15<br>8/15<br>8/15<br>8/14<br>8/14<br>8/12<br>8/11<br>8/11<br>8/11<br>8/11<br>8/11<br>8/11                                                            | ls.<br>Exchange US<br>ANNOUNC<br>Company Name<br>21) Avago Technolo<br>22) McJunkin Red I<br>23)*Abiomed Inc<br>24) CWCapital Rea<br>25)*K-Sea Transpoi<br>26)*Raser Technolo<br>27) Changing World<br>28) US Power Genes<br>UPCOMII<br>Company Name<br>31) A123 System II<br>32) Abraxas Energg<br>33) Accelerated G<br>34) Acclarent Inc                                                                                                    | UNITED<br>CED OFFER<br>Amount<br>ogi USD<br>Man USD<br>USD<br>Ity USD<br>rta USD<br>ogi USD<br>d T USD<br>rat USD<br>NG OFFERI<br>Exp<br>nc TBA<br>y P TBA<br>lob TBA                                      | Equity E<br>STATES<br>INGS<br>(M1n)<br>400<br>750<br>250<br>100<br>500<br>NGS<br>ected   | Date<br>8/21<br>8/19<br>8/18<br>8/15<br>8/15<br>8/15<br>8/12<br>8/12               |
| Menu<br>Tab to modify or select =<br>MARKET SNA<br>PRICED OFFER<br>Company Name<br>1)*Solutia Inc US<br>2)*Abiomed Inc US<br>3)*K-Sea Transporta USS<br>3)*K-Sea Transporta USS<br>5)*VisionChina Medi USS<br>6)*US Airways Group USS<br>7)*Westport Innovat USS<br>8)*CAI Internationa USS<br>8)*CAI Internationa USS<br>8)*CAI Internationa USS<br>10) CS China Acquisi USS<br>11)*Ventas Inc USS<br>12) Chardan 2008 Chi USS<br>13)*PetroHawk Energy USS<br>14)*Solutia Inc USS<br>15)*Acorda Therapeut USS<br>16)*Kodiak 0il & Gas USS                                                                                                    | # <60> fc<br>INGS<br>Price<br>D 14<br>D 17.379<br>D 25.8<br>D 16<br>D 8.5<br>D 16<br>D 8.5<br>D 12<br>D 15.5<br>D 48<br>D 46<br>D 46<br>D 46<br>D 46<br>D 46<br>D 28.5<br>D 13<br>D 28.5<br>D 13<br>D 28.5<br>D 23.5<br>D 23.5<br>D 24.5<br>D 25.5<br>D 25.5<br>D 24.5<br>D 25.5<br>D 25.                                                                                                    | Date<br>8/21<br>8/18<br>8/15<br>8/15<br>8/15<br>8/15<br>8/14<br>8/12<br>8/12<br>8/11<br>8/11<br>8/11<br>8/11<br>8/11<br>8/7<br>8/7<br>8/7                                               | ls.<br>Exchange US<br>ANNOUNC<br>Company Name<br>21) Avago Technolo<br>23) *Abiomed Inc<br>24) CWCapital Rea<br>25) *K-Sea Transpo<br>26) *Raser Technolo<br>27) Changing World<br>28) US Power Gener<br>UPCOMIN<br>Company Name<br>31) A123 System In<br>32) Abraxas Energy<br>33) Accelerated G<br>34) Acclarent Inc<br>35) Aegerion Phar                                                                                                    | UNITED<br>CED OFFER<br>Amount<br>ogi USD<br>Man USD<br>USD<br>lty USD<br>rta USD<br>ogi USD<br>d T USD<br>rat USD<br>NG OFFERI<br>NG OFFERI<br>NG OFFERI<br>NG OFFERI<br>SD<br>TBA<br>Do TBA<br>TBA<br>TBA | Equity E<br>STATES<br>INGS<br>(Mln)<br>400<br>750<br>250<br>100<br>500<br>NGS<br>ected   | Date<br>8/21<br>8/19<br>8/18<br>8/15<br>8/15<br>8/15<br>8/12<br>8/12               |
| Menu<br>Tab to modify or select a<br>MARKET SNA<br>PRICED OFFER<br>Company Name<br>1)*Solutia Inc US<br>2)*Abiomed Inc US<br>3)*K-Sea Transporta US<br>3)*K-Sea Transporta US<br>5)*VisionChina Medi US<br>6)*US Airways Group US<br>7)*Westport Innovat US<br>8)*CAI Internationa US<br>9)*China Medical Te US<br>10) CS China Acquisi US<br>11)*Ventas Inc US<br>12) Chardan 2008 Chi US<br>13)*PetroHawk Energy US<br>14)*Solutia Inc US<br>15)*Acorda Therapeut US<br>16)*Kodiak Oil & Gas US<br>17) Rackspace Hostin US                                                                                                    | # <60> fc<br>P S HO<br>INGS<br>Price<br>14<br>0 17.379<br>0 25.8<br>0 16<br>0 8.5<br>0 16<br>0 8.5<br>0 12<br>0 15.5<br>0 48<br>0 46<br>0 46<br>0 46<br>0 46<br>0 28.5<br>0 12<br>0 28.5<br>0 22.75<br>0 12.5<br>0 2.75<br>0 12.5<br>0 2.75<br>0 12.5<br>0 2.75<br>0 12.5<br>0 2.75<br>0 12.5<br>0 2.75<br>0 12.5<br>0 2.75<br>0 12.5<br>0 2.75<br>0 12.5<br>0 2.75<br>0 12.5<br>0 2.75<br>0 12.5<br>0 2.75<br>0 12.5<br>0 2.75<br>0 12.5<br>0 2.75<br>0 2.75<br>0 12.5<br>0 2.75<br>0 2.75<br>0 2.55<br>0 2.75<br>0 2.75<br>0 2.55<br>0 2.75<br>0 2.55<br>0 2.75<br>0 2.55<br>0 2.75<br>0 2.55<br>0 2.75<br>0 2.55<br>0 2.75<br>0 2.55<br>0 2.75<br>0 2.55<br>0 2.75<br>0 2.55<br>0 2.75<br>0 2.55<br>0 2.55<br>0 2                                                                                                    | Date<br>8/21<br>8/18<br>8/15<br>8/15<br>8/15<br>8/15<br>8/15<br>8/14<br>8/12<br>8/11<br>8/11<br>8/11<br>8/11<br>8/11<br>8/17<br>8/17<br>8/7<br>8/7<br>8/7                               | ls.<br>Exchange US<br>ANNOUNC<br>Company Name<br>21) Avago Technold<br>22) McJunkin Red M<br>23) *Abiomed Inc<br>24) CWCapital Rea<br>25) *K-Sea Transpo<br>26) *Raser Technold<br>27) Changing World<br>28) US Power Gener<br>UPCOMII<br>Company Name<br>31) A123 System In<br>32) Abraxas Energy<br>33) Accelerated G<br>34) Acclarent Inc<br>35) Aegerion Pharn<br>36) AGA Medical He                                                                                                    | UNITED<br>CED OFFER<br>Amount<br>ogi USD<br>USD<br>USD<br>Ity USD<br>rta USD<br>ogi USD<br>d T USD<br>rat USD<br>NG OFFERI<br>EXP<br>nc TBA<br>y P TBA<br>lob TBA<br>mac TBA                               | Equity E<br>STATES<br>INGS<br>(Mln)<br>400<br>750<br>250<br>100<br>500<br>NGS<br>ected   | CDR<br>8/21<br>8/19<br>8/18<br>8/15<br>8/15<br>8/15<br>8/12<br>8/12                |
| Menu<br>Tab to modify or select :<br>MARKET SNA<br>PRICED OFFER<br>Company Name<br>1)*Solutia Inc US<br>2)*Abiomed Inc US<br>3)*K-Sea Transporta US<br>4)*Raser Technologi US<br>5)*VisionChina Medi US<br>6)*US Airways Group US<br>7)*Westport Innovat US<br>8)*CAI Internationa US<br>9)*China Medical Te US<br>10) CS China Acquisi US<br>11)*Ventas Inc US<br>12) Chardan 2008 Chi US<br>13)*PetroHawk Energy US<br>14)*Solutia Inc US<br>15)*Acorda Therapeut US<br>16)*Kodiak Oil & Gas US<br>17) Rackspace Hostin US                                                                                                    | # <60> fc<br><b>PSHO</b><br>INGS<br>Price<br>0 14<br>0 17.379<br>0 25.8<br>0 8.95<br>0 16<br>0 8.5<br>0 12<br>0 15.5<br>0 48<br>0 46<br>0 46<br>0 8<br>0 26.53<br>0 3<br>0 28.5<br>0 2.75<br>0 12.5<br>0 23.5<br>0 2.75<br>0 33.5<br>0 33.5<br>0 30<br>0 30<br>0 30<br>0 30<br>0 20<br>0 4<br>0 20<br>0 4<br>0 4<br>0 20<br>0 4<br>0 20<br>0 4<br>0 20<br>0 20<br>0 10<br>0 10<br>0                                                                                                    | Date<br>8/21<br>8/18<br>8/15<br>8/15<br>8/15<br>8/15<br>8/15<br>8/14<br>8/14<br>8/14<br>8/12<br>8/11<br>8/11<br>8/11<br>8/11<br>8/11<br>8/11<br>8/17<br>8/7<br>8/7<br>8/7<br>8/7<br>8/6 | ls.<br>Exchange US<br>ANNOUNC<br>Company Name<br>21) Avago Technold<br>22) McJunkin Red I<br>23)*Abiomed Inc<br>24) CWCapital Rea<br>25) *K-Sea Transpoi<br>26)*Raser Technold<br>27) Changing World<br>28) US Power Genes<br>UPCOMII<br>Company Name<br>31) A123 System In<br>32) Abraxas Energy<br>33) Accelerated G<br>34) Accelerated G<br>34) Accelerated G<br>34) Accelerated G<br>34) Accelerated G<br>34) Accelerated G<br>34) Accelerated G<br>34) Accelerated G<br>35) Aegerion Phari<br>36) AGA Medical He<br>37) Aldabra 3 Acqu | UNITED<br>CED OFFER<br>Amount<br>ogi USD<br>USD<br>USD<br>Ity USD<br>rat USD<br>ogi USD<br>d T USD<br>rat USD<br>NG OFFERIN<br>EXP<br>nc TBA<br>y P TBA<br>lob TBA<br>mac TBA<br>old TBA<br>uis TBA        | Equity E<br>STATES<br>INGS<br>(Mln)<br>400<br>750<br>250<br>100<br>500<br>NGS<br>ected   | Date<br>8/21<br>8/19<br>8/18<br>8/15<br>8/15<br>8/15<br>8/12<br>8/12               |
| Menu<br>Tab to modify or select =<br>MARKET SNA<br>PRICED OFFER<br>Company Name<br>1)*Solutia Inc US<br>2)*Abiomed Inc US<br>3)*K-Sea Transporta US<br>4)*Raser Technologi US<br>5)*VisionChina Medi US<br>6)*US Airways Group US<br>7)*Westport Innovat US<br>6)*US Airways Group US<br>7)*Westport Innovat US<br>8)*CAI Internationa US<br>9)*China Medical Te US<br>10) CS China Acquisi US<br>11)*Ventas Inc US<br>12) Chardan 2008 Chi US<br>13)*PetroHawk Energy US<br>14)*Solutia Inc US<br>15)*Acorda Therapeut US<br>16)*Kodiak Oil & Gas US<br>17) Rackspace Hostin US<br>18)*HCP Inc US<br>19)*Illumina Inc US                     | <pre># <go> fc<br/>P SHO<br/>INGS<br/>Price<br/>14<br/>0 17.379<br/>0 25.8<br/>0 8.95<br/>0 16<br/>0 8.5<br/>0 12<br/>0 15.5<br/>0 48<br/>0 6<br/>0 46<br/>0 46<br/>0 8<br/>0 26.53<br/>0 13<br/>0 28.5<br/>0 28.5<br/>0 28.5<br/>0 275<br/>0 12.5<br/>0 33.5<br/>0 87.5</go></pre>                                                                                                    | Date<br>8/21<br>8/18<br>8/15<br>8/15<br>8/15<br>8/14<br>8/12<br>8/14<br>8/12<br>8/11<br>8/12<br>8/11<br>8/11<br>8/11<br>8/11<br>8/11                                                    | ls.<br>Exchange US<br>ANNOUNC<br>Company Name<br>21) Avago Technold<br>22) McJunkin Red I<br>23)*Abiomed Inc<br>24) CWCapital Rea<br>25)*K-Sea Transpor<br>26)*Raser Technold<br>27) Changing World<br>26)*Raser Technold<br>27) Changing World<br>28) US Power Genes<br>UPCOMIN<br>Company Name<br>31) A123 System In<br>32) Abraxas Energy<br>33) Accelerated G<br>34) Acclarent Inc<br>35) Aegerion Pharn<br>36) AGA Medical HK<br>37) Aldabra 3 Acqu<br>38) Aldabra 4 Acqu                                                              | UNITED<br>CED OFFER<br>Amount<br>ogi USD<br>Man USD<br>USD<br>Ity USD<br>rta USD<br>ogi USD<br>d T USD<br>rat USD<br>nc TBA<br>p TBA<br>lob TBA<br>mac TBA<br>nc TBA<br>uis TBA                            | Equity E<br>STATES<br>INGS<br>(M1n)<br>400<br>750<br>250<br>100<br>500<br>NGS<br>ected   | Date<br>8/21<br>8/19<br>8/18<br>8/15<br>8/15<br>8/15<br>8/12<br>8/12               |
| Menu<br>Tab to modify or select a<br>MARKET SNA<br>PRICED OFFER<br>Company Name<br>1)*Solutia Inc US<br>2)*Abiomed Inc US<br>3)*K-Sea Transporta US<br>4)*Raser Technologi US<br>5)*VisionChina Medi US<br>6)*US Airways Group US<br>7)*Westport Innovat US<br>4)*Raser Technologi US<br>5)*VisionChina Medi US<br>6)*US Airways Group US<br>7)*Westport Innovat US<br>1)*Ventas Inc US<br>10) CS China Acquisi US<br>11)*Ventas Inc US<br>12) Chardan 2008 Chi US<br>13)*PetroHawk Energy US<br>14)*Solutia Inc US<br>15)*Acorda Therapeut US<br>16)*Kodiak Oil & Gas US<br>17) Rackspace Hostin US<br>18)*HCP Inc US<br>19)*Illumina Inc US | <pre># <g0> fc<br/>NP SHO<br/>INGS<br/>Price<br/>14<br/>0 17.379<br/>0 25.8<br/>0 8.5<br/>0 16<br/>0 8.5<br/>0 15.5<br/>0 48<br/>0 6<br/>0 46<br/>0 46<br/>0 46<br/>0 46<br/>0 46<br/>0 28.5<br/>0 28.5<br/>0 28</g0></pre> | Date<br>8/21<br>8/18<br>8/15<br>8/15<br>8/15<br>8/15<br>8/14<br>8/12<br>8/12<br>8/11<br>8/11<br>8/11<br>8/11<br>8/11<br>8/11                                                            | ls.<br>Exchange US<br>ANNOUNC<br>Company Name<br>21) Avago Technolo<br>22) McJunkin Red I<br>23) *Abiomed Inc<br>24) CWCapital Rea<br>25) *K-Sea Transpoz<br>26) *Raser Technolo<br>27) Changing World<br>28) US Power Genes<br>UPCOMIT<br>Company Name<br>31) A123 System In<br>Company Name<br>32) Abraxas Energy<br>33) Accelerated G<br>34) Acclarent Inc<br>35) Aegerion Pharn<br>36) AGA Medical Hd<br>37) Aldabra 3 Acqu<br>38) Aldabra 4 Acqu<br>390 Generated 49 49 49                                                             | UNITED<br>CED OFFER<br>Amount<br>ogi USD<br>Man USD<br>USD<br>Ity USD<br>rta USD<br>ogi USD<br>d T USD<br>rat USD<br>nc TBA<br>p P TBA<br>lob TBA<br>mac TBA<br>mac TBA<br>uis TBA                         | Equity E<br>STATES<br>INGS<br>(M1n)<br>400<br>750<br>250<br>100<br>500<br>NGS<br>ected   | CDR<br>8/21<br>8/19<br>8/18<br>8/15<br>8/15<br>8/12<br>8/12<br>8/12                |

Note: On the main ECDR Menu you can click Search to look up current and past offerings.

## 2. EQUITY SCREENER ANALYSIS (EQS)

| <pre></pre>                                        | nation.<br>aved Scree            | ens                                                   |                                                     |                                                    | Equity <b>EQS</b>                                                                        |
|----------------------------------------------------|----------------------------------|-------------------------------------------------------|-----------------------------------------------------|----------------------------------------------------|------------------------------------------------------------------------------------------|
| 97) My Screens                                     |                                  | 98) Formula                                           |                                                     | ) Actions ,                                        | , Equity Screening                                                                       |
|                                                    |                                  |                                                       |                                                     |                                                    |                                                                                          |
|                                                    |                                  | Add Unive                                             | erse Criteria                                       | - () ( )                                           |                                                                                          |
| 51) Exchanges                                      | រវ) Indice<br>54) Countr         | S<br>A of Domicilo                                    | 55) Portfolio:                                      | S/Monitors                                         | More Categories                                                                          |
| Sectors                                            | 34) Countr                       | y of Dornicite                                        | 30) Security                                        | ALLIDULES                                          | b) More Calegories                                                                       |
|                                                    |                                  | Add Anal                                              | vtic Criteria                                       |                                                    |                                                                                          |
| KType screening crit                               | eria and sele                    | ct from the sug                                       | gested fields>                                      |                                                    | 2) Fields                                                                                |
|                                                    |                                  |                                                       |                                                     |                                                    |                                                                                          |
|                                                    |                                  | Example Scre                                          | ens                                                 | Securities                                         |                                                                                          |
|                                                    | 21) Largest 1                    | 00 Companies V                                        | /orldwide                                           | 100                                                |                                                                                          |
|                                                    | 22) Fair Value                   | e (Level III Ass                                      | ets)                                                | 834                                                |                                                                                          |
|                                                    | 23) Core Capi                    | tal Ratios                                            | 244                                                 | 385                                                |                                                                                          |
|                                                    | 24) Largest 1                    | VU Banks world                                        | Nide                                                | 100                                                |                                                                                          |
|                                                    | zəj rop equiq                    | y screens (TEQS                                       |                                                     |                                                    |                                                                                          |
|                                                    |                                  |                                                       |                                                     |                                                    |                                                                                          |
|                                                    |                                  |                                                       |                                                     |                                                    |                                                                                          |
|                                                    |                                  |                                                       |                                                     |                                                    |                                                                                          |
| Australia 61 2 9777 8600 E<br>Japan 81 3 3201 8900 | razil 5511 304<br>Singapore 65 6 | 95) Restore Las<br>8 4500 Europe 44 2<br>212 1000 U.S | t Unsaved Sci<br>20 7330 7500 Ger<br>1 212 318 2000 | reen<br>many 49 69 9204 12<br>Copyright 2<br>H204- | 210 Hong Kong 852 2977 6000<br>2008 Bloomberg Finance L.P.<br>668-2 18-Aug-2008 18:50:01 |

- Suppose you want to do sector analysis:
- Click 51
- Selected healthcare and then pharmaceutical
- Limited it to U.S. companies
- Limit it to stocks with P/e's greater than 10
- Save this (Actions and Save As) and then name it "Pharmaceuticals
- Hit 1 and <go>

| <pre></pre>                       | on.           |              |                     |               |             | Equity <b>EQS</b>   |
|-----------------------------------|---------------|--------------|---------------------|---------------|-------------|---------------------|
| 1 <go> for results</go>           |               |              |                     |               |             |                     |
| 97) My Screens                    | 98)           | Formula      | 99) A               | ctions        | -           | Equity Screening    |
|                                   |               |              |                     |               |             |                     |
|                                   |               | Add Unive    | rse Criteria        |               |             |                     |
| 51) Exchanges 53)                 | Indices       |              | 55) Portfolios/M    | onitors       | 57) Com     | pany Description    |
| 52) Sectors 54)                   | Country of I  | Domicile     | 56) Security Attr   | ibutes        | 58) More    | e Categories        |
|                                   |               |              |                     |               |             |                     |
| -                                 | 1 1           | Add Analy    | tic Criteria        |               |             |                     |
| Klype screening criteria ar       | nd select fro | om the sug   | gested fields>      |               |             | 2) Fields           |
|                                   |               |              |                     |               |             |                     |
|                                   |               |              |                     |               |             |                     |
|                                   |               | . J CL       | -11                 |               |             |                     |
| 90) currency-sensitive rietds in  | Soloct        | ed Screenir  | oual<br>a Criteria  |               |             | Matcher             |
| Universe Criteria                 | JELECU        | eu screenn   |                     |               |             | 207067              |
| 111 Trading Status: Active        |               |              |                     |               |             | 164213              |
| 12) Security Attributes: Show F   | Primary Sec   | unity of co  | mnany only          |               |             | 76025               |
| 13) Sectors (ICR): Pharmaceu      | ticals        |              | inpully only        |               |             | 972                 |
| 14) Country of Domicile: United   | d States      |              |                     |               |             | 227                 |
| Analytic Criteria                 |               |              |                     |               |             | 227                 |
| 15) Current quarterly REst P/F    | Ratio > 10    |              |                     |               |             | 40 🕜                |
|                                   | 1100 / 10     |              |                     |               |             |                     |
|                                   |               |              |                     |               |             |                     |
| 95) Results sorted by Current a   | uarterly BEs  | st P/F Ratio | )                   |               |             | 1) Results          |
| Australia 61 2 9777 8600 Brazil 5 | 511 3048 4500 | Europe 44 2  | 0 7330 7500 Germany | 49 69 920     | 4 1210 Hone | Kong 852 2977 6000  |
| 3apan 81 3 3201 8900 Singapo      | re 65 6212 10 | 0.5.         | 1 212 318 2000      | copyrig<br>Há | 204-668-2 1 | 8-Aug-2008 18:57:21 |

| <<br><me< th=""><th colspan="5"><pre>(HELP&gt; for explanation. EquityEQS enu&gt; to edit screening criteria</pre></th></me<> | <pre>(HELP&gt; for explanation. EquityEQS enu&gt; to edit screening criteria</pre> |      |                                                |                            |                            |                       |                                    |                                                                                             |
|----------------------------------------------------------------------------------------------------|------------------------------------------------------------------------------------|------|------------------------------------------------|----------------------------|----------------------------|-----------------------|------------------------------------|---------------------------------------------------------------------------------------------|
|                                                                                                    | 97) 0                                                                              | utpu | t , 98) Actions                                | . 99) \                    | View 📮                     | 34 secur              | ities                              | Equity Screening                                                                            |
|                                                                                                    |                                                                                    |      |                                                | Ph                         | narmauceu                  | tical                 |                                    |                                                                                             |
|                                                                                                    | Ticker                                                                             | ţ    | Short Name                                     |                            |                            |                       |                                    | BEst P/E:Q                                                                                  |
| 1)                                                                                                    | ABT                                                                                | US   | ABBOTT LABS                                    |                            |                            |                       |                                    | 17.28                                                                                       |
| 2)                                                                                                    | AGN                                                                                | US   | ALLERGAN INC                                   |                            |                            |                       |                                    | 19.98                                                                                       |
| 3)                                                                                                    | AKRX                                                                               | US   | AKORN INC                                      |                            |                            |                       |                                    | 83.00                                                                                       |
| 4)                                                                                                    | ALO                                                                                | US   | ALPHARMA INC-A                                 |                            |                            |                       |                                    | 36.75                                                                                       |
| 5)                                                                                                    | BMY                                                                                | US   | BRISTOL-MYER SQB                               |                            |                            |                       |                                    | 14.70                                                                                       |
| 6)                                                                                                    | BRL                                                                                | US   | BARR PHARMACEUTI                               |                            |                            |                       |                                    | 20.61                                                                                       |
| 7)                                                                                                    | CYPB                                                                               | US   | CYPRESS BIOSCIEN                               |                            |                            |                       |                                    | 22.76                                                                                       |
| 8)                                                                                                    | ENDP                                                                               | US   | endo pharma hldg                               |                            |                            |                       |                                    | 10.19                                                                                       |
| 9)                                                                                                    | FRX                                                                                | US   | FOREST LABS INC                                |                            |                            |                       |                                    | 11.99                                                                                       |
| 10)                                                                                                    | HITK                                                                               | US   | HI-TECH PHARMACA                               |                            |                            |                       |                                    | 25.77                                                                                       |
| 11)                                                                                                    | JNJ                                                                                | US   | JOHNSON&JOHNSON                                |                            |                            |                       |                                    | 16.19                                                                                       |
| 12)                                                                                                    | KV/A                                                                               | US   | KV PHARM-A                                     |                            |                            |                       |                                    | 13.62                                                                                       |
| 13)                                                                                                    | LLY                                                                                | US   | ELI LILLY & CO                                 |                            |                            |                       |                                    | 11.70                                                                                       |
| 14)                                                                                                    | MDCO                                                                               | US   | MEDICINES COMP                                 |                            |                            |                       |                                    | 47.08                                                                                       |
| 15)                                                                                                    | MRK                                                                                | US   | MERCK & CO                                     |                            |                            |                       |                                    | 11.14                                                                                       |
| 16)                                                                                                    | MRX                                                                                | US   | MEDICIS PHARM-A                                |                            |                            |                       |                                    | 15.74                                                                                       |
| 17)                                                                                                    | MTXX                                                                               | US   | MATRIXX INITIATI                               |                            |                            |                       |                                    | 12.23                                                                                       |
| 18)                                                                                                    | MYL                                                                                |      | MYLAN INC                                      |                            |                            |                       |                                    | 18.44                                                                                       |
| 19)                                                                                                    | NOVN                                                                               | US   | NOVEN PHARM INC                                |                            |                            |                       |                                    | 23.48                                                                                       |
| 20)                                                                                                    | OMPI                                                                               |      | OBAGI MEDICAL PR                               |                            |                            |                       |                                    | 11.95                                                                                       |
| Aus<br>Jap                                                                                                    | tralia 6<br>an 81 3                                                                | 3201 | 777 8600 Brazil 5511 30<br>8900 Singapore 65 ( | 48 4500 Europ<br>5212 1000 | e 44 20 7330<br>U.S. 1 212 | 7500 Germ<br>318 2000 | any 49 69 9204<br>Copyright<br>H20 | 1210 Hong Kong 852 2977 6000<br>2008 Bloomberg Finαnce L.P.<br>4–668–2 18–Aug–2008 19:28:04 |

Note:

- If you later want to find the search, then go 'My Screen."
- In some of the other Bloomberg functions, you can often find the stocks that you found and saved in your search.

Example:

- Take EA Earnings Analysis (5; EA); go to Source: from the dropdown menu, click equity screen and then find the name of your search.
- You can also obtain information by sectors on any portfolio you have formed. For example, the April equity portfolio:

| <pre></pre>                      | tion.<br>ls, <menu> to</menu> | close           |                      |              |                           | Equity                     | EA                       |
|----------------------------------|-------------------------------|-----------------|----------------------|--------------|---------------------------|----------------------------|--------------------------|
| 95) Actions , 98)                | Transparency,                 |                 |                      |              | Earnings                  | Season /                   | Analysis                 |
| Season Current                   | 07/08/08 -                    | 10/06/08        |                      | Pe           | eriodicity 🛛              | )uarter                    |                          |
| ● EPS ○ Net Income               | ○ Sales                       | Source Por      | tfolio               |              | Name 🛛                    | (SIF EQUI                  | TY APR                   |
| GICS                             |                               |                 |                      |              |                           |                            |                          |
| Sector                           | Reported/Total                | Growth          | Pos Grw              | Neg Grw      | Surprise                  | Pos Surp                   | Neg Surp                 |
| 1) All Securities                | 40 / 40                       |                 |                      |              | 2.59%                     | 29                         |                          |
|                                  |                               |                 |                      |              |                           |                            |                          |
| 3) > Materials                   | 4/4                           | -12.27%         |                      |              | -5,49%                    | 3                          |                          |
| 4) > Industrials                 |                               |                 |                      |              |                           | 3                          |                          |
| 5) > Consumer Discretionary      | 4/4                           | -1.77%          |                      |              | 3.01%                     | 2                          |                          |
|                                  |                               |                 |                      |              |                           | 4                          |                          |
| 1) > Health Care                 | 4/4                           | -13.65%         |                      |              | 2.29%                     | 3                          |                          |
| B) > Financials                  | 4/4                           | -10.39%         | 1                    | 3            | 57%                       | 2                          |                          |
| 9) > Information Technology      | 4/4                           | 15.31%          |                      |              | 5.47%                     | 2                          |                          |
| 10) > Telecommunication Services | 4/4                           | 4.87%           | 4                    | 0            | .39%                      | 3                          |                          |
| 11) > Utilities                  | 4/4                           | 9.38%           | 4                    | 0            | 7.18%                     | 3                          |                          |
| Growth Dist                      | ribution (%)                  |                 |                      | Surprise [   | Distribution              | ר <b>(%</b> )              |                          |
| 15                               |                               | 25              |                      |              |                           |                            |                          |
| 12                               |                               | 20              |                      |              |                           |                            |                          |
| 9                                |                               | 15              |                      |              |                           |                            |                          |
| 6                                |                               | 10              |                      |              |                           |                            |                          |
| 3                                |                               | 5-              |                      |              |                           |                            |                          |
| 0 100 00 (0 10 30                | 0 20 40 40                    | 0               | 100 00               | (0 10 2      |                           | 40 (0                      | 00 >100                  |
| Australia 61 2 9777 8600 Braz    | il 5511 3048 4500 Eu          | rope 44 20 7330 | 200 -80<br>2500 Germ | any 49 69 92 | 04 1210 Hone              | g Kong 852                 | 2977 6000                |
| Japan 81 3 3201 8900 Sin         | gapore 65 6212 1000           | U.S. 1 212      | 2 318 2000           | Copyri       | ght 2008 Bl<br>H204–668–2 | bomberg Fin<br>18-Aug-2008 | nance L.P.<br>3 19:54:13 |

#### **3. EQUITY SCREENING, EXAMPLE SCREENS**

| <pre></pre>                        | natior   | ۱.                         |              |            |           |                   |                          | Equity <b>EQS</b>                                |
|------------------------------------|----------|----------------------------|--------------|------------|-----------|-------------------|--------------------------|--------------------------------------------------|
| 50 <g0> Load QSRC Sa</g0>          | aved S   | Screens                    |              |            |           |                   |                          |                                                  |
| 97) My Screens                     |          | 98)                        | Formula      |            | 99)       | Actions           | -                        | Equity Screening                                 |
|                                    |          |                            |              |            |           |                   |                          |                                                  |
|                                    |          |                            | Add Unive    | erse Crite | eria      |                   |                          |                                                  |
| 51) Exchanges                      | 53) I    | ndices                     |              | 55) Por    | tfolios/  | Monitors          | 57) Co                   | mpany Description                                |
| 52) Sectors                        | 54) C    | ountry of                  | Domicile     | 56) Sec    | urity At  | tributes          | 58) Mo                   | ore Categories                                   |
|                                    |          |                            |              |            |           |                   |                          |                                                  |
|                                    |          |                            | Add Analy    | vtic Crite | iria      |                   |                          |                                                  |
| KType screening crite              | ria and  | i select fri               | om the sug   | gested fi  | elds>     |                   |                          | 2) Fields                                        |
|                                    |          |                            |              |            |           |                   |                          |                                                  |
|                                    |          |                            |              |            |           |                   |                          |                                                  |
|                                    |          | -                          |              |            |           | - ·               |                          |                                                  |
|                                    | 24.1     | EXa                        | ample Screi  | ens        |           | Securi            | ties                     |                                                  |
|                                    | 21) Larg | est 100 C                  | ompanies w   | orldwide   | 2         |                   | 100                      |                                                  |
|                                    | 22) Fair | Value (Le                  | vel III Asso | ets)       |           |                   | 792                      |                                                  |
|                                    | 23) Core | Capital R                  |              |            |           |                   | 385                      |                                                  |
|                                    | 24) Larg | est 100 B                  | anks worldv  | vide       |           |                   | 100                      |                                                  |
|                                    | 25) Top  | Equity Scr                 | eens (TEQS   |            |           |                   |                          |                                                  |
|                                    |          |                            |              |            |           |                   |                          |                                                  |
|                                    |          |                            |              |            |           |                   |                          |                                                  |
|                                    |          |                            |              |            |           |                   |                          |                                                  |
|                                    |          |                            |              |            |           |                   |                          |                                                  |
|                                    |          | 05)                        | Postoro Las  | t Uncour   | d Caro    | 0.0               |                          |                                                  |
| Australia 61 2 9777 <u>8600</u> Br | azil 551 | 93)<br>1 3048 4 <u>500</u> | Europe 44 2  | 0 7330 75  | 00 German | en<br>ny 49 69 92 | 04 1210 Ho               | ong Kong 852 2977 6000                           |
| Japan 81 3 3201 8900 S             | ingapore | e 65 6212 10               | 000 U.S.     | 1 212 31   | 8 2000    | Copyri            | ght 2008 B<br>H250–668–0 | Bloomberg Finance L.P.<br>0 11-Aug-2008 17:07:44 |
|                                    |          |                            |              |            |           |                   |                          |                                                  |

- Some of the example screens are very good
- Largest 100 companies world wide
- 25): The top equity screens TEQ

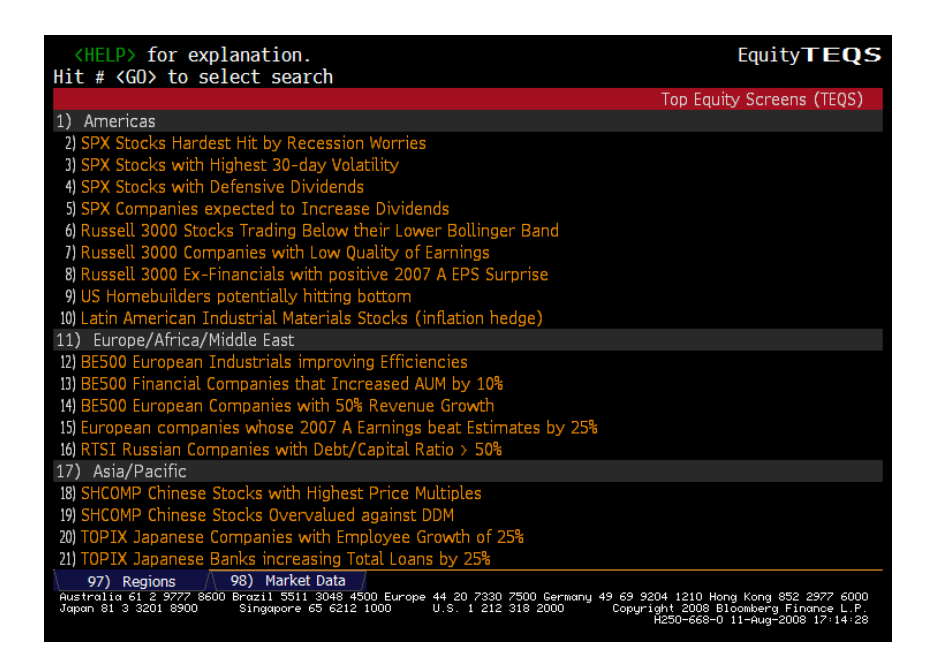

- Break down by page is global, Americas, Pacific rim, etc
- Good source for finding global stock
  - Click 18) for Chinese stocks:

|                                        | ovnlanation                           |                                  |                                         |                              | E                                                        |                                                             |
|----------------------------------------|---------------------------------------|----------------------------------|-----------------------------------------|------------------------------|----------------------------------------------------------|-------------------------------------------------------------|
|                                        | it screening                          | criteria                         |                                         |                              | E                                                        | laity EQ3                                                   |
| 97) Output                             | 98) Actio                             | 99)                              | View 25 se                              | curities                     | Fo                                                       | uity Screening                                              |
| ,,                                     | SHC                                   | OMP Chinese S                    | tocks with Highes                       | t Price Multin               | les                                                      | (                                                           |
| Ticker                                 | P/ŧ                                   | P/S                              | Mkt Cap (M)                             | Close Px                     | Rev - 1 Yr                                               | EPS - 1 Yr                                                  |
|                                        |                                       |                                  |                                         |                              |                                                          |                                                             |
| 1) 600743 CH                           | 3,736.67                              | 34.79                            | N.A.                                    | 22.42                        | 15.17                                                    | N.A.                                                        |
| 2) 600782 CH                           | 1,438.56                              | 20.87                            | 10,450.73                               | 7.41                         | N.A.                                                     | N.A.                                                        |
| 3) 600816 CH                           | 1 <b>,0</b> 24.85                     | 62.09                            | 7,411.07                                | 17.86                        | 15.96                                                    | 53.61                                                       |
| 4) 600733 CH                           | 915.81                                | 28.94                            | 2,884.76                                | 15.37                        | -20.49                                                   | N.A.                                                        |
| 5) 600251 CH                           | 909. <del>44</del>                    | 19.32                            | 11,748.94                               | 49.90                        | 75.35                                                    | N.A.                                                        |
| 6) 600615 CH                           | 406.06                                | 21.60                            | 1,496.64                                | 8.84                         | -69.55                                                   | -94.94                                                      |
| 7) 600714 CH                           | 404.26                                | 25.60                            | 854.31                                  | 5.96                         | -27.84                                                   | N.A.                                                        |
| 8) 600149 CH                           | 234.95                                | 64.99                            | 1,463.62                                | 4.28                         | -84.87                                                   | -21.20                                                      |
| 9) 600800 CH                           | 233.99                                | 14.39                            | 2,686.58                                | 5.13                         | 6.23                                                     | N.A.                                                        |
| 10) 600551 CH                          | 216.37                                | 10.19                            | 1,125.75                                | 16.01                        | 6.84                                                     | 39.65                                                       |
| 11) 600107 CH                          | 213.17                                | 19.51                            | 3,722.40                                | 11.49                        | 5.19                                                     | -49.26                                                      |
| 12) 600674 CH                          | 155.11                                | 31.49                            | 10,276.33                               | 17.79                        | 13.63                                                    | 1.49                                                        |
| 13) 600358 CH                          | 151.91                                | 23.92                            | 2,505.60                                | 6.44                         | 26.79                                                    | 3.25                                                        |
| 14) 600193 CH                          | 137.80                                | 41.96                            | 1,040.36                                | 6.89                         | -45.45                                                   | 601.31                                                      |
| 15) 600721 CH                          | 135.03                                | 32.16                            | 1,081.09                                | 8.02                         | -32.32                                                   | N.A.                                                        |
| 16) 600753 CH                          | 120.95                                | 11.93                            | 547.84                                  | 4.76                         | -18.03                                                   | 116.59                                                      |
| 17) 600167 CH                          | 109.35                                | 11.20                            | 1,525.53                                | 7.99                         | 13.34                                                    | 310.21                                                      |
| 18) 600239 CH                          | 107.56                                | 15.22                            | 4,709.33                                | 17.61                        | 691.54                                                   | 819.91                                                      |
| 19) 600311 CH                          | 99.87                                 | 41.17                            | 4,712.45                                | 7.87                         | -22.19                                                   | N.A.                                                        |
| Australia 61 2 97<br>Japan 81 3 3201 8 | 777 8600 Brazil 551<br>3900 Singapore | 1 3048 4500 Euro<br>65 6212 1000 | ope 44 20 7330 7500<br>U.S. 1 212 318 2 | Germany 49 69 9<br>000 Copyr | 9204 1210 Hong Ka<br>right 2008 Bloom<br>H250-668-0 11-a | ong 852 2977 6000<br>berg Finance L.P.<br>Aug-2008 17:20:04 |

• Click first company: Hubei Xingfu Industry Co

| 60074<br>As of<br>DES<br>600<br>Hubei<br>well a | 3 CH CNY C 22.42<br>Feb13 DELAYED Vol 3,052<br>CRIPTION FOR<br>743 CH HUE<br>Xingfu Industry Co., Ltd<br>is manufactures and marke | +,63 G G2<br>2,498 Op 22<br>2 SST幸福<br>BEI XINGFU<br>1. generate<br>ets apparel | 2.36/22.44G<br>2.10 G Hi 22.3<br>INDUSTRY CO-A<br>es and distribution<br>and aluminum | 100x15.8K E<br>83 G Lo 21.80<br>Electr<br>98) Ge<br>utes electric<br>alloy product | quity <b>DES</b><br>G<br>Page 1/1<br>ric-Integrate<br>merate Repor<br>power, as<br>s. |
|-------------------------------------------------|----------------------------------------------------------------------------------------------------|---------------------------------------------------------------------------------|---------------------------------------------------------------------------------------|------------------------------------------------------------------------------------|---------------------------------------------------------------------------------------|
| STOCK                                           | DATA                                                                                                    | CNY                                                                             | DIVIDENDS                                                                             | None                                                                               |                                                                                       |
| STUCK                                           | Drice                                                                                                    | Citr                                                                            | SOVD Indicate                                                                         | d Gross Vld                                                                        |                                                                                       |
|                                                 | 52Wk High $11/6/2007$                                                                                                    | 26 08                                                                           | Dividend                                                                              | Growth                                                                             |                                                                                       |
|                                                 | 52WK HIGH 11/0/2007                                                                                                    | 17 50                                                                           | Ex-Dato                                                                               | Typo                                                                               | Grc Amt                                                                               |
|                                                 | VTD change                                                                                                    | 17.50                                                                           |                                                                                       | Type                                                                               |                                                                                       |
|                                                 | VTD % Change                                                                                                    |                                                                                 | ΝΛ                                                                                    | Ctle Dof Col                                                                       | ; ) for E                                                                             |
|                                                 | Pound Lat                                                                                                    | 100                                                                             | N.A.                                                                                  | STK KET-SDI                                                                        | .1 2 101 5                                                                            |
|                                                 | Round Lot                                                                                                    | 212 0004                                                                        | CADNITHCC                                                                             |                                                                                    | CNIV                                                                                  |
| 2/FA                                            | Shares out 4/30/2008                                                                                                    | 312.800M                                                                        | EARNINGS                                                                              | 0 /01 /00                                                                          |                                                                                       |
| 8)MSH                                           | market Cap                                                                                                    | 70 0000                                                                         | WERN ANN Date                                                                         | 8/21/08                                                                            | (EST)                                                                                 |
|                                                 | Listed Shares Out                                                                                                    | /8.200M                                                                         | Irailing                                                                              | 12mo EPS                                                                           | 013                                                                                   |
| 3)TRA                                           | 1 Yr Total Return                                                                                                    |                                                                                 | NEE EST EPS                                                                           |                                                                                    | n.a.                                                                                  |
|                                                 |                                                                                                    |                                                                                 | P/E                                                                                   |                                                                                    |                                                                                       |
| 4)omon                                          | No Options Available                                                                                                    |                                                                                 |                                                                                       |                                                                                    |                                                                                       |
| N/C FR                                          | ROM HUBEI XINGFU GROUP IN                                                                                                    | IDUS-A SUSF                                                                     | PENDED EFF 4/2                                                                        | 2/029/2/02.                                                                        | REINSTATED                                                                            |
| EFF 9/                                          | /3/02.                                                                                                    |                                                                                 |                                                                                       |                                                                                    |                                                                                       |
| Australi                                        | a 61 2 9777 8600 Brazil 5511 3048 45                                                                                               | 500 Europe 44 20<br>1000 - 11 S                                                 | 7330 7500 Germany 4                                                                   | 9 69 9204 1210 Hong  <br>Copuright 2008 Blog                                       | Kong 852 2977 6000<br>where Eingapee L P                                              |
| o apart or                                      |                                                                                                    | 0.5.                                                                            | 1 212 010 2000                                                                        | H250-668-1 11                                                                      | -Aug-2008 17:22:12                                                                    |

### 4. MERGERS AND ACQUISTIONS, MA

| <pre><help> for explanation.</help></pre>                                    |                       |                |                    |                            | Equity                                                      | MA                       |
|------------------------------------------------------------------------------|-----------------------|----------------|--------------------|----------------------------|-------------------------------------------------------------|--------------------------|
| Enter # <go> for selection</go>                                              |                       |                |                    | ст                         |                                                             |                          |
| 1)Mergers And Acquisitions                                                   | Search                | 11)Arhitr      | ade Ana            | alvsi                      | <b>S</b>                                                    |                          |
| Top                                                                          | Deals Announc         | ed 8/22/0      | )8                 | 41901                      | 5                                                           |                          |
| Target                                                                       | Acqui                 | rer            | Туре               | USD                        | Value(mil)                                                  | Premium                  |
| 2)Benfield Group Ltd                                                         | AON Corp              |                | ACQ                |                            | 1371                                                        | 36.85                    |
| 3)Penfold Capital Acquisit                                                   | Severstal             |                | ACQ                |                            | 1300                                                        |                          |
| 4)Nine Student Accomodatio                                                   | Liberty Livin         | g PLC          | DIV                |                            | 285                                                         |                          |
| 5)Palac Andel                                                                | DEGI Internat         | ional          | ACQ                |                            | 85                                                          |                          |
| 6)2 PPTYs                                                                    | Swanbourne De         | velopment      | S DIV              |                            | 49                                                          |                          |
| 7)M & A League Table Search                                                  | h                     | 8)Mergers      | And Acc            | quisi                      | tions Stati                                                 | stics                    |
| YTD Top Financial A                                                          | dvisers               |                | Globa              | 1 M 8                      | A Volume                                                    |                          |
| Adviser USD                                                                  | Volume (mil)          | Period         |                    |                            | USD Volum                                                   | e (mil)                  |
| Goldman Sachs                                                                | 647432                | 8/08           |                    |                            |                                                             | 94999                    |
| Citi                                                                         | 559816                | 7/08           |                    |                            |                                                             | 336936                   |
| JP Morgan                                                                    | 516102                | 6/08           |                    |                            |                                                             | 340383                   |
| Merrill Lynch                                                                | 478475                | 5/08           |                    |                            |                                                             | 289653                   |
| Morgan Stanley                                                               | 461544                | 4/08           |                    |                            |                                                             | 251482                   |
| 9)Mergers And Acquisition I                                                  | News                  | 10)Top Sto     | ories Co           | orpor                      | ate Finance                                                 |                          |
| CO1 8:30 King Pharma:                                                        | King Proposes         | Acquisiti      | lon of <i>i</i>    | Alpha                      | rma for \$33                                                | Per                      |
| BMI 8:30 Company News                                                        | Alert: Croati         | a Mulls MO     | )L Bid             | For I                      | NA (Croatia                                                 | )                        |
| CNS 8:30 EurOmax closes \$0.75 million financing                             |                       |                |                    |                            |                                                             |                          |
| PRN 8:30 Foothills Re                                                        | sources, Inc.         | Provides 0     | )peration          | onal                       | Update                                                      |                          |
| BN 8:28 Leica Owner I                                                        | <u>Drops Squeeze-</u> | Out Plan a     | is Inve            | stors                      | Refuse to                                                   | Sell                     |
| Hastralla 61 2 9777 8600 Brazil 5511 30<br>Japan 81 3 3201 8900 Singapore 65 | 6212 1000 U.S.        | 1 212 318 2000 | iang 49 69<br>Copi | 9204 1<br>yright 1<br>H250 | 210 Hong Kong 852<br>2008 Bloomberg Fi<br>-668-0 22-Aug-200 | nance L.P.<br>8 08:33:57 |

• Click to obtain information

| <pre></pre>                                                                                                    |                                      | Equity <b>MA</b>                                                                                                    |
|----------------------------------------------------------------------------------------------------|--------------------------------------|----------------------------------------------------------------------------------------------------|
| More Deal Info Target Info Acquirer Info                                                                        |                                      | Acquisition Detail                                                                                                    |
| Target:Penfold Capital Acquisition Co                                                                           | PNA/P CN                             | Price:                                                                                                    |
| Industry:Capital Pools                                                                                          |                                      | SIC Code: MISC INVESTING                                                                                              |
| Country:Canada                                                                                                  |                                      |                                                                                                    |
|                                                                                                    |                                      |                                                                                                    |
|                                                                                                    |                                      |                                                                                                    |
| Acquirer:Severstal                                                                                              | CHMF RU                              | Price: 17.90 USD                                                                                                    |
| Industry:Steel-Producers                                                                                        |                                      | SIC Code: BLAST FUR/MILL                                                                                              |
| Country:Russia                                                                                                  |                                      |                                                                                                    |
| Announced Date: 8/22/08                                                                                         |                                      |                                                                                                    |
| Expd Complete Dt: 10/31/08                                                                                      |                                      | % owned:                                                                                                    |
| Status: Pending                                                                                                 |                                      | <pre>% sought: 100.00</pre>                                                                                           |
| Currency: CAD                                                                                                   |                                      |                                                                                                    |
| Annd tot. value: 1360.5800 Mln                                                                                  | An                                   | nounced premium:                                                                                                    |
|                                                                                                    |                                      |                                                                                                    |
| Paym't Type: Cash                                                                                               | A                                    | rbitrage profit:                                                                                                    |
| Cash Terms:                                                                                                    |                                      | Cash Value:                                                                                                    |
| Stock Terms:                                                                                                    |                                      | Comp Bid Prem:                                                                                                    |
| Net Debt:                                                                                                    |                                      | Comp Bid Date:                                                                                                    |
| Nature of Bid: Friendly                                                                                         |                                      | Action ID:33089764                                                                                                    |
| ACTL ACQ'R: SEVERSTAL RESOURCES.                                                                                | CASH TERMS                           | : CAD8.3/SHR OF PBS                                                                                                   |
| COALS LTD. SEE ADDL NOTES.                                                                                      |                                      |                                                                                                    |
| Australia 61 2 9777 8600 Brazil 5511 3048 4500 Europe 44 20<br>Japan 81 3 3201 8900 Singapore 65 6212 1000 U.S. | ) 7330 7500 German<br>1 212 318 2000 | y 49 69 9204 1210 Hong Kong 852 2977 6000<br>Copyright 2008 Bloomberg Finαnce L.P.<br>H250-668-0 22-Aug-2008 08:38:50 |

• Note: On this screen you can go to the red tabs to get more information, information on the trade, target Company, and the Acquirer company

• On M&A Screen, you can click 1) Mergers and Acquisitions Search

| <pre><help> for explanation.</help></pre>                                                                                                    | Equity <b>MA</b>                                                                                                    |  |  |  |
|----------------------------------------------------------------------------------------------------|----------------------------------------------------------------------------------------------------|--|--|--|
| <u>M &amp; A</u>                                                                                                    | SEARCH                                                                                                    |  |  |  |
| Quick Com                                                                                                    | pany Search                                                                                                    |  |  |  |
| Enter Company Name:                                                                                                    | or Equity Ticker:                                                                                                    |  |  |  |
| Standar                                                                                                    | d Searches                                                                                                    |  |  |  |
| 1) Today's Announced Deals6) All Time Largest Deals - US2) YTD US Announced Deals7) All Time Largest Deals - Global3) YTD Euro Announced Deals8) Largest Deals in Last 7 Days4) YTD Cross-Border Announced Deals9) YTD Terminated Deals5) YTD Global Announced Deals10) All Deals Pending and Disclosed25) Additional Standard Searches |                                                                                                    |  |  |  |
| Custo                                                                                                    | m Search                                                                                                    |  |  |  |
| <ol> <li>Create Selection</li> <li>Create Selection</li> <li>Create Selection</li> <li>Create Selection</li> <li>Create Selection</li> <li>Create Selection</li> <li>Create Selection</li> <li>Create Selection</li> <li>Create Selection</li> </ol>                                                                                    | <ul> <li>18) Create Selection</li> <li>19) Create Selection</li> <li>20) Create Selection</li> <li>21) Create Selection</li> <li>22) Create Selection</li> <li>23) Create Selection</li> <li>24) Create Selection</li> </ul> |  |  |  |
| Australia 61 2 9777 8600 Brazil 5511 3048 4500 Europe 44 2<br>Japan 81 3 3201 8900 Singapore 65 6212 1000 U.S.                                                                                                    | 20 7330 7500 Germany 49 69 9204 1210 Hong Kong 852 2977 6000<br>1 212 318 2000 Copyright 2008 Bloomberg Finance L.P.<br>H250-668-0 22-Aug-2008 08:49:55                                                                      |  |  |  |

• Enter a Company name; for example Oracle

| < HE            | <pre></pre>                                                                                                    |          |                             |                          |               |                  |                       | 1A       |
|-----------------|----------------------------------------------------------------------------------------------------|----------|-----------------------------|--------------------------|---------------|------------------|-----------------------|----------|
| Со              | mpar                                                                                                    | iy S     | earch                       | Options                  |               | Outp             | Page<br>ut Results To | 1/       |
|                 |                                                                                                    |          | Number of de                | als 70; Total volume (US | D) 25289.07   |                  |                       |          |
| Rank            | Deal Type                                                                                                    | Announce | Target                      | Acquirer                 | Seller        | Announced Total  | Payment               | Deal     |
|                 |                                                                                                    | Date     | Name                        | Name                     | Name          | Value (mil.):USD | Туре                  | Status   |
|                 | ACQ                                                                                                    | 6/6/03   | PEOPLESOFT INC              | ORACLE CORP              |               | 8402.40          | Cash                  | Complete |
| 2               | ACQ                                                                                                    | 10/12/07 | BEA SYSTEMS INC             | ORACLE CORP              |               | 6778.75          | Cash                  | Complete |
|                 | ACQ                                                                                                    | 9/12/05  | SIEBEL SYSTEMS INC          | ORACLE CORP              |               | 3908.47          | Cash or Stock         | Complete |
| 4               | ACQ                                                                                                    | 3/ 1/07  | HYPERION SOLUTIONS CORP     | ORACLE CORP              |               | 2705.59          | Cash                  | Complete |
| 5               | ACQ                                                                                                    | 9/13/06  | I-FLEX SOLUTIONS LTD        | ORACLE CORP              |               | 1063.35          | Cash                  | Complete |
| 6               | DIV                                                                                                    | 8/ 2/05  | I-FLEX SOLUTIONS LTD        | ORACLE CORP              | CITIGROUP INC | 593.00           | Cash                  | Complete |
|                 | ACQ                                                                                                    | 3/ 8/05  | RETEK INC                   | ORACLE CORP              |               | 477.81           | Cash                  | Complete |
| 8               | ACQ                                                                                                    | 11/2/06  | STELLENT INC                | ORACLE CORP              |               | 350.66           | Cash                  | Complete |
| 9               | ACQ                                                                                                    | 5/15/07  | AGILE SOFTWARE CORP /DE     | ORACLE CORP              |               | 310.45           | Cash                  | Complete |
| 10              | ACQ                                                                                                    | 10/23/06 | METASOLV INC                | ORACLE CORP              |               | 155.84           | Cash                  | Complete |
| 11              | ACQ                                                                                                    | 4/12/06  | PORTAL SOFTWARE             | ORACLE CORP              |               | 155.31           | Cash                  | Complete |
| 12              | ACQ                                                                                                    | 8/ 4/97  | TREASURY SERVICES CORP      | ORACLE CORP              |               | 120.00           | Cash                  | Complete |
| 13              | ACQ                                                                                                    | 9/24/96  | DATALOGIX INTERNATIONAL INC | ORACLE CORP              |               | 94.00            | Cash                  | Complete |
| 14              | ACQ                                                                                                    | 11/10/98 | CONCENTRA CORP              | ORACLE CORP              |               | 44.42            | Stock                 | Complete |
| 15              | ACQ                                                                                                    | 3/ 9/99  | E-TRAVEL INC                | ORACLE CORP              |               | 35.00            | Cash                  | Complete |
| 16              | ACQ                                                                                                    | 8/ 2/05  | I-FLEX SOLUTIONS LTD        | ORACLE CORP              |               | 30.41            | Cash                  | Complete |
| 17              | ACQ                                                                                                    | 9/ 2/07  | NETSURE TELECOM LTD         | ORACLE CORP              |               | 23.18            | Cash                  | Complete |
| 18              | ACQ                                                                                                    | 8/21/98  | VERSATILITY INC             | ORACLE CORP              |               | 20.08            | Cash                  | Complete |
| Austra<br>Japan | 8         AC0         8271/98         VERSAFILITY INC         ORACLE CORP         20.08         Cash         Complete           Terminated deals appear in red.           Justralia 61 2 9777 8600         Brazil 5511 3048 4500         Europe         44 20 7330         7500         Germany 49 69 9204 1210         Hong Kong 852 2977         6000           Ustralia 61 2 9777 8600         Brazil 5511 3048 4500         Europe         44 20 7330         7500         Germany 49 69 9204 1210         Hong Kong 852 2977         6000         U.S. 1 212 318 2000         Copyright 2008         Biomberg Finance L.P.         LP           VISION BIO Singapore 65 6212 1000         U.S. 1 212 318 2000         Copyright 2008 Biomberg Finance L.P. |          |                             |                          |               |                  |                       |          |

• Click People Soft acquisition:

| <pre><help> for explanation. <menu> to return</menu></help></pre>                                              | Equity <b>MA</b>                                                                                                    |
|----------------------------------------------------------------------------------------------------|----------------------------------------------------------------------------------------------------|
| More Deal Info Target Info Acquirer Info                                                                       | Acquisition Detail                                                                                                    |
| Target:Peoplesoft Inc                                                                                          | PSFT US Price:                                                                                                    |
| Industry:Enterprise Software/Serv                                                                              | SIC Code: PREPAKG SOFTW                                                                                                    |
| Country:U.S.                                                                                                   |                                                                                                    |
|                                                                                                    |                                                                                                    |
| Acquirer:Oracle Corp                                                                                           | ORCL US Price: 22.30 USD                                                                                                    |
| Industry:Enterprise Software/Serv                                                                              | SIC Code: PREPAKG SOFTW                                                                                                    |
| Country:U.S.                                                                                                   |                                                                                                    |
| Announced Date: 6/ 6/03                                                                                        | Deal Amended: 12/11/04                                                                                                    |
| Completion Date: 1/10/05                                                                                       | % owned:                                                                                                    |
| Status: Completed                                                                                              | <pre>% acquired: 100.00</pre>                                                                                                    |
| Currency: USD                                                                                                  |                                                                                                    |
| Amnd tot. value: 8402.3975 Mln                                                                                 | Amended premium: 69.65%                                                                                                    |
| Final tot. val: 8402.3975 Mln                                                                                  | Final premium: .04%                                                                                                    |
| Paym't Type: Cash                                                                                              | Arbitrage profit:                                                                                                    |
| Cash Terms: 26.500000 /Sh.                                                                                     | Cash Value:                                                                                                    |
| Stock Terms:                                                                                                   | Comp Bid Prem:                                                                                                    |
| Net Debt: -1627.730                                                                                            | Comp Bid Date:                                                                                                    |
| Nature of Bid: Hostile                                                                                         | Action ID:11496411                                                                                                    |
| 11/20/04: > 60% SHS TENDERED. 01                                                                               | FEFR AMENDED FROM \$16 & \$24/SHR.                                                                                                    |
| EXT_FROM 1/4/05 (89.4%)                                                                                        |                                                                                                    |
| Australia 61 2 9777 8600 Brazil 5511 3048 4500 Europe 44 2<br>Japan 81 3 3201 8900 Singapore 65 6212 1000 U.S. | 0 7330 7500 Germany 49 69 9204 1210 Hong Kong 852 2977 6000<br>1 212 318 2000 Copyright 2008 Bloomberg Finance L.P.<br>H250-668-0 22-0ua-2008 08:55:17 |

• BEA acquisition:

| <pre></pre>                                                                                                    | Equity <b>MA</b>                                                                                                    |
|----------------------------------------------------------------------------------------------------|----------------------------------------------------------------------------------------------------|
| More Deal Info Target Info Acquirer Info                                                                        | Acquisition Detail                                                                                                    |
| Target:BEA Systems Inc                                                                                          | BEAS US Price:                                                                                                    |
| Industry:Enterprise Software/Serv                                                                               | SIC Code: PREPAKG SOFTW                                                                                                    |
| Country:U.S.                                                                                                    |                                                                                                    |
|                                                                                                    |                                                                                                    |
| Acquirer:Oracle Corp                                                                                            | ORCL US Price: 22.30 USD                                                                                                    |
| Industry:Enterprise Software/Serv                                                                               | SIC Code: PREPAKG SOFTW                                                                                                    |
| Country:U.S.                                                                                                    |                                                                                                    |
| Announced Date: 10/12/07                                                                                        | Deal Amended: 1/16/08                                                                                                    |
| Completion Date: 4/30/08                                                                                        | % owned:                                                                                                    |
| Status: Completed                                                                                               | <pre>% acquired: 100.00</pre>                                                                                                    |
| Currency: USD 4) View Financin                                                                                  | ng                                                                                                    |
| Amnd tot. value: 6778.7539 Mln                                                                                  | Amended premium: 42.03%                                                                                                    |
| Final tot. val: 6778.7539 Mln                                                                                   | Final premium: 1.92%                                                                                                    |
| Paym't Type: Cash                                                                                               | Arbitrage profit:                                                                                                    |
| Cash Terms: 19.375000 /Sh.                                                                                      | Cash Value:                                                                                                    |
| Stock Terms:                                                                                                    | Comp Bid Prem:                                                                                                    |
| Net Debt: -1221.840                                                                                             | Comp Bid Date:                                                                                                    |
| Nature of Bid: Friendly                                                                                         | Action ID:28441909                                                                                                    |
| CO AMENDS OFFER FROM \$17.00/SHR                                                                                | (24.25% PREMIUM).                                                                                                    |
| TERMINATION FEE: \$250 MLN. SEE /                                                                               | ADDL NTS                                                                                                    |
| Australia 61 2 9777 8600 Brazil 5511 3048 4500 Europe 44 20<br>Japan 81 3 3201 8900 Singapore 65 6212 1000 U.S. | 0 7330 7500 Germany 49 69 9204 1210 Hong Kong 852 2977 6000<br>1 212 318 2000 Copyright 2008 Bloomberg Finance L.P.<br>H250-668-0 22-Aug-2008 09:06:22 |

• For information, go to Deal Analytics

| <pre></pre>                                      | anation.                                           |                                             |                           | Equ                                                            | ity <b>MA</b>                                         |
|--------------------------------------------------|----------------------------------------------------|---------------------------------------------|---------------------------|----------------------------------------------------------------|-------------------------------------------------------|
|                                                  | M&A DE                                             | AL MULT                                     | IPLES                     | 5                                                              |                                                       |
| Target Peop                                      | lesoft Inc                                         |                                             |                           | PSFT US                                                        |                                                       |
| Acquirer Orac                                    | le Corp                                            |                                             |                           | ORCL US                                                        |                                                       |
| Premium 69.6                                     | 5%                                                 | Total Value                                 |                           | 8402.3975                                                      | Mln                                                   |
| Percent Sought                                   | 100.00                                             | Equity Value                                |                           | 10030.127                                                      | Mln                                                   |
| Announce Date                                    | 6/ 6/03                                            | Currency                                    | USD                       |                                                                |                                                       |
| Completion Date                                  | 1/10/05                                            |                                             |                           |                                                                |                                                       |
| Deal                                             | Multiples                                          | Targe                                       | et Fundam                 | entals as of                                                   | 3/31/03                                               |
| Equity                                           | Total                                              |                                             |                           |                                                                |                                                       |
| 4.93                                             | 4.13                                               | Stockholder                                 | Equity                    |                                                                | 2034.72                                               |
| 5.21                                             | 4.36                                               | Revenue                                     |                           |                                                                | 1925.94                                               |
| 56.82                                            | 47.60                                              | Net Income                                  |                           |                                                                | 176.52                                                |
| 56.82                                            | 47.60                                              | Income B/F                                  | X0                        |                                                                | 176.52                                                |
| 2.07                                             | 1.73                                               | Market Cap                                  |                           |                                                                | 4843.73                                               |
| 28.07                                            | 23.51                                              | EBITDA                                      |                           |                                                                | 357.34                                                |
| 39.91                                            | 33.44                                              | EBIT                                        |                           |                                                                | 251.30                                                |
| 3.45                                             | 2.89                                               | Enterprise                                  | Value                     |                                                                | 2910.89                                               |
| 35.50                                            | 29.74                                              | Net Income                                  | + Deprec                  |                                                                | 282.56                                                |
| 31.05                                            | 26.01                                              | Cashflow fr                                 | om Ops.                   |                                                                | 323.07                                                |
|                                                  |                                                    | Free Cashfl                                 | low                       |                                                                | -11.95                                                |
|                                                  |                                                    | FF0                                         |                           |                                                                |                                                       |
| 3.48                                             | 2.91                                               | Total Asset                                 | S                         |                                                                | 2883.99                                               |
| 4.93                                             | 4.13                                               | Book Value                                  |                           |                                                                | 2034.72                                               |
| Australia 61 2 9777 8600<br>Japan 81 3 3201 8900 | Brazil 5511 3048 4500 Eu<br>Singapore 65 6212 1000 | rope 44 20 7330 7500 0<br>U.S. 1 212 318 20 | Germany 49 69<br>100 Copy | 9204 1210 Hong Kon<br>yright 2008 Bloomber<br>H250-668-0 22-Au | g 852 2977 6000<br>ng Finance L.P.<br>g-2008 08:58:36 |

Note:

- Go back to the company's equity GP charts and see what happen to the stock around the time of the acquisition.
- You can also start with GP chart and identify news of acquisitions and then look up the event on the M&A screen.

## 5. EQUITY INDEX MOVERS: IMOV (9)

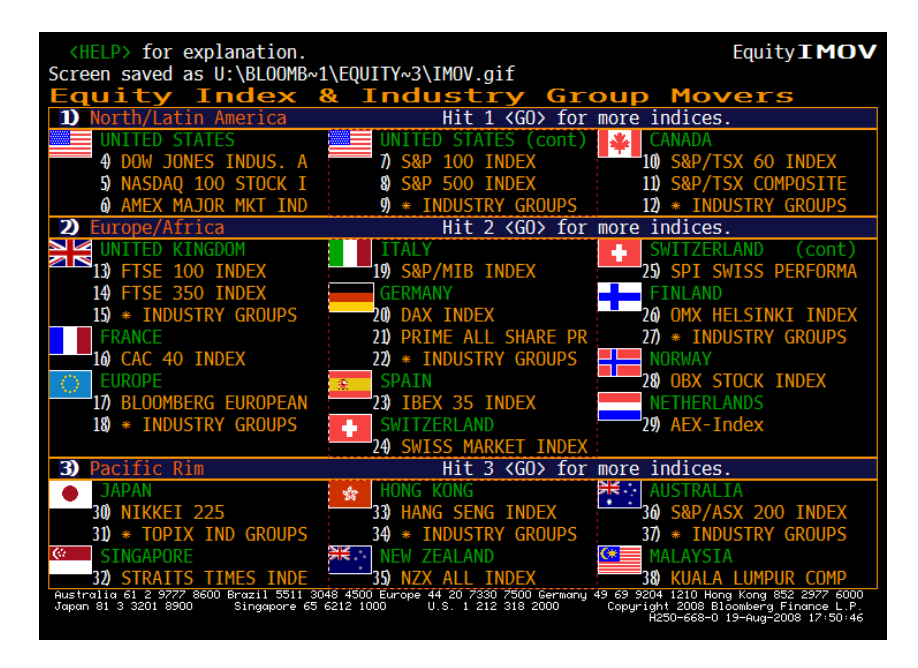

- Note: You can hit 1 <go> and select from a long list.
- Example: Select S&P 500:

| 200        | HELP> for<br>GO> to y            | r explanation.<br>/iew in Launch         | bad                         |                              |                               |                                           | Equity <b>I M</b>                          | O۷           |
|------------|----------------------------------|------------------------------------------|-----------------------------|------------------------------|-------------------------------|-------------------------------------------|--------------------------------------------|--------------|
|            | Options                          | Source: Index                            | 🔽 Name                      | : SPX                        |                               | Equity Move                               | ers Page                                   | 1/14         |
| SPX        | (                                |                                          | Change                      | Last                         | Open                          | High                                      | Low T                                      | ime          |
| S&F        | 500 IND                          | X                                        | -11.91                      | 1266.6                       | 9 1276.                       | 65 1276.65                                | 1263.11 1                                  | 6:59         |
| ∗Bi        | d: n.a                           | . *Up :                                  | 96                          |                              |                               |                                           |                                            | 1280         |
| *As        | sk : n.a.                        | . *Down :                                | 401                         |                              |                               |                                           | : :                                        | 1075         |
| *Vc        | ol :841,97                       | 70,549 *Unch :                           | 3                           | ri,                          |                               |                                           |                                            | 12/3         |
|            | Sort                             | t: <mark>I</mark> Index Poi              | nts                         | 'n<br>Tuka - Ar-             |                               |                                           |                                            | 1270         |
|            | Ordei                            | r: A Ascending                           |                             | " hunghe had                 | We prove .                    | manus and Listony                         | . this the summer                          | ļ            |
|            | Display                          | : T Ticker                               | -                           |                              | TV MM                         |                                           | hall have been a second                    | 1265         |
|            | • -                              |                                          |                             |                              |                               |                                           |                                            | 1000         |
|            |                                  |                                          |                             | 10:00 11:                    | 00 12:00                      | 13:00 14:00                               | 15:00 16:00                                | 1260         |
|            |                                  | LAGGING MOVERS                           |                             |                              |                               | LEADING MOVER                             | S                                          |              |
| Sec        | urity                            | Price *Chng                              | *Indx p                     | t VolSe                      | curity                        | Price *Chng                               | *Indx pt                                   | Vo           |
| 1)         | GE UN                            | 28.7164                                  | 730                         | 9.36MLN 11)                  | XOM UN                        | 77.95+1.42                                | +.859 5.1                                  | 8MLI         |
| 2)         | BAC UN                           | 28.08-1.22                               | 637                         | 10.7MLN 12)                  | SLB UN                        | 92.88+3.51                                | +.479 1.9                                  | 7MLI         |
| 3)         | JPM UN                           | 35.58-1.16                               | 459                         | 7.58MLN 13)                  | COP UN                        | 79.25+2.25                                | +.397 3.0                                  | 9MLI         |
| 4)         | T UN                             | 30.8060                                  | 408                         | 5.12MLN 14)                  | CVX UN                        | 84.71+1.52                                | +.360 2.9                                  | 5MLI         |
| 5)         | AIG UN                           | 20.32-1.28                               | 394                         | 9.37MLN 15)                  | DVN UN                        | 97.49+4.27                                | +.218 1.4                                  | 8MLI         |
| 6)         | WFC UN                           | 27.79-1.01                               | 382                         | 9.20MLN 16)                  | OXY UN                        | 77.73+2.11                                | +.198 1.5                                  | 6MLI         |
| 7)         | MSFT UW                          | 27.3237                                  | 339                         | 18.8MLN 17)                  | APA UN                        | 110.17+4.90                               | +.187 1.2                                  | 3MLI         |
| 8)         | IBM UN                           | 122.56-2.03                              | 319                         | 1.91MLN 18)                  | EOG UN                        | 99.88+5.14                                | +.146 1.2                                  | 1MLI         |
| 9)         | INTC UW                          | 23.5942                                  | 275                         | 30.3MLN 19)                  | NOV UN                        | 69.91+2.93                                | +.139 1.2                                  | OMLI         |
| 10)        | C UN                             | 17.1943                                  | 268                         | 13.9MLN 20)                  | BTU UN                        | 61.45+4.36                                | +.136 2.1                                  | OMLI         |
| Aus<br>Jap | tralia 61 2 9.<br>an 81 3 3201 : | 777 8600 Brazil 5511<br>8900 Singapore 6 | 3048 4500 Eu<br>5 6212 1000 | urope 44 20 73:<br>U.S. 1 2: | 30 7500 German<br>12 318 2000 | ny 49 69 9204 1210 He<br>Copyright 2008 B | ong Kong 852 2977 6<br>Bloomberg Finance l | 6000<br>L.P. |
|            |                                  |                                          |                             |                              |                               | Ĥ250-668-0                                | ) 19-Aug-2008 18:00                        | 0:01         |

 If you go to options and historical movers, you can change the dates to get a different historical period. • For period 2/19/07 to 8/19/08:

| 1                                                          |                                                         |                                                   |                                                      |                                                        |                                                               | Equ                                                                    | ity <b>RPT</b>                                                          |
|------------------------------------------------------------|---------------------------------------------------------|---------------------------------------------------|------------------------------------------------------|--------------------------------------------------------|---------------------------------------------------------------|------------------------------------------------------------------------|-------------------------------------------------------------------------|
| Histo<br>SPX                                               | rical                                                   | Equi                                              | ty In<br>Change                                      | dex M<br>Pct Chg                                       | overs<br>Start (                                              | PAG<br>Price                                                           | E 1/ 1<br>End Price                                                     |
| Index M<br>Additions<br>Deletions                          | ember Infor<br>: 45<br>: 45 Do                          | mation<br>Up: 195<br>wn: 350                      | 100.05                                               | -12.978                                                | MA WA                                                         | . 54                                                                   | 1200.09                                                                 |
| Current<br>Sort<br>Order                                   | : 500 Un<br>: Index Poi<br>: Ascending                  | ch: 0<br>nts                                      |                                                      |                                                        | V                                                             | wymr/m                                                                 | 140<br>130<br>120                                                       |
| Security                                                   | LAGGING<br>Fnd Price                                    | 72008<br>MOVERS<br>Change                         | 28FEB07 30APR                                        | Security                                               | LEADING                                                       | MOVERS<br>Change                                                       | Index Pts                                                               |
| C UN<br>AIG UN<br>BAC UN                                   | 17.19<br>20.32<br>28.08                                 | -36.91<br>-49.24<br>-25.97                        | -21.053<br>-14.631<br>-13.105                        | AAPL UW<br>SLB UN<br>TBM UN                            | 173.53<br>92.88<br>122.56                                     | +88.70<br>+29.55<br>+23.57                                             | +8.65<br>+3.88<br>+3.72                                                 |
| WB UN<br>GE UN<br>MER UN                                   | 14.30<br>28.71<br>23.82                                 | -43.94<br>-7.16<br>-68.97                         | -9.935<br>-8.223<br>-7.216                           | MON UN<br>CVX UN<br>OXY UN                             | 112.86<br>84.71<br>77.73                                      | +57.21<br>+13.90<br>+30.21                                             | +3.53<br>+3.38<br>+2.84                                                 |
| FNM UN<br>JPM UN<br>PFE UN                                 | 6.01<br>35.58<br>19.34                                  | -53.67<br>-15.67<br>-6.96                         | -6.212<br>-6.099<br>-5.462                           | WMT UN<br>ORCL UW<br>COP UN                            | 58.25<br>22.56<br>79.25                                       | +9.77<br>+5.86<br>+13.10                                               | +2.64<br>+2.62<br>+2.44                                                 |
| FRE UN<br>+ Added du:<br>Australia 61 2<br>Japan 81 3 320: | 4.17<br>ring range,<br>9777 8600 Brazil<br>1 8900 Singo | -61.90<br>- Remov<br>5511 3048 45<br>pore 65 6212 | -4.582<br>red during<br>00 Europe 44 20<br>1000 U.S. | MCD UN<br>range, *<br>7330 7500 Germ<br>1 212 318 2000 | 62.46<br>Added/Remov<br>any 49 69 9204 1<br>Copyright<br>H250 | +17.14<br>/ed multi<br>210 Hong Kong<br>2008 Bloomber<br>-668-0 19-Auc | +2.27<br>ple times<br>852 2977 6000<br>9 Finance L.P.<br>-2008 18:03:53 |

- Another useful breakdown in the sector is by industry groups:
- For S&P 500 *industry movers*:

| <pre></pre>                                                                   |                                                                                                    |                                  |                     |                           | Eq                         | uity <b>I</b> ሾ                                                                                                 | 10\           |
|-------------------------------------------------------------------------------|----------------------------------------------------------------------------------------------------|----------------------------------|---------------------|---------------------------|----------------------------|----------------------------------------------------------------------------------------------------|---------------|
| Hit # <go> to run MOV. I</go>                                                 | Hit # <index< th=""><th>&gt; <go> to</go></th><th>select</th><th>security</th><th>/<br/>D= ===</th><th>4 - 5 41</th><th>-</th></index<> | > <go> to</go>                   | select              | security                  | /<br>D= ===                | 4 - 5 41                                                                                                    | -             |
| CDV                                                                           | *Change                                                                                                    | Loct                             | Onon                | и;,                       | Page                       |                                                                                                    | 5             |
|                                                                               | *Change                                                                                                    | Last<br>1266 60                  | 1276 65             | П10<br>1074               | III L<br>5 65 10           | OW I.                                                                                                    | 1111e<br>2/10 |
| 52 Week High                                                                  | -11.91                                                                                                    | 1200.09                          | 12/0.02             | <u> </u>                  | .0 <u>5</u> 12             |                                                                                                    | 128           |
| 1576 09 on 10/11/07                                                           |                                                                                                    |                                  |                     |                           |                            |                                                                                                    | -             |
| 52 Week Low                                                                   |                                                                                                    |                                  |                     |                           |                            |                                                                                                    | 127           |
| 1200.44 on 7/15/08                                                            | M N                                                                                                    |                                  |                     |                           |                            |                                                                                                    | 127           |
|                                                                               | W When the                                                                                                    | Μ.,                              | المعريانل           | Ling Marting              | the .                      | h                                                                                                    | 12/           |
| Sort: I Index Points                                                          | ; 'nn                                                                                                    | man have been                    | 1 <sup>44</sup>     |                           | har the                    | the lotter                                                                                                    | 126           |
| Order: A Asc <u>ending</u>                                                    |                                                                                                    |                                  | M7***               |                           |                            | Marina da de la composición de la composición de la composición de la composición de la composición de la compo |               |
| Time Range: 9:30 - 16:                                                        | <mark>15</mark> Ц. ц                                                                                                    |                                  | <u> </u>            | <u> </u>                  |                            |                                                                                                    | 126           |
| *Calculated by Bloomberg                                                      | 10:00                                                                                                    | 11:00 12                         | :00 13              | :00 14:                   | 00 15:0                    | 0 16:0                                                                                                    | 0             |
| Security Description                                                          | on                                                                                                    | Price                            | e «Char             | ige ∗Inc                  | ix pt 🔹                    | %Index                                                                                                    | Mov           |
| 1) S50DVF S&P 500 OTI                                                         | HR DV FN SC                                                                                                    | IX 70.                           | .30 -2              | 2.43 -1                   | 3632                       | -11.4                                                                                                    | 5%            |
| 2) S5INDC S&P 500 INI                                                         | DUS CONGL ID                                                                                                    | X 316.                           | .17 -7              | <b>7.17</b> -             | .9530                      | -8.0                                                                                                    | 0%            |
| 3) S5CMHW S&P 500 C01                                                         | MPUTER HW ID                                                                                                    | <b>X 58</b> 0.                   | .56 -8              | 3.60 -                    | .8326                      | -6.9                                                                                                    | 9%            |
| 4) S5DBNK S&P 500 DIV                                                         | V BANKS INDE                                                                                                    | X 259.                           | 47 -10              | ).40 -                    | .8158                      | -6.8                                                                                                    | 5%            |
| 5) S5INBK S&P 500 IN                                                          | VST BNK & BR                                                                                                    | KG 106.                          | 30 -3               | 3.48 -                    | .6472                      | -5.4                                                                                                    | 3%            |
| S5ITEL S&P 500 IN                                                             | TGR TELCM I                                                                                                    | DX 133.                          | .91 -2              | 2.46 -                    | .6450                      | -5.4                                                                                                    | 2%            |
| <ol> <li>7) S5SEC0 S&amp;P 500 SEI</li> </ol>                                 | <b>MICONDUCTORS</b>                                                                                                    | 323.                             | 42 -6               | 5.03 -                    | .5143                      | -4.3                                                                                                    | 2%            |
| 8 S5MLIN S&P 500 ML <sup>-</sup>                                              | TILN INS IND                                                                                                    | EX 188.                          | 33 -7               | .81 -                     | .4776                      | -4.0                                                                                                    | 1%            |
| 9 S5PHAR S&P 500 PH/                                                          | ARM INDEX                                                                                                    | 305.                             | .82 -1              | .71 -                     | .4637                      | -3.8                                                                                                    | 9%            |
| 10 S5SYSF S&P 500 SYS                                                         | STEMS SFTW I                                                                                                    | DX 594.                          | .02 -6              | 5.70 -                    | .4444                      | -3.7                                                                                                    | 3%            |
| Australia 61 2 9777 8600 Brazil 5511<br>Japan 81 3 3201 8900 <u>Sinaapore</u> | . 3048 4500 Europe<br>65 6212 1000                                                                                                    | 44 20 7330 750<br>U.S. 1 212 310 | 0 Germany<br>3 2000 | 49 69 9204 1<br>Copyright | 210 Hong Ko<br>2008 Bloomb | ng 852 2977<br>era Fina <u>nce</u>                                                                              | 6000<br>L.P.  |
| orngapor c                                                                    |                                                                                                    |                                  |                     | H250                      | -668-0 19-A                | ug-2008 18:                                                                                                    | 11:46         |

• Other Indices: Hit 1 and <go>: 17 pages of different indices: e.g. different industry indices

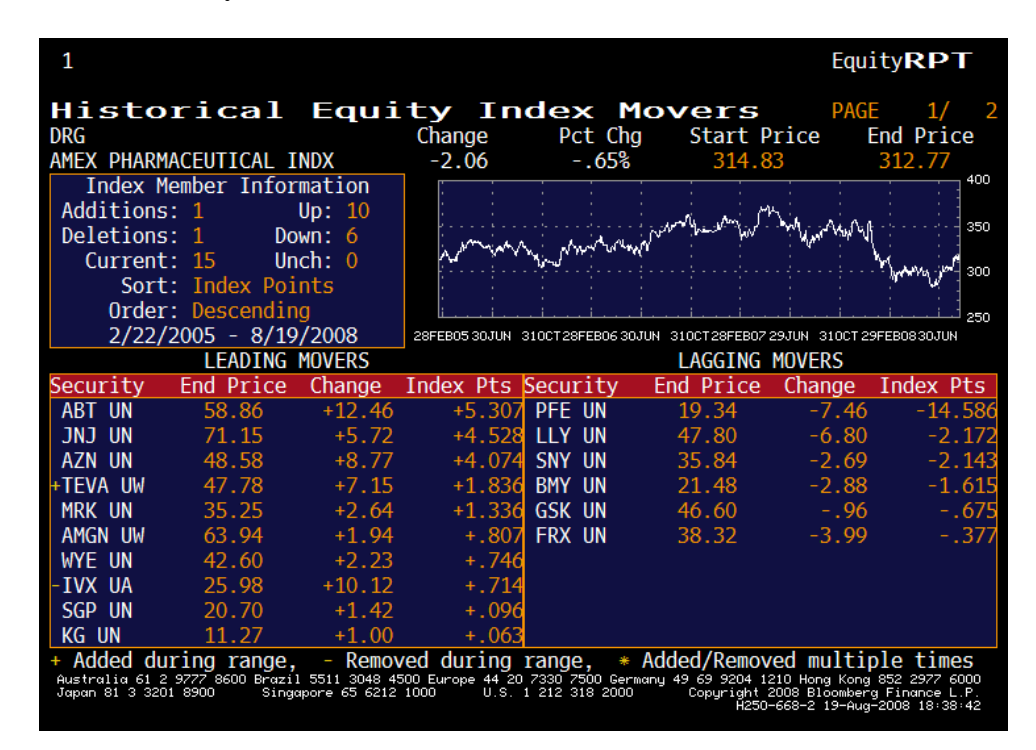

• Russell 3000:

| 1                                 |                                |                              |                                       |                      |                |                             | Equ                                                                                                    | ity <b>RPT</b>                 |
|-----------------------------------|--------------------------------|------------------------------|---------------------------------------|----------------------|----------------|-----------------------------|----------------------------------------------------------------------------------------------------|--------------------------------|
| Histo                             | rical                          | Equi                         | ty In                                 | dex                  | Mo             | overs                       | PAG                                                                                                    | E 1/24                         |
| RAY                               |                                | -                            | Change                                | Pct                  | Cha            | Start I                     | Price                                                                                                    | End Price                      |
| RUSSELL 30                        | 00 INDEX                       |                              | +269.57                               | +57                  | .15%           | 471.7                       | 71                                                                                                    | 741.28                         |
| Index M                           | ember Infor                    | mation                       | :                                     |                      |                |                             |                                                                                                    | 1000                           |
| Additions                         | : 2116                         | Up: 2894                     | : :                                   |                      |                |                             | - AN AND AND AND AND AND AND AND AND AND                                                                                                    | Ma :                           |
| Deletions                         | : 2080 Do                      | wn: 1692                     | · · · · · · · · · · · · · · · · · · · |                      |                | بهيهامه والمعرفة            | and the second second sec | 100 SOO                        |
| Current                           | : 2970 Un                      | ch: 50                       |                                       | minun                | - All Maria    |                             |                                                                                                    | 500                            |
| Sort                              | : Index Poi                    | nts                          | mont                                  |                      |                |                             |                                                                                                    | 600                            |
| 0rder                             | : Ascending                    |                              | · · · · · · · · · · · · · · · · · · · |                      |                | <br>                        |                                                                                                    |                                |
| 2/24/2                            | 2003 - 8/19                    | /2008                        | 28FEB03 30SEP 3                       | 0APR04 30            | NOV SOJI       | JN0531JAN06 310             | AUG 30MARO7 31                                                                                                    | LOCT SOMAYOS                   |
|                                   | LAGGING                        | MOVERS                       |                                       |                      |                | LEADING                     | MOVERS                                                                                                    |                                |
| Security                          | End Price                      | Change                       | Index Pts                             | Securit              | ty             | End Price                   | Change                                                                                                    | Index Pts                      |
| C UN                              | 17.19                          | -16.01                       | -3.942                                | XOM UN               | ١              | 77.95                       | +43.77                                                                                                    | +14.77                         |
| PFE UN                            | 19.34                          | -9.60                        | -3.767                                | AAPL U               | JW             | 173.53                      | +166.0                                                                                                    | +7.29                          |
| AIG UN                            | 20.32                          | -30.47                       | -3.620                                | MO UN                |                | 20.98                       | +12.27                                                                                                    | +6.17                          |
| FNM UN                            | 6.01                           | -58.80                       | -3.081                                | CVX U                | N              | 84.71                       | +52.68                                                                                                    | +6.07                          |
| WB UN                             | 14.30                          | -21.66                       | -3.003                                | COP UI               | N              | 79.25                       | +54.28                                                                                                    | +4.24                          |
| BAC UN                            | 28.08                          | -7.10                        | -2.101                                | PG UN                |                | 70.72                       | +28.60                                                                                                    | +4.20                          |
| MRK UN                            | 35.25                          | -15.68                       | -1.846                                | HPQ UI               | N              | 43.69                       | +25.52                                                                                                    | +3.83                          |
| FRE UN                            | 4.17                           | -50.47                       | -1.741                                | CSCO l               | JW             | 24.24                       | +9.57                                                                                                    | +3.46                          |
| WM UN                             | 4.10                           | -31.42                       | -1.490                                | IBM UN               | N              | 122.56                      | +42.61                                                                                                    | +3.30                          |
| S UN                              | 9.03                           | -2.853                       | -1.340                                | MCD UI               | N I            | 62.46                       | +48.88                                                                                                    | +3.21                          |
| + Added du                        | ring range,                    | - Remov                      | ed during                             | range,               | * A            | dded/Remov                  | ved multi                                                                                                    | ple times                      |
| Australia 61 2<br>Japan 81 3 3201 | 9777 8600 Brazil<br>8900 Singo | 5511 3048 45<br>pore 65 6212 | 00 Europe 44 20<br>1000 U.S. 1        | 7330 7500<br>212 318 | German<br>2000 | y 49 69 9204 1<br>Copuright | 210 Hong Kong<br>2008 Bloomber                                                                                                    | 852 2977 6000<br>G Finance L P |
|                                   | orngo                          | port of othe                 | 0.0.                                  |                      |                | H250                        | 0-668-0 20-Aug                                                                                                    | -2008 13:48:42                 |

• The IMOV screen has an extensive list of indices: ideal for sector comparisons, style (e.g., value or growth), etc.

#### 6. FINDING AND ANALYZING FUNDS

• Fund Search Program FSRC:

| <pre></pre>                                        | nation, <menu> for<br/>aved Screens</menu>            | similar                        | functions.                           | Equity <b>FSR</b>                                                                                   | ۲C             |
|----------------------------------------------------|-------------------------------------------------------|--------------------------------|--------------------------------------|----------------------------------------------------------------------------------------------------|----------------|
| 97) My Screens                                     | 98) Actions 🖕                                         | 99)                            | Tour                                 | Fund Screenii                                                                                       | ng             |
|                                                    |                                                       |                                |                                      |                                                                                                    |                |
|                                                    | Add L                                                 | Jniverse Crit                  | eria                                 |                                                                                                    |                |
| 51) Classifications                                | ឆ) Fund Type                                          | 55) Coun                       | try of Domicile                      | 57) Country of Availability                                                                         |                |
| D) Portfolio/Monitor                               | 54) Currency                                          | 56) Mana                       | ager Location                        | 58) Fund Description                                                                                |                |
|                                                    |                                                       |                                |                                      |                                                                                                    |                |
|                                                    | Add S                                                 | creening Crit                  | teria                                |                                                                                                    |                |
| KType screening crit                               | eria and select from the                              | suggested f                    | ields>                               | 2) Fields                                                                                           |                |
|                                                    |                                                       |                                |                                      |                                                                                                    |                |
| Examples: Open-End F                               | unds, US, Growth, Total Re                            | turn                           |                                      |                                                                                                    |                |
| OR Click "Fields" to b                             | rowse the full list.                                  |                                |                                      |                                                                                                    |                |
|                                                    |                                                       |                                |                                      |                                                                                                    |                |
|                                                    | Example                                               | Screens                        |                                      | nds                                                                                                 |                |
|                                                    | 21) Global Equity Funds                               |                                |                                      | 594                                                                                                 |                |
|                                                    | 22) US Funds - Top Perf                               | ormers                         |                                      | 68                                                                                                  |                |
|                                                    | 23) European Funds - To                               | p Performer                    | rs                                   | 62                                                                                                  |                |
|                                                    | 24) Asia Pacific Funds -                              | Top Perform                    | ners                                 | 57                                                                                                  |                |
|                                                    | 25) Latin American Fund                               | ls                             |                                      | 202                                                                                                 |                |
|                                                    |                                                       |                                |                                      |                                                                                                    |                |
|                                                    |                                                       |                                |                                      |                                                                                                    |                |
|                                                    |                                                       |                                |                                      |                                                                                                    |                |
|                                                    |                                                       |                                |                                      |                                                                                                    |                |
|                                                    |                                                       |                                |                                      |                                                                                                    |                |
| Australia 61 2 9777 8600 Β<br>Japan 81 3 3201 8900 | razil 5511 3048 4500 Europe<br>Singapore 65 6212 1000 | 44 20 7330 75<br>U.S. 1 212 31 | 500 Germany 49 69 5<br>18 2000 Copyr | 2204 1210 Hong Kong 852 2977 60<br>right 2008 Bloomberg Finance L.<br>H250–668–0 20–Aug–2008 13:54: | 00<br>P.<br>08 |

Steps:

- Click Classification to select equity, debt, etc. (?)
- Click classifications to find sector, Health and Bio
- Save the file by going to Actions, click Save As;" name your search
- Click Fund Type: ETF, Hedge Fund
- Once you have set up the fund search, you can then use My Screens' to find the search
- Hit 1 and <go>
- Click on any of the funds to go to that fund and its menu

|                                                                                                    |                            |                             | Message                               |
|----------------------------------------------------------------------------------------------------|----------------------------|-----------------------------|---------------------------------------|
| 1 <go> for results</go>                                                                                                    |                            |                             |                                       |
| 97) My Screens                                                                                                    | 98) Actions                | 99) Tour                    | Fund Screening                        |
|                                                                                                    | Hea                        | lth and Bio Funds           |                                       |
|                                                                                                    | Add                        | Universe Criteria           |                                       |
| 51) Classifications                                                                                                    | ឆ) Fund Type               | 55) Country of Domi         | cile 5) Country of Availability       |
| 𝒫) Portfolio/Monitor                                                                                                    | 54) Currency               | 56) Manager Locatio         | n 58) Fund Description                |
|                                                                                                    |                            |                             |                                       |
|                                                                                                    | Add :                      | Screening Criteria          |                                       |
| <type crite<="" screening="" td=""><td>eria and select from the</td><td>e suggested fields&gt;</td><td>2) Fields</td></type> | eria and select from the   | e suggested fields>         | 2) Fields                             |
| Freedow Anna Fred F                                                                                                    | when the end of Table 1    |                             |                                       |
| OR Click "Fields" to b                                                                                                    | rowse the full list.       | eturn                       |                                       |
|                                                                                                    |                            |                             |                                       |
|                                                                                                    |                            |                             |                                       |
| %)Currency-sensitive fie                                                                                                    | lds in USD - US Dollar     |                             |                                       |
|                                                                                                    | Selected S                 | creening Criteria           | Matches                               |
| Universe Criteria                                                                                                    |                            |                             | 248847                                |
| 11) Bloomberg Default C                                                                                                    | nteria (click here to vi   | ew)                         | 84939                                 |
| 12) Fund Industry Focus:                                                                                                    | Health & Biotechnolog      | У                           | 392                                   |
| 13) Fund Type: ETF                                                                                                    |                            |                             | 56                                    |
| 14) Asset Class Focus: Ec                                                                                                    | luity                      |                             | 56                                    |
|                                                                                                    |                            |                             |                                       |
|                                                                                                    |                            |                             |                                       |
|                                                                                                    |                            |                             |                                       |
| Ourtralia 61 2 9777 9600 P                                                                                                   | artil 5511 2049 4500 Europ | o 44 20 7220 7500 Common 49 | 1) Results                            |
| Japan 81 3 3201 8900                                                                                                    | Bingapore 65 6212 1000     | U.S. 1 212 318 2000         | Copyright 2008 Bloomberg Finance L.P. |
|                                                                                                    |                            |                             | H250-668-0 20-Aug-2008 14:41:00       |

| (Menu) to                         | edit screening criteria                                                                                  |                                                               | Message                                                                     |
|-----------------------------------|----------------------------------------------------------------------------------------------------|---------------------------------------------------------------|-----------------------------------------------------------------------------|
| 97) Outpu                         | t 98) Actions 99) View                                                                                   | 56 funds                                                      | Fund Screening                                                              |
|                                   | Health and Bio Fund                                                                                      | s                                                             |                                                                             |
| Ticker                            | Name                                                                                                    | Tot Ret Ytd 🕴                                                 | Tot Ret 1Y                                                                  |
| 1) BBH US                         | BIOTECH HOLDRS TRUST                                                                                     | 27.81                                                         | 28.12                                                                       |
| 2) HHE US                         | HEALTHSHARES CARDIOLOGY DEVI                                                                             | 14.94                                                         | 18.15                                                                       |
| 3) XBI US                         | SPDR S&P BIOTECH ETF                                                                                     | 13.48                                                         | 25.84                                                                       |
| 4) HHG US                         | HEALTHSHARES INFECTIOUS DISE                                                                             | 9.25                                                          | -6.80                                                                       |
| 5) FBT US                         | FIRST TRUST AMEX BIO INDEX                                                                               | 8.95                                                          | 12.60                                                                       |
| 6) RXD US                         | ULTRASHORT HEALTH CARE PROSH                                                                             | 8.64                                                          | -0.48                                                                       |
| 7) IBB US                         | ISHARES NASDAQ BIOTECH INDX                                                                              | 8.10                                                          | 13.16                                                                       |
| 8) HHV US                         | HEALTHSHARES ENABLING TECHNO                                                                             | 7.56                                                          | 25.21                                                                       |
| 9) PBE US                         | POWERSHARES DYN BIOTECH&GENO                                                                             | 5.39                                                          | 7.52                                                                        |
| 10) HRD US                        | HEALTHSHARES CARDIOLOGY ETF                                                                              | 5.02                                                          | 6.83                                                                        |
| 11) HHN US                        | HEALTHSHARES NEUROSCIENCE                                                                                | 4.78                                                          | 7.77                                                                        |
| 12) IHI US                        | ISHARES DJ US MEDICAL DEVICE                                                                             | 2.66                                                          | 9.44                                                                        |
| 13) HHK US                        | HEALTHSHARES CANCER ETF                                                                                  | 2.58                                                          | 32.88                                                                       |
| 14) TCNBI8 IT                     | TACHLIT NASDAQ BIOTECH                                                                                   | 1.05                                                          | -1.86                                                                       |
| 15) PJP US                        | POWERSHARES DYN PHARMACEUTIC                                                                             | 0.04                                                          | 2.30                                                                        |
| 16) XPH US                        | SPDR S&P PHARMACEUTICALS ETF                                                                             | -0.20                                                         | 2.67                                                                        |
| 17) RYH US                        | RYDEX S&P EQ WGT HEALTHCARE                                                                              | -0.78                                                         | 3.55                                                                        |
| 18) IHE US                        | ISHARES DJ US PHARMA INDEX F                                                                             | -2.59                                                         | 0.00                                                                        |
| 19) HHA US                        | HEALTHSHARES AUTOIMMUNE-INFL                                                                             | -3.61                                                         | 4.05                                                                        |
| 20) HRW US                        | HEALTHSHARES DER & WN CR ETF                                                                             | -3.65                                                         | -8.84                                                                       |
| Australia 61 2<br>Japan 81 3 320: | 9777 8600 Brαzil 5511 3048 4500 Europe 44 20 7330 7500<br>1 8900 Singapore 65 6212 1000 U.S. 1 212 318 2 | Germany 49 69 9204 1210 H<br>2000 Copyright 2008<br>H250-668- | long Kong 852 2977 6000<br>Bloomberg Finance L.P.<br>0 20-Aug-2008 14:42:20 |

| BBH US \$ 1 20                                     | 01.64 -                                 | 1.26 P                        | X                                                                        | Equity <b>DES</b>                                 |
|----------------------------------------------------|-----------------------------------------|-------------------------------|--------------------------------------------------------------------------|---------------------------------------------------|
| DELAY 14:24 Vol 8                                  | 37,930 <mark>Op</mark> 20               | 2.90 T ⊦                      | i 203.45 T Lo 201.55 D                                                   | ValTrd 17795264                                   |
| BBH US                                             |                                         | DESC                          | RIPTION                                                                  | Page 1/ 4                                         |
| <b>BIOTECH HOLDRS TRU</b>                          | JST                                     | C                             | )bjective - Sector Fund-Hea                                              | alth & Biotech                                    |
| Biotech HOLDRs Tru                                 | ust issues d                            | epositary                     | / receipts called Biotech                                                | HOLDRs. The                                       |
| Trust will hold sh                                 | hares of com                            | mon stock                     | c issued by companies invo                                               | lved in various                                   |
| segments of the Bi                                 | iotechnology                            | Industry                      | <ol> <li>The companies are among</li> </ol>                              | g the 20 largest                                  |
| and most liquid co                                 | ompanies inv                            | olved in                      | the biotechnology industry                                               | y as measured by                                  |
| market capitalizat                                 | <u>tion and tra</u>                     | <mark>ding vol</mark> u       | ime.                                                                     |                                                   |
|                                                    | Bl                                      | oomberg (                     | Classification Data                                                      |                                                   |
| Asset Class                                        | Equity                                  |                               | Style Sec                                                                | tor Funds                                         |
| Market Cap Focus                                   | Large-cap                               |                               |                                                                          |                                                   |
|                                                    |                                         |                               | <u>Geographic Focus</u> U.S                                              |                                                   |
| Curi                                               | rent Data 👘                             |                               | 1 Yr Performance vs. Benc                                                | hmark Indices                                     |
| Underlying Index                                   | 12) I                                   | BH                            |                                                                          | 30                                                |
| 1)GP Price                                         | \$                                      | 201.64                        |                                                                          | A^∞                                               |
| 52Wk Hi 8                                          | 3/15 \$ .                               | 205.670                       |                                                                          | 20                                                |
| 52Wk Lo                                            | 1/23 \$                                 | 154.960                       |                                                                          |                                                   |
| NAV                                                | \$                                      | n.a.                          | and the second second                                                    | 10                                                |
| INAV                                               | \$                                      | 201.57                        |                                                                          | " man and                                         |
| %Premium r                                         | n.a.                                    |                               | IBH IBH                                                                  | ••••••••••••••••••••••••••••••••••••••            |
| Shares Out(x000)                                   | 8/18/08                                 | 3693.20                       |                                                                          | <u> </u>                                          |
| Market cap(mil)                                    | \$                                      | 744.70                        | 31AUG07 310CT 31DEC 29FEB08                                              | 30APR 30JUN                                       |
| Underlying Value 1                                 | Information:                            | { <u>IBH <in< u=""></in<></u> | IDEX> DES <go>}</go>                                                     |                                                   |
| Shares Outstanding                                 | G {ETFSBBH                              | <index> D</index>             | DES}                                                                     |                                                   |
| Australia 61 2 9777 8600 8<br>Japan 81 3 3201 8900 | Brazil 5511 3048 4<br>Singapore 65 6212 | 500 Europe 44<br>2 1000 U.    | 20 /330 /500 Germany 49 69 9204 1210<br>S. 1 212 318 2000 Copyright 2008 | Hong Kong 852 2977 6000<br>Bloomberg Finance L.P. |
|                                                    |                                         |                               | H250-668                                                                 | -1 20-Aug-2008 14:44:36                           |

| Page                                                               |                                 |                                                                 | Equit                                                                        | <b>DES</b>                                |
|--------------------------------------------------------------------|---------------------------------|-----------------------------------------------------------------|------------------------------------------------------------------------------|-------------------------------------------|
| BBH US                                                             | D                               | ESCRIPTION                                                      | Page                                                                         | 4/ 4                                      |
| BIOTECH HOLDRS TRUST                                               |                                 | Objective - Sector                                              | Fund-Health & B                                                              | iotech                                    |
| Asset Allocation as of                                             | 8/14/08                         | Top 10 Holdings 8/18/0                                          | 08 Position                                                                  | % Net                                     |
| Government                                                         | .00%                            | Genentech Inc                                                   | 3250016                                                                      | 42.34                                     |
| Corporate                                                          | .00%                            | Amgen Inc                                                       | 2381375                                                                      | 20.34                                     |
| Mortgage                                                           | .00%                            | Gilead Sciences Inc                                             | 2363648                                                                      | 17.784                                    |
| Preferred                                                          | .00%                            | Biogen Idec Inc                                                 | 995317                                                                       | 7.17                                      |
| Municipal                                                          | .00%                            | Genzyme Corp                                                    | 517048                                                                       | 5.51                                      |
| Equity                                                             | 100.00%                         | Applied Biosystems Inc                                          | 664776                                                                       | 3.22                                      |
| Cash and Other                                                     | .00%                            | Shire Ltd                                                       | 252138                                                                       | 1.76                                      |
|                                                                    |                                 | Sepracor Inc                                                    | 221592                                                                       | .54                                       |
| Sector/Geo Allocation                                              | 8/14/08                         | Alkermes Inc                                                    | 147728                                                                       | .31                                       |
| Biotechnology                                                      | 93.86                           | Human Genome Sciences                                           | 295456                                                                       | .30                                       |
| Electronics                                                        | 3.23                            | 5)MHD                                                           |                                                                              |                                           |
| Pharmaceuticals                                                    | 2.73                            | Portfolio S                                                     | Statistics 8/1                                                               | 4/08                                      |
| Healthcare-Products                                                | .18                             | Top 10 Hldgs % Port                                             | 99.31 Avg P/E                                                                | 28.5                                      |
|                                                                    |                                 | Median Market Cap 67.                                           | .94BLN Avg P/C                                                               | 21.04                                     |
|                                                                    |                                 | Avg Wtd Mkt Cap 70.                                             | .06BLN Avg P/S                                                               | 6.3                                       |
| U.S.                                                               | 98.13                           | Avg Div Yield                                                   | .02 Avg P/B                                                                  | 5.5                                       |
| U.K.                                                               | 1.77                            |                                                                 |                                                                              |                                           |
| Canada                                                             | .09                             | Creatio                                                         | on Unit                                                                      |                                           |
|                                                                    |                                 | Estimated Cash n.a                                              | a. Total Cash                                                                | n.a.                                      |
|                                                                    |                                 | Creation Unit Size                                              | 100                                                                          |                                           |
| Australia 61 2 9777 8600 Brazil 5<br>Japan 81 3 3201 8900 Singapor | 511 3048 4500<br>-e 65 6212 100 | Europe 44 20 7330 7500 Germany 49 6<br>0 U.S. 1 212 318 2000 Co | 9 9204 1210 Hong Kong 85<br>pyright 2008 Bloomberg F<br>H250-668-1 20-Aug-20 | 2 2977 6000<br>inance L.P.<br>08 14:46:47 |

#### **Example: Commodity Funds Search**

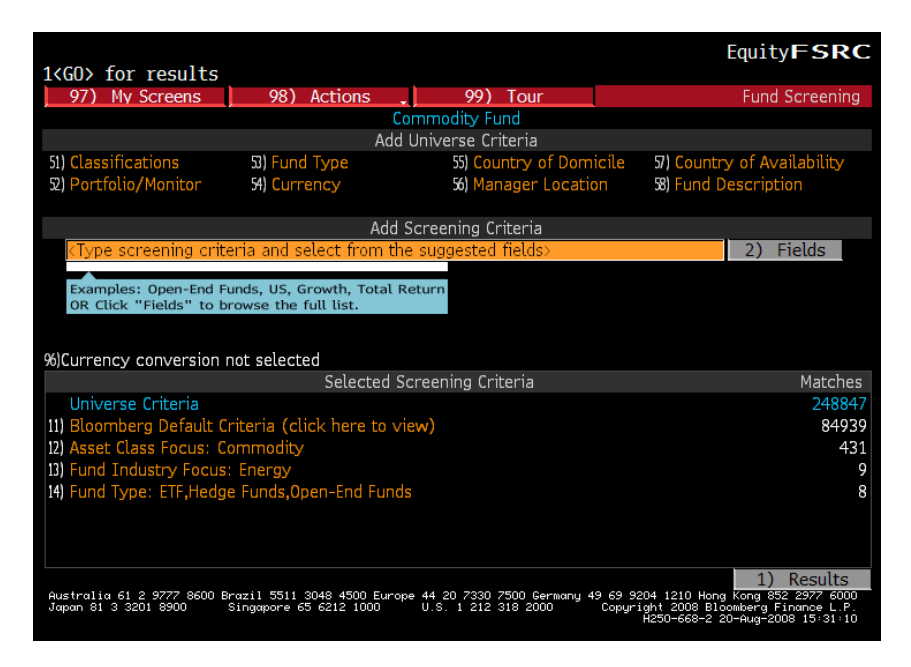

| View         8 funds           97)         0utput .]         98)         Actions .]         99)         View         8 funds           Commodity Fund           Ticker         Name         Fund Type           1)         US0 US         UNITED STATES OIL FUND LP         ETF           2)         BIOFUEB KY DIAPASON GLOBAL BIOFUEL F-BE         Mutual Fund           9)         CRB FP         LYXOR ETF COMMODITIES CRB         ETF                                                                                                    | FL<br>Tot Ret Ytd 1<br>22.41<br>8.35 | Ind Screening<br>Tot Ret 1Y<br>71.65 |
|----------------------------------------------------------------------------------------------------|--------------------------------------|--------------------------------------|
| Output         983         Actions         993         Output         983         Actions         993         Output         983         Actions         993         Output         983         Actions         993         Output         Status         Status <thstatus< th="">         Status         <thstatu< th=""><th>Tot Ret Ytd †<br/>22.41<br/>8.35</th><th>Tot Ret 1Y<br/>71.65</th></thstatu<></thstatus<> | Tot Ret Ytd †<br>22.41<br>8.35       | Tot Ret 1Y<br>71.65                  |
| Ticker         Name         Fund Type           [1] USO US         UNITED STATES OIL FUND LP         ETF           [2] BIOFUEB KYDIAPASON GLOBAL BIOFUEL F-B€         Mutual Fund           [3] CRB FP         LYXOR ETF COMMODITIES CRB         ETF                                                                                                    | Tot Ret Ytd †<br>22.41<br>8.35       | Tot Ret 1Y<br><b>71.65</b>           |
| I) USO US         UNITED STATES OIL FUND LP         ETF           2) BIOFUEB KYDIAPASON GLOBAL BIOFUEL F-B€         Mutual Fund           3) CRB FP         LYXOR EFF COMMODITIES CRB         ETF                                                                                                    | 22.41                                | 71.65                                |
| 2) BIOFUEB KYDIAPASON GLOBAL BIOFUEL F-B€ Mutual Fund<br>2) CRB FP LYXOR ETF COMMODITIES CRB ETF                                                                                                    | 8.35                                 | 1.00                                 |
| 3) CRB FP LYXOR EFF COMMODITIES CRB EFF                                                                                                    |                                      | 32 50                                |
|                                                                                                    | 5.73                                 | 15.43                                |
| 4) UNG US US NATURAL GAS FUND LP FTF                                                                                                    | 3.03                                 | -15.42                               |
| 5 MTIEC12 IT CLAL FIN BAT-MABAT IND EC012 ETF                                                                                                    | -38.51                               | -20.29                               |
| 6) UGA US UNITED STATES GAS FUND LP ETF                                                                                                    | N.A.                                 | N.A.                                 |
| 7) UHN US UNITED STATES HEATING OIL LP ETF                                                                                                    | N.A.                                 | N.A.                                 |
| 8) GRN US IPATH GLOBAL CARBON ETN ETF                                                                                                    | N.A.                                 | N.A.                                 |
| Australia 61 2 9777 8600 Brazil 5511 3048 4500 Europe 44,20 7330 7500 Germany 49 €                                                                                                    | 19 9204 1210 Hong Kong               | a 652 2977 6000                      |

| UGA US \$ † <b>53.96</b> +.4:<br>DELAY 14:48 Vol 11,085 Op 53.<br>UGA US<br>UNITED STATES GAS FUND LP | Ax<br>95 T Hi 54.<br>DESCRI<br>Objec            | Equity <b>DES</b><br>.368 D Lo 52.68 D ValTrd 596551<br>                                                            |
|----------------------------------------------------------------------------------------------------|-------------------------------------------------|----------------------------------------------------------------------------------------------------|
| United States Gasoline Fund LF<br>USA. The Fund's objective is a<br>performance of the price of ga    | o is an excha<br>for the units<br>asoline as me | ange-traded fund incorporated in the<br>s' net asset value to reflect the<br>easured by the changes in the price of |
| the futures contract on unlead                                                                        | led gas.                                        | rification Data                                                                                                    |
| Asset Class Commodity                                                                                 | Joinderg Crass                                  |                                                                                                    |
|                                                                                                    | Ge                                              | eographic Focus U.S.                                                                                                |
| Current Data                                                                                          |                                                 | 40<br>1 Yr Performance vs. Benchmark Indices                                                                        |
| Underlying Index                                                                                      | n.a.                                            | 10.00 30                                                                                                    |
| 1)GP Price \$                                                                                         | 53.96                                           | Jan Jan V                                                                                                    |
| 52Wk H1 7/11 p<br>52Wk L0 3/17 s                                                                      | 46 000                                          | 20<br>///                                                                                                    |
| NAV 8/20 \$                                                                                           | 53.15                                           |                                                                                                    |
| TNAV \$                                                                                               | 54.02                                           | VV                                                                                                    |
| %Premium n.a.                                                                                         | 5                                               | ∿/°°°, ∕V                                                                                                    |
| Shares Out(x000) 8/20/08                                                                              | 500.00                                          |                                                                                                    |
| Market cap(mil) \$                                                                                    | 26.98                                           | 29FEB08 28MAR 25APR 23MAY 20JUN 18JUL 15AUG                                                                         |
| <pre>Intraday NAV {UGAIV <index>};</index></pre>                                                      | NAV {UGANV                                      | <pre>(index); Shs Out {UGASO <index)}< pre=""></index)}<></pre>                                                     |
| Australia 61 2 9777 8600 Brazil 5511 3048 4<br>Japan 81 3 3201 8900 Singapore 65 6212                 | 500 Europe 44 20 7:<br>1000 U.S. 1 :            | 330 7500 Germany 49 69 9204 1210 Hong Kong 852 2977 6000<br>212 318 2000 Copuright 2008 Bloomberg Finance L.P.      |

## **FUND PERFORMANCE FPC:**

Compares the returns of funds across various time periods. You can search for funds based on country, fund type, sector, and fund family and sort them based on return.

| (HELP) for explanation. Equity FPC                                                                                                    |                   |         |         |        |        |        |        |  |
|----------------------------------------------------------------------------------------------------|-------------------|---------|---------|--------|--------|--------|--------|--|
| FUND PERFORMANCE Page 1                                                                                                    |                   |         |         |        |        |        | 1/ 435 |  |
| 95)Country of Domicile U.S.<br>96)Registered for Sale All<br>97)Classification All<br>99)Fund Tamily All Return Annualized Base Currency                                                                                                    |                   |         |         |        |        |        |        |  |
| 1 Name                                                                                                    | Custom<br>8/12/08 | 1 Month | 3 Month | YTD    | 1 Year | 3 Year | 5 Year |  |
| Search                                                                                                    | 8/19/08           | 11 22   | 11 12   | 12 20  | 41 22  | 4.06   | NL A   |  |
| 2) LEUTHOLD-GRIZ SH                                                                                                    | 2.40              | -11.22  | -11.12  | 30 08  | 41.55  | 4.90   | -2 53  |  |
| 3) OPPEN-COM ST T-A                                                                                                    | 0.95              | -12.67  | -13.20  | 12.92  | 39.56  | 7.29   | 16.09  |  |
| 4) GOLDMAN-COM S-A                                                                                                    | 1.41              | -11.94  | -11.66  | 12.51  | 39.54  | N.A.   | N.A.   |  |
| 5) BLACK-GL RES-INA                                                                                                    | 3.26              | -12.22  | -17.99  | 6.88   | 39.09  | 19.77  | 34.62  |  |
| <ol><li>PROFUNDS-BTECH-I</li></ol>                                                                                                    | -1.71             | 15.28   | 29.97   | 34.98  | 36.72  | 7.71   | 11.87  |  |
| 7) PROFUNDS-UL SH-I                                                                                                    | 7.76              | 6.33    | 23.29   | 27.84  | 33.42  | N.A.   | N.A.   |  |
| <ol><li>CGM-FOCUS FUND</li></ol>                                                                                                    | -2.89             | -11.71  | -23.39  | -12.84 | 30.58  | 23.44  | 25.61  |  |
| 9) PIMCO-COMM RR-I                                                                                                    | 1.95              | -10.75  | -12.50  | 6.15   | 29.32  | 10.68  | 16.09  |  |
| 10) DIRXION-LA BUL-I                                                                                                    | 1.03              | -20.89  | -44.82  | -23.95 | 26.20  | N.A.   | N.A.   |  |
| <pre>11) DIREXION-10 YEAR</pre>                                                                                                    | 1.40              | 6.25    | 3.86    | 10.11  | 25.95  | 7.47   | N.A.   |  |
| 12) BLACK-COMM STR-A                                                                                                    | 2.84              | -12.74  | -13.49  | 7.62   | 25.61  | -3.26  | N.A.   |  |
| 13) PROFUNDS-INTL-I                                                                                                    | 9.51              | 17.82   | 53.30   | 49.13  | 24.90  | N.A.   | N.A.   |  |
| 14) CGM-REALTY FUND                                                                                                    | -3.56             | -3.06   | -15.56  | -5.49  | 23.60  | 22.02  | 29.94  |  |
| 15) RYDEX-INV DOW-H 4.86 0.86 27.09 26.97 23.21 -4.20 N.A.                                                                                                    |                   |         |         |        |        |        |        |  |
| Number of funds: 6515 Average 1 Year Return -4.87                                                                                                    |                   |         |         |        |        |        |        |  |
| Australia 61 2 9727 6500 6razil 3511 3048 4500 Europe 44 20 7330 7500 6ermony 49 63 9304 1210 Hong Kong 852 2977 6000<br>Japan 81 3 3201 8900 Singapore 65 6212 1000 U.S. 1 212 318 2000 Conyright 2008 Bloomberg Finance L.P.<br>H204-668-0 20-Hung-2008 20-41 44 |                   |         |         |        |        |        |        |  |

| <pre><help> for explanation.</help></pre> EquityFPC                                                                                                    |         |         |          |          |         |          | FPC     |
|----------------------------------------------------------------------------------------------------|---------|---------|----------|----------|---------|----------|---------|
| 94 <go> to clear criteri</go>                                                                                                    | а       |         |          |          |         |          |         |
|                                                                                                    | FUND    | PER     | FORM     | ANCE     |         | Page     | 1/ 9    |
| 95)Country of Domicile U                                                                                                    | .S.     | 96)Reg  | istered  | for Sale | All     | _        |         |
| 97)Classification Index                                                                                                    | Fund    | 98)Fun  | d Type O | pen-End  | Sort By | 3 Mont   | h Retur |
| 99)Fund Family All                                                                                                    |         | Return  | Annuali  | zed      | Y Base  | Currency |         |
| 1 Name                                                                                                    | Custom  |         |          |          |         |          |         |
|                                                                                                    | 8/12/08 | 1 Month | 3 Month  | YTD      | 1 Year  | 3 Year   | 5 Year  |
| Search                                                                                                    | 8/19/08 |         |          |          |         |          |         |
| 1) DIREXION-LAT-INV                                                                                                    | -56.37  | 755.34  | 653.51   | 5.60     | N.A.    | N.A.     | N.A.    |
| <ol><li>DIREXION-CH BR-I</li></ol>                                                                                                    | 12965.  | 1475.3  | 540.56   | 58.59    | N.A.    | N.A.     | N.A.    |
| <ol><li>PROFUNDS-BTECH-I</li></ol>                                                                                                    | -59.33  | 406.37  | 182.94   | 60.31    | 36.72   | 7.71     | 11.87   |
| <ol> <li>RYDEX-STR \$ 2X-A</li> </ol>                                                                                                    | 89.17   | 281.25  | 39.82    | -2.70    | -11.16  | -5.53    | N.A.    |
| <ol><li>5) PROFUNDS-H/C-INV</li></ol>                                                                                                    | -51.89  | 120.02  | 33.00    | -12.75   | -2.42   | 1.35     | 4.81    |
| <ol><li>6) VANGUARD-HC ID-A</li></ol>                                                                                                    | -36.10  | 76.63   | 23.12    | -6.77    | 0.31    | 3.86     | N.A.    |
| 7) NORTH TR-US HE-A                                                                                                    | -35.17  | 76.13   | 23.04    | -6.47    | 0.45    | 3.21     | 6.52    |
| <ol><li>PROFUNDS-PHARM-I</li></ol>                                                                                                    | -61.67  | 20.54   | 5.72     | -21.70   | -11.51  | -0.76    | -2.77   |
| <ol><li>9) VANDUARD-CO ST-A</li></ol>                                                                                                    | -38.18  | 90.71   | 1.16     | -2.06    | 6.51    | 9.16     | N.A.    |
| <ol> <li>E*TRADE-RUSSELL</li> </ol>                                                                                                    | -63.24  | 84.39   | -2.63    | -5.93    | -5.84   | 4.91     | 9.16    |
| 11) MUNDER-S/C I E-K                                                                                                    | -65.68  | 86.01   | -6.99    | -4.49    | -6.94   | 4.14     | 9.91    |
| 12) RYDEX-RUS 2000-A                                                                                                    | -65.45  | 77.05   | -7.04    | -8.07    | -7.70   | N.A.     | N.A.    |
| 13) SMARTGROWTH LI-A                                                                                                    | 0.00    | -9.70   | -7.19    | -4.39    | 3.15    | N.A.     | N.A.    |
| 14) NORTH TR-NYSE-A                                                                                                    | -51.25  | 62.40   | -8.67    | -5.50    | -0.99   | 4.03     | 7.61    |
| 15) SMARTGROWTH LI-A                                                                                                    | -5.05   | -16.49  | -11.35   | -4.96    | 3.67    | N.A.     | N.A.    |
| Number of funds: 135 Average 3 Month Return -12.45                                                                                                    |         |         |          |          |         |          |         |
| Australia 61 2 9777 8600 Brazil 3511 3048 4500 Europe 44 20 7330 7500 Germany 49 69 9204 1210 Hong Kong 852 2977 6000<br>Japan 81 3 3201 8900 Singapore 65 6212 1000 U.S. 1 212 318 2000 Copuright 2008 Bloomberg Finance L.P. |         |         |          |          |         |          |         |
| Ĥ204-668-0 20-Aug-2008 20-46-48                                                                                                    |         |         |          |          |         |          |         |

| <pre></pre>                                                                                                    |         |         |         |          |        | EquityFPC |        |  |  |
|----------------------------------------------------------------------------------------------------|---------|---------|---------|----------|--------|-----------|--------|--|--|
| 94 (007 to clear criteri                                                                                                    |         | PER     | FORM    | ANCE     |        | Page      | 1/ 7   |  |  |
| 95)Country of Domicile U                                                                                                    |         | 96)Reg  | istered | for Sale | A11    |           |        |  |  |
| 97)Classification Sector Fund-Hea 98)Fund Type All Sort By 🛽 3 Month Return                                                                                                    |         |         |         |          |        |           |        |  |  |
| 99)Fund Family All Return Annualized 🛛 Base Currency 📃                                                                                                    |         |         |         |          |        |           |        |  |  |
| 1 Name                                                                                                    | Custom  |         |         |          |        |           |        |  |  |
|                                                                                                    | 8/12/08 | 1 Month | 3 Month | YTD      | 1 Year | 3 Year    | 5 Year |  |  |
| Search                                                                                                    | 8/19/08 |         |         |          |        |           |        |  |  |
| 1) BIOTECH HOLDR                                                                                                    | 1.55    | 327.10  | 137.07  | 47.11    | 28.12  | 6.40      | 11.65  |  |  |
| <ol><li>ALLIANZ-R BIO-D</li></ol>                                                                                                    | -41.22  | 187.48  | 129.36  | 22.84    | 15.31  | 3.64      | 5.80   |  |  |
| <ol><li>FRANKLIN-BIO D-A</li></ol>                                                                                                    | -34.39  | 107.17  | 91.56   | 18.79    | 10.69  | 5.86      | 8.28   |  |  |
| <ol><li>SPDR S&amp;P BIOTECH</li></ol>                                                                                                    | -78.79  | 88.50   | 78.73   | 22.01    | 25.84  | N.A.      | N.A.   |  |  |
| <ol><li>S) RYDEX-BIOTECH-AD</li></ol>                                                                                                    | -67.66  | 124.75  | 78.13   | 17.50    | 15.61  | 6.76      | 6.43   |  |  |
| <ol><li>HEALTHSHARES CAR</li></ol>                                                                                                    | 207.52  | 248.93  | 77.68   | 24.14    | 18.15  | N.A.      | N.A.   |  |  |
| 7) FIRST TR BIO IND                                                                                                    | -59.59  | 136.79  | 69.06   | 14.44    | 12.60  | N.A.      | N.A.   |  |  |
| <ol><li>FID-SEL-BIOTECH</li></ol>                                                                                                    | -37.16  | 72.50   | 66.31   | 14.39    | 13.11  | 7.61      | 7.84   |  |  |
| <ol><li>ISHARES-NDQ BIOT</li></ol>                                                                                                    | -59.95  | 101.33  | 58.13   | 13.03    | 13.16  | 5.70      | 4.35   |  |  |
| 10) HEALTHSHARES-CAN                                                                                                    | -41.19  | 122.83  | 56.67   | 4.09     | 32.88  | N.A.      | N.A.   |  |  |
| 11) FID-AD-BIOTECH-A                                                                                                    | -37.85  | 73.42   | 55.09   | 13.99    | 12.96  | 7.23      | 7.35   |  |  |
| 12) EATON VAN-WW H-B                                                                                                    | -33.66  | 75.87   | 53.13   | 9.52     | 9.39   | 5.97      | 6.14   |  |  |
| 13) PUTNAM-HLTH SC-A                                                                                                    | -0.96   | 91.16   | 46.32   | 8.25     | 5.47   | 4.00      | 7.38   |  |  |
| 14) HEALTHSHARES INF                                                                                                    | -47.50  | 9.27    | 44.98   | N.A.     | N.A.   | N.A.      | N.A.   |  |  |
| 15) FID-SEL MD EQ/SY 14.93 59.24 43.36 14.62 17.39 10.33 12.88                                                                                                    |         |         |         |          |        |           |        |  |  |
| Number of funds: 98 Average 3 Month Return 5.05                                                                                                    |         |         |         |          |        |           |        |  |  |
| Pustralia 61 2 9777 8600 Brazil 3511 3048 4500 Europe 44 20 7330 7500 Germany 49 69 9204 1210 Hong Kong 852 2977 6000<br>Japan 81 3 3201 8900 Singapore 65 6212 1000 U.S. 1 212 318 2000 Copyright 2008 Blookberg Einance L.P.<br>R204-668-0 20-Aug-2008 20:59:48 |         |         |         |          |        |           |        |  |  |

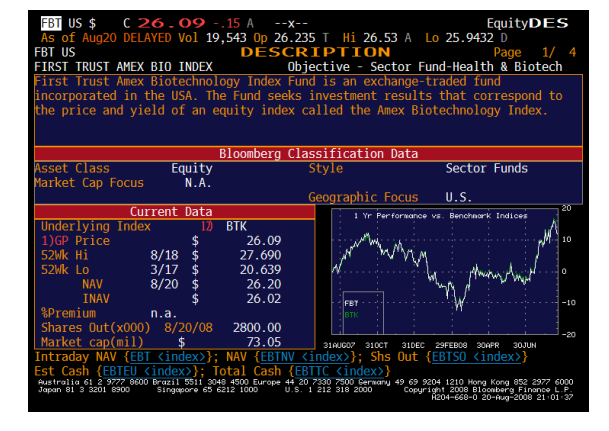

## 7. EQUITY NEW:

- Tops Stories
- Most popular
- Top Stories Stock
- New ranking

#### N for News Menu:

New Menu

- 1. News search
- 2. Top News menu for stock, bonds, currency, countries
- 3. Market news: equities, corporate, commodities, energy
- 4. Research

#### • **BBNI Industry News**

| <h< th=""><th>ELP&gt; for e</th><th>explanation.</th><th></th><th>N090 n Equity<b>BBN</b>]</th></h<> | ELP> for e                       | explanation.                                                             |                   | N090 n Equity <b>BBN</b> ]       |                                                                                                    |
|----------------------------------------------------------------------------------------------------|----------------------------------|--------------------------------------------------------------------------|-------------------|----------------------------------|----------------------------------------------------------------------------------------------------|
| Blo                                                                                                  | oomberg                          | News<br>Search for News Cat                                              | egor              | ies:                             | Page 1 of 6                                                                                                   |
| 1)                                                                                                   | ACC                              | Accounting                                                               | 21)               | BVG                              | Beverages                                                                                                    |
| 2)<br>3)                                                                                             | ADV                              | Marketing                                                                | 22)               | CAB                              | Cable TV                                                                                                    |
| 4)                                                                                                   | AGR                              | Agriculture                                                              | 24)               | CAFTA                            | C.Amer. Free Trade Ag                                                                                         |
| 5)                                                                                                   | AIF                              | Air Freight                                                              | 25)               | CARBCAPT                         | Carbon Capture                                                                                                |
| 0)<br>7)                                                                                             | AIR                              | Airports                                                                 | 20)               | CEE                              | Closed-End Funds                                                                                              |
| 8)                                                                                                   | ALTNRG                           | Alternative Energy                                                       | 28)               | CEM                              | Cement                                                                                                    |
| 9)                                                                                                   | ALU                              | Aluminum                                                                 | 29)               | CFA                              | CFA Institute                                                                                                 |
| 10)                                                                                                  | ANON                             | Anonymous Sources                                                        | 30)               | CHARITY                          | Philanthropy                                                                                                  |
| 11)                                                                                                  | ARO                              | Aerospace                                                                | 31)               | CHM                              | Chemicals                                                                                                    |
| 12)                                                                                                  | AUP                              | Auto Parts                                                               | 32)               | CHM                              | Petrochemicals                                                                                                |
| 13)                                                                                                  | AUT                              | Automobiles                                                              | 33)               | CLNTRIAL                         | Clinical Trials                                                                                               |
| 14)                                                                                                  | BIOFUELS                         | Biofuels                                                                 | 34)               | CLO                              | Clothing                                                                                                    |
| 15)                                                                                                  | BLD                              | Building Materials                                                       | 35)               | CNO                              | Casinos                                                                                                    |
| 16)                                                                                                  | BLS                              | Building Societies                                                       | 36)               | CNO                              | Gambling                                                                                                    |
| 17)                                                                                                  | BNK                              | Banking                                                                  | 37)               | COAL                             | Coal                                                                                                    |
| 18)                                                                                                  | BTC                              | Biotechnology                                                            | 38)               | CONS                             | Consumer Products                                                                                             |
| 19)                                                                                                  | BULK                             | Dry Freight Shipping                                                     | 39)               | CONSULT                          | Consulting Services                                                                                           |
| 20)                                                                                                  | BVA                              | Beverages, Alcoholic                                                     | 40)               | COPPER                           | Copper                                                                                                    |
| Austr<br>Japan                                                                                       | alia 61 2 9777<br>81 3 3201 8900 | 8600 Brazil 5511 3048 4500 Europe 44 20<br>) Singapore 65 6212 1000 U.S. | 7330 :<br>1 212 : | 7500 Germany 49 6<br>318 2000 Co | 9 9204 1210 Hong Kong 852 2977 6000<br>pyright 2008 Bloomberg Finance L.P.<br>H204–668–0 20–Aug–2008 21:11:22 |

- For each, you will find: SEC filings, Tender offer, Proxy statements, Insider Buying and Selling, News search; etc.
- Audio/Visual/ Audio. Videos, Live broadcast, Bloomberg videos, radio and Podcast